# Carrier Enterprise Carrier & Bryant Ductless Service Manual

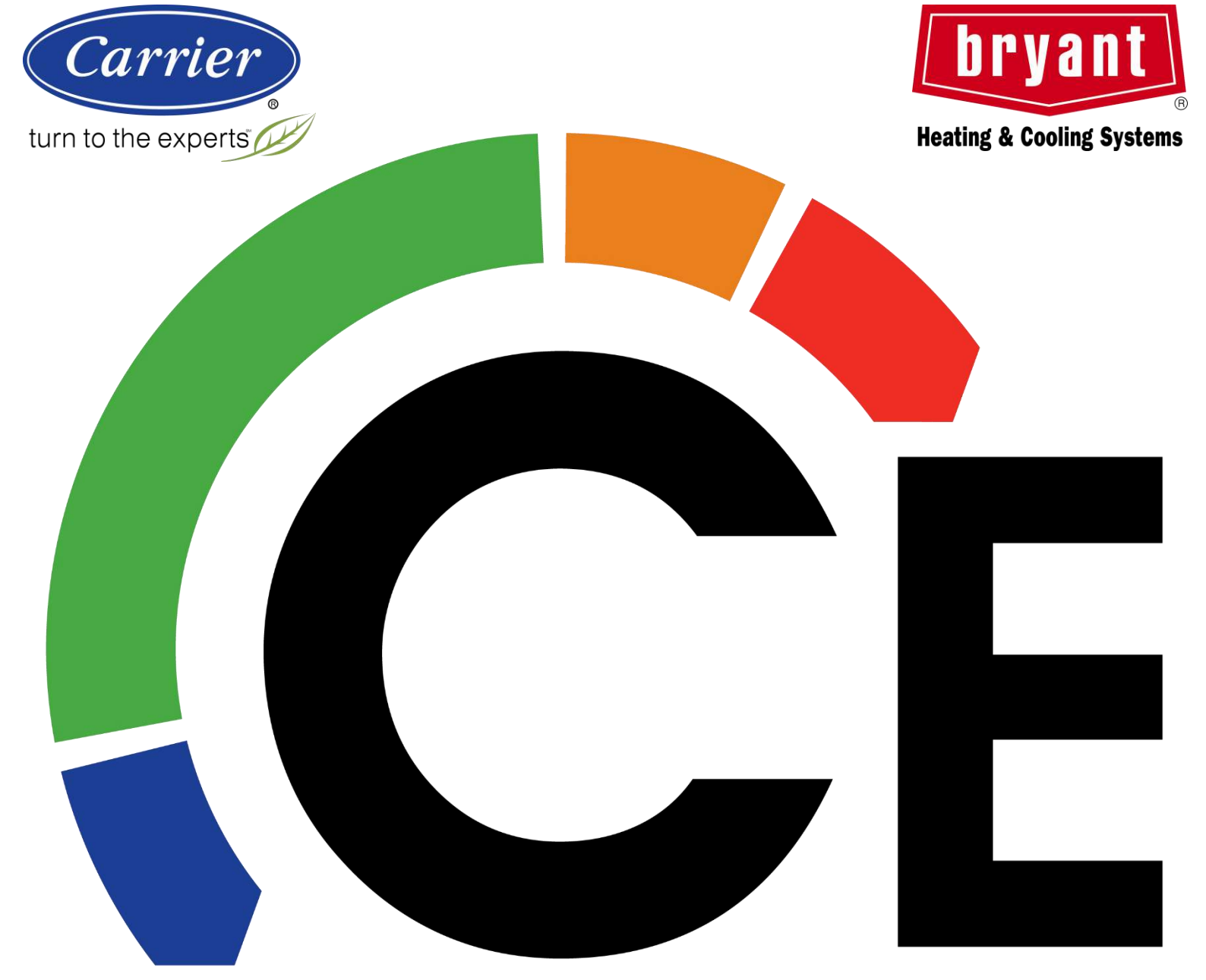

Pub. Date - 6.25.2021

# Table of Contents

Pages 4 ~ 6 1<sup>st</sup> Steps in Ductless (DLS)Troubleshooting

| Error    | Page | Description                      |
|----------|------|----------------------------------|
| E1       | 7    | All Models                       |
| EE       | 10   | 40MBD Ducted Water Level         |
| E3       | 11   | 40MAQ High Wall Fan Error        |
|          | 13   | 40MBD Ducted Fan Error           |
|          | 15   | 40MBQ Ducted Fan Error           |
| E4/E5    | 17   | 40MAQ High Wall Sensor Error     |
|          |      | 40MBD Ducted Sensor Error        |
|          |      | 40MBQ Ducted Sensor Error        |
|          |      | 40MBC Cassette Sensor Error      |
|          |      | 40MBF Floor/Ceiling Sensor Error |
| F1/F2/F3 | 3 20 | 38MAQB Outdoor Sensor Error      |
|          |      | 38MAQBR Outdoor Sensor Error     |
|          |      | 38MARB Outdoor Sensor Error      |
| F5       | 24   | 38MAQB Outdoor Fan Error         |
|          | 26   | 38MAQBR Outdoor Fan Error        |
|          | 27   | 38MARB Outdoor Fan Error         |
| P4       | 28   | All Single Zone Outdoor Units    |

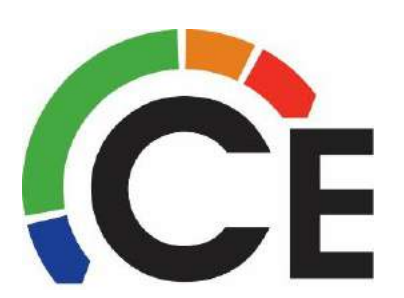

# Table of Contents (end)

Service Procedures

| 29 | How Ohm a Reactor                            |
|----|----------------------------------------------|
| 30 | Compressor Check 1 – How to Meg a Compressor |
| 31 | Compressor Check 2 – Ohming a Compressor     |
| 32 | 38MGR Error Code Retrieval                   |
| 33 | Heating & Cooling Compensation               |
| 37 | Service Settings – Wireless Remote RG10      |
| 39 | Service Settings – Wireless Remote RG57      |
| 41 | Service Settings – Wireless Remote RG66      |
|    |                                              |

Outdoor Unit PCB Removal Procedures

| 43 | 38MARBQ12AA1 Outdoor Units    |
|----|-------------------------------|
|    | 38MARBQ09~18AA3 Outdoor Units |
| 46 | 38MARBQ24~36AA3 Outdoor Units |
| 51 | 38MARBQ24~36AA3 Outdoor Units |
| 55 | 38MAQB09~12R1 Outdoor Units   |
| 58 | 38MAQB09~12R3 Outdoor Units   |
| 61 | 38MAQB18~303 Outdoor Units    |
| 65 | 38MGRQ30D3 Outdoor Units      |

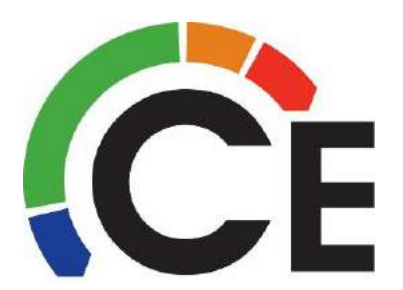

# 1<sup>st</sup> Steps for DLS Troubleshooting

If error is already displayed, make note of it. If Multi-Zone check each Indoor Unit for error. If no error displayed, wait up to 5 minutes for error to reappear. Some errors are constant retry and will only appear every 3 to 5 minutes to display again. During this time either a normal display or an "88" will be seen.

If the system is a Multi-Zone 38MGR36 or 48 go to the outdoor unit and pull the last error code from the Main PCB. Procedure is towards the back of this guide. After code is retrieved go to next step.

Recycle power and try system again. Give the system a minimum of 10 minutes for error to appear again.

If error appears again, go to the flow chart for the error displayed and work the error.

Things to check during any troubleshooting service call.

- Power to the units? Within limits?
- All wire harness connected and fully seated in their sockets?
- Is the end user operating the system correctly?
- Raise or lower the set point (Heat vs. Cool) 5 or more degrees, wait 10 minutes, system come ON?

On Multi-Zone systems, operate each zone independently first. Check Heating & Cooling if temperature permits. This will help rule out cross piping and wiring. Even if the system has been installed for some time, still check this. It is often missed at the time of start up.

# 1<sup>st</sup> Steps for DLS Troubleshooting (cont.)

If system has no error but still not preforming well, remove the refrigerant charge (weighing it out) and recharge the system. Make sure to check the additional charge calculation if one is needed.

If the end user's complaint is related to over or under shooting temperature of the space, the sizing of the equipment to the application should be checked. Keeping in mind the below.

- Minimum BTU output of the equipment
- Size of the head and the BTU requirements of the space it is located within.

In some cases the Heating or Cooling Compensation setting can be adjusted to help off set the temperature over or under shooting. Explanation and instructions are in this guide.

For Defrost issues the following should be checked first.

- Refrigerant charge
- Equipment sizing to the application

For Defrost issues on systems with a 24-Volt Interface installed Any outdoor unit made prior to 2.01.2021 may need a main PCB upgrade. If your unit's serial number starts 0421V or lower an upgrade may be needed. Check with CE Tech Support.

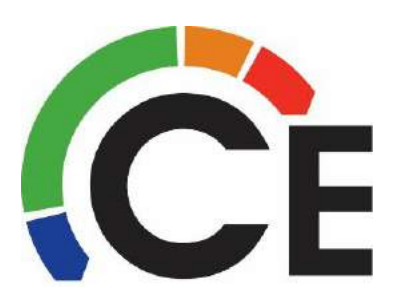

# 1<sup>st</sup> Steps for DLS Troubleshooting (end)

Tools/Material required for DLS Troubleshooting & Servicing.

All the same tools required for properly installing Ductless equipment. See CE's Ductless Install Training for more details.

In addition to the above, the following are a <u>must have</u>.

- A Megger This is crucial for checking out a compressor. An Ohm meter is useful, but a Megger is essential.
- Conductive Grease This is needed when replacing some of the PCB's in the outdoor units. This can be purchased through CE or online.
- A spare wireless remote control, part numbers: RG57 – 17317000A34063 RG10 – 17317000A59628 RG66 – 17317000A45681
- Support material from CE or Carrier. Service Manuals, Product Data. Download to your electronic device before going to the site.

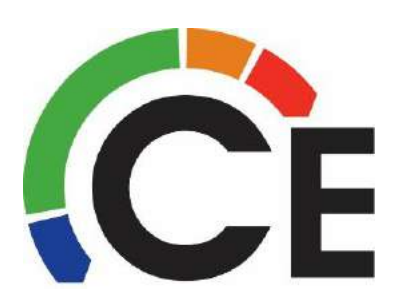

## All Models Indoor Outdoor Unit Communication Error E1 (page 1 of 3)

| Error Code                                | E1 – Indoor / Outdoor Unit Communication Error                                                                      |
|-------------------------------------------|----------------------------------------------------------------------------------------------------|
| Indoor Unit or Wired Control Display – E1 | Dr. Smart Display (Debugger) – E1                                                                                   |
| Malfunction decision conditions           | The indoor unit cannot communicate with the outdoor unit                                                            |
| Supposed Causes                           | <ul> <li>Wiring mistake</li> <li>Short-circuited component</li> <li>Indoor Unit PCB</li> <li>Outdoor PCB</li> </ul> |

Troubleshooting: Error is only displayed <u>every 3 minutes</u>, during this time you may see either "normal display" or "88" on indoor unit or wired control.

E1 is often seen on the day of start up for a new system. Typically due to an electrical issue with the field installed wire between the Indoor & Outdoor units. There should be no solid wire installed between the Indoor & Outdoor, if this was done change this out first. Also make sure <u>all</u> wire stands are landed in the terminal. Repair connections due to over stripped wires.

Is there a Condensate Pump Safety Switch tied in? Check this first, make sure it has not tripped and opened up it's normally closed contacts. The switch can break "L1" or "L2", do not break "S".

If E1 still present, turn power OFF and disconnect the field supplied "S" or "3" wire from both ends. Reapply power and check for induced voltage on the communication wire. With a meter measure the field supplied "S" or "3" wire to ground. Zero voltage on the communication wire is preferred. If 20 or more volts are measured and Communication Errors persists, fix or replace all 4 wires.

Once all you have verified the above, proceed below.

**DO NOT CHECK IN STANDBY**, system must be ON and calling for Heat or Cool. Set your multimeter to **DC Volts**.

If no error is displayed, wait a <u>minimum of 8 minutes</u> for error to appear or measuring voltage. <u>Measure DC voltage, making sure Black Lead from Meter is on N/L2/2, Red Lead is on S/3.</u> This is very important to do as stated, if not followed the flow chart will not point you in the proper direction.

If your meter defaults to an Auto Ranging Scale, change to Manual before proceeding, press your meter's Range button to select an appropriate scale.

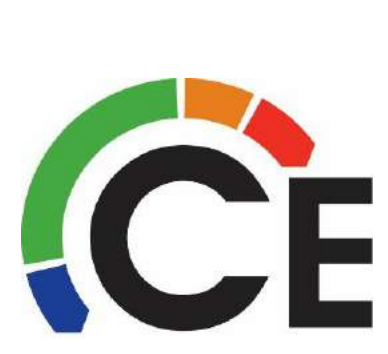

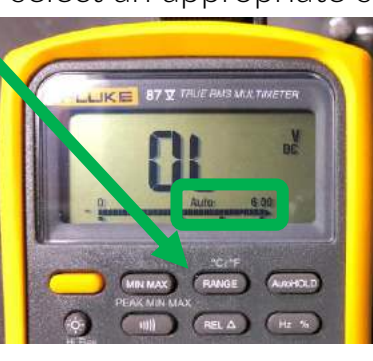

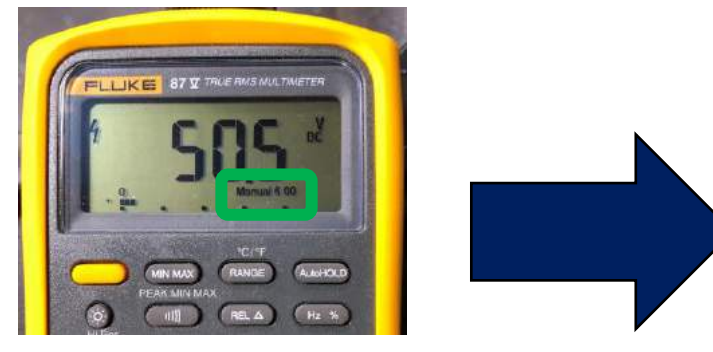

#### Continued on next page

## All Models Indoor Outdoor Unit Communication Error E1 (page 2 of 3)

Under normal operation voltage will alternate from approximately -50 Volts to +50 Volts.

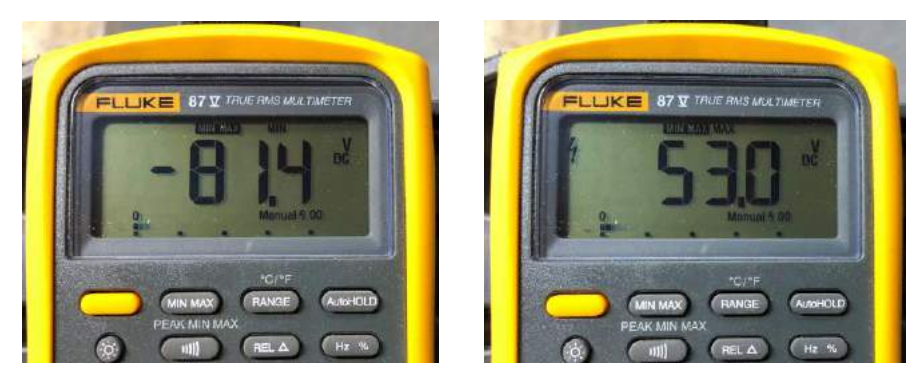

If your meter has a MIN/MAX setting, we recommend using this. It can quickly show you the top and bottom of the alternating range.

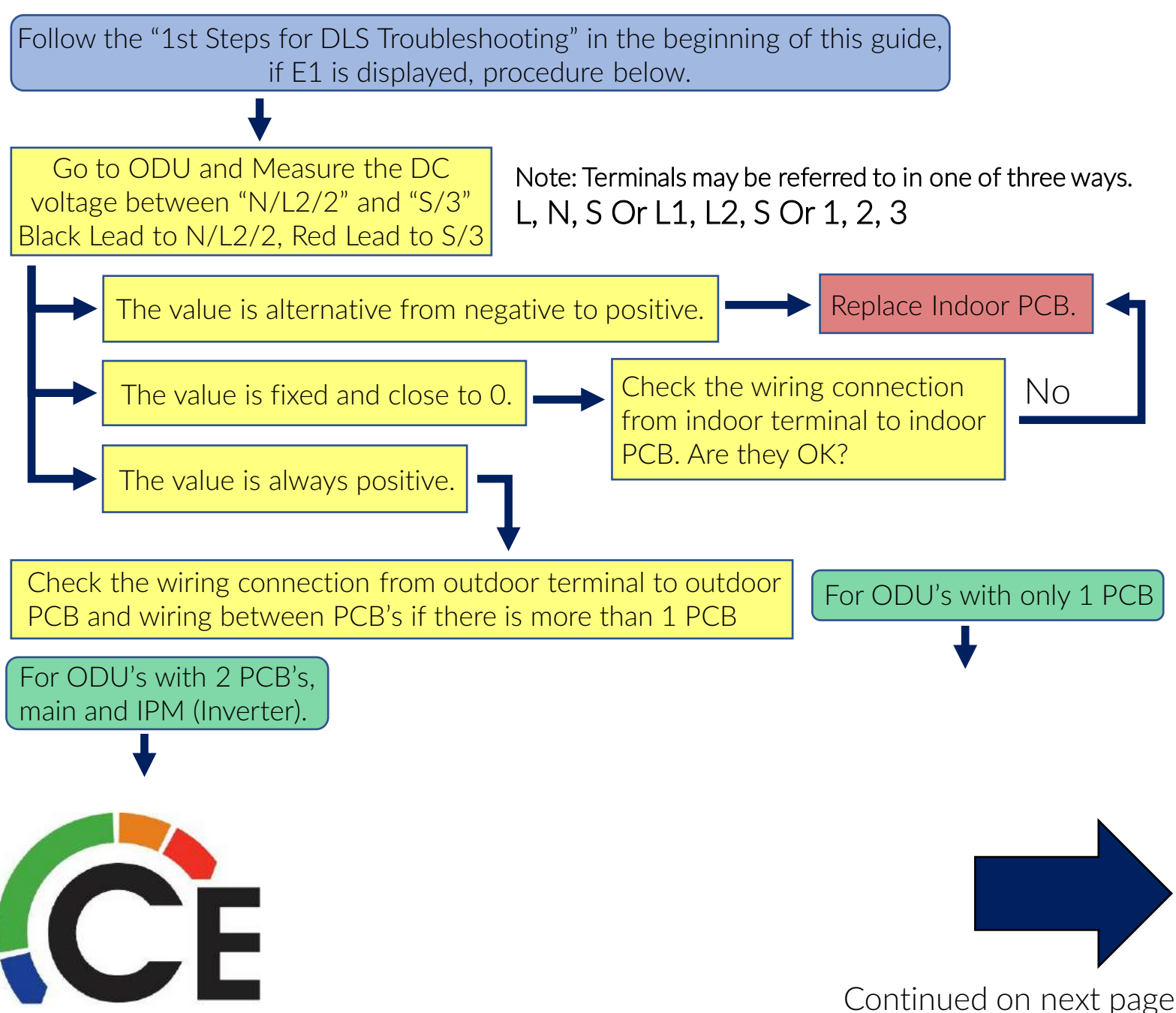

## All Models Indoor Outdoor Unit Communication Error E1 (page 3 of 3)

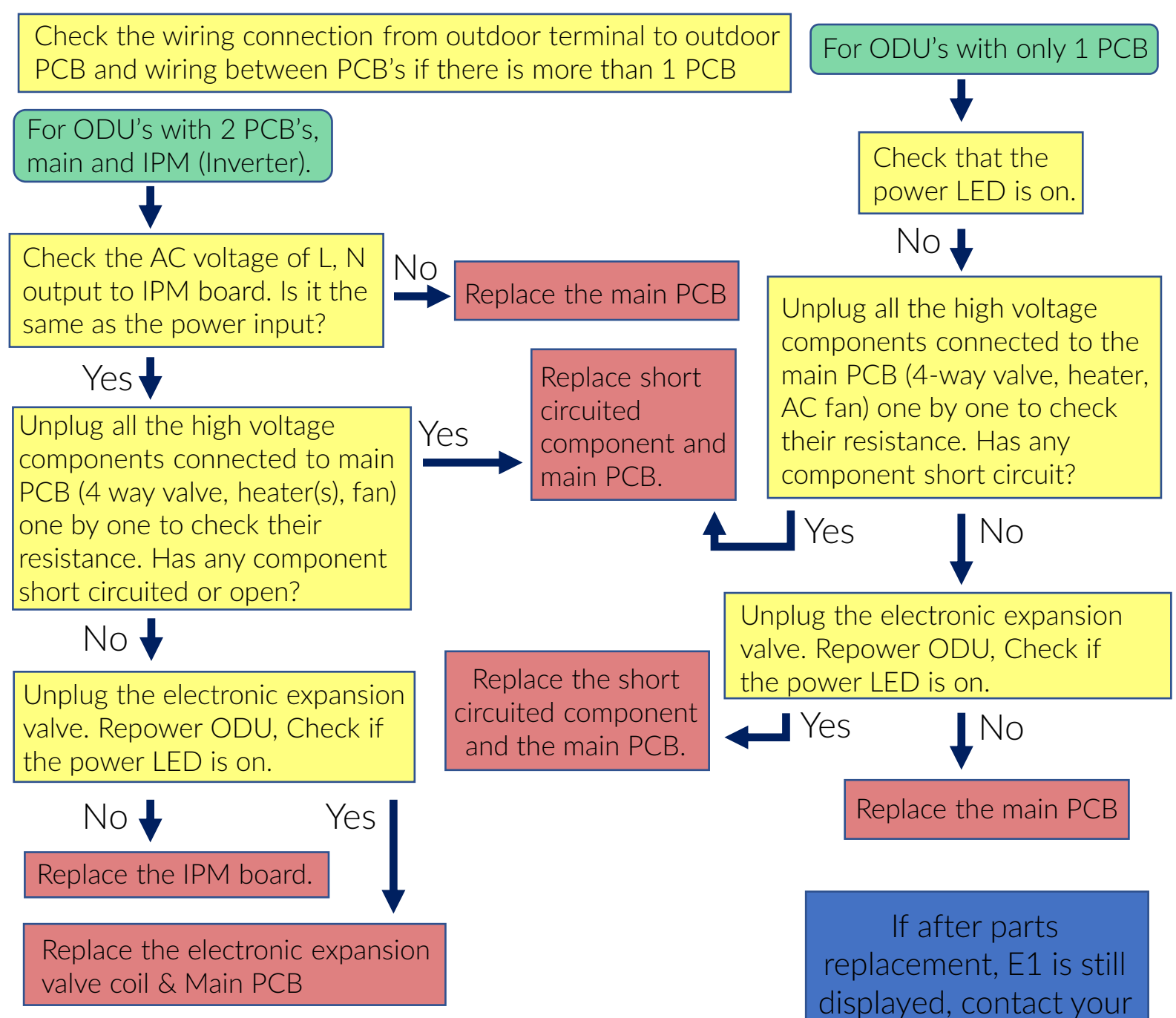

For some models, outdoor PCB cannot be removed separately. In these cases, the entire outdoor electric control box should be replaced as a whole. Parts breakdown shows this information.

displayed, contact your local CE Technical Support Rep.

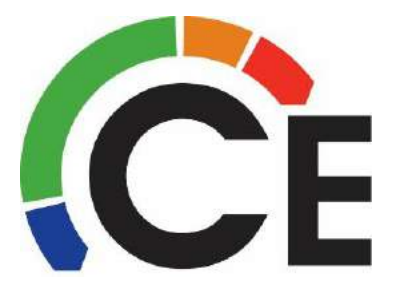

#### 40MBDQ09~58--3 Ducted Water Level Alarm EE

| Error Code                                 | EE – Water Level Switch Activated                                                                                                 |
|--------------------------------------------|----------------------------------------------------------------------------------------------------|
| Indoor Unit or Wired Control Display<br>EE | Dr. Smart Display (Debugger)<br>No Error Displayed                                                                                |
| Malfunction decision conditions            | If the sampling voltage is not 5V                                                                                                 |
| Supposed Causes                            | <ul> <li>Drain clogged</li> <li>Water level switch stuck/bad</li> <li>Water pump faulty</li> <li>Water indoor unit PCB</li> </ul> |

Troubleshooting: EE error will lock out the system and display EE until error is fixed or system restarted

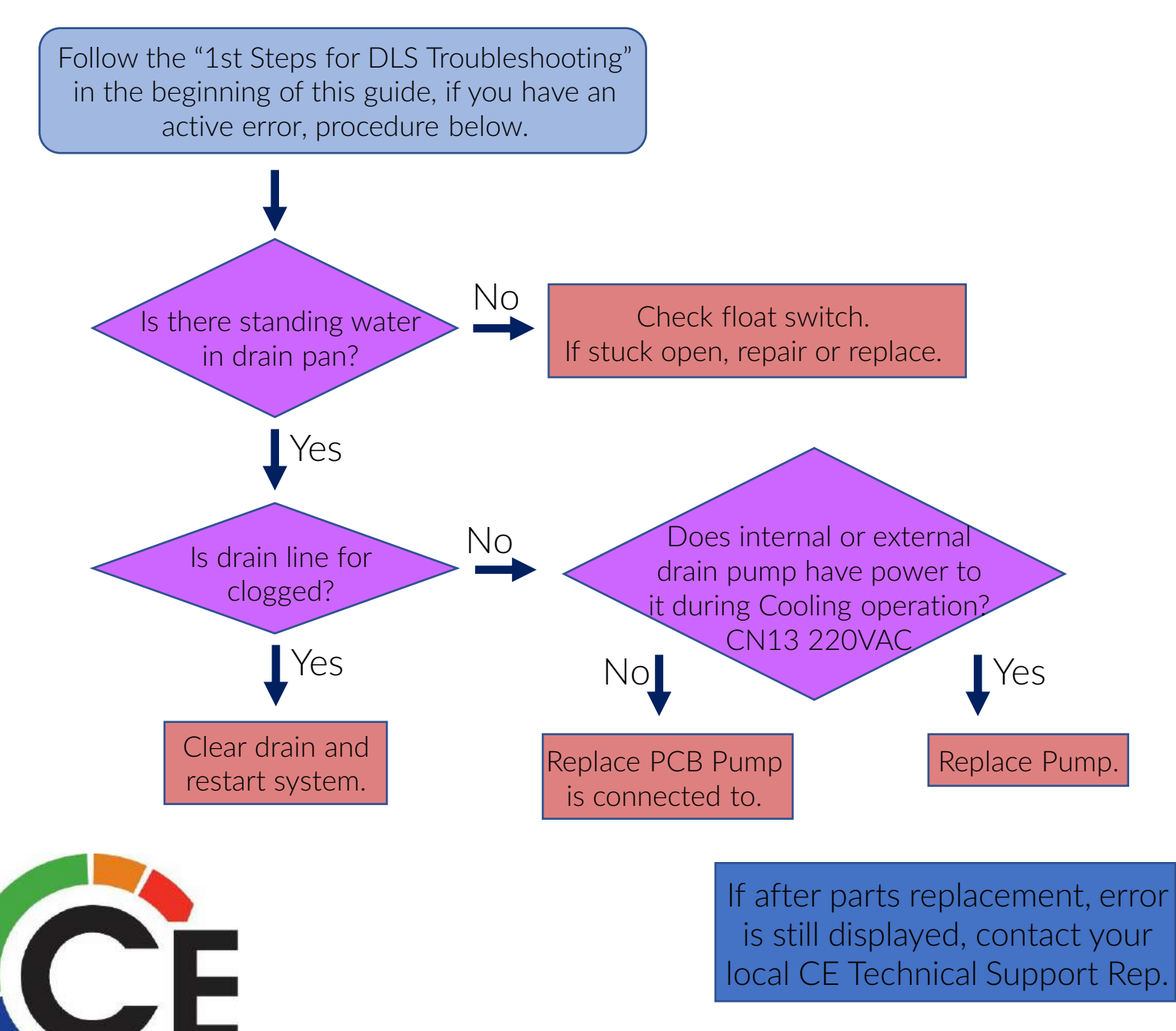

## 40MAQ High Wall Indoor Fan Error – E3 (page 1 of 2)

| Error Code                                | E3 – Indoor Fan Problem                                                                                                    |
|-------------------------------------------|----------------------------------------------------------------------------------------------------|
| Indoor Unit or Wired Control Display – E3 | Dr. Smart Display (Debugger) – E3                                                                                                    |
| Malfunction decision conditions           | When the indoor fan speed is too slow (300 RPM<br>or less) for 3 minutes or more, the unit stops and<br>the LED displays the Error Code for 30 seconds.<br>Then retries until locks out. |
| Supposed Causes                           | <ul><li>Wiring mistake</li><li>Fan motor stalled or faulty</li><li>PCB faulty</li></ul>                                                                                                  |

Troubleshooting: E3 error on a MAQ will lock out the system and display E3 until error is fixed or system restarted

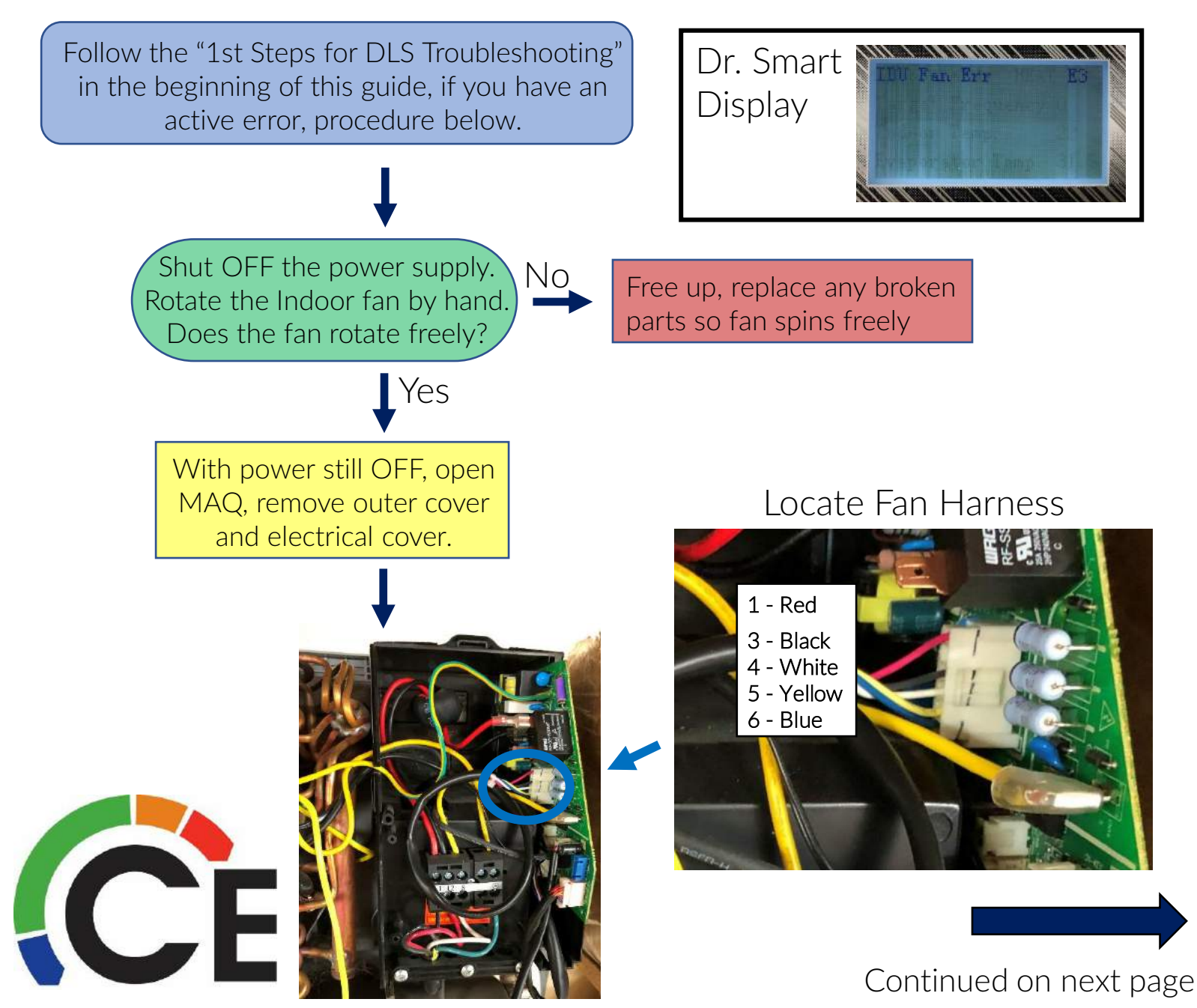

## 40MAQ High Wall Indoor Fan Error – E3 (page 2 of 2)

Turn ON power 1 - Red 3 - Black 4 - White Set your multimeter to Volts DC 5 - Yellow and carefully measure voltage 6 - Blue between PINs 1 - 3 & 4 - 3. Keep black lead of meter on 3 208/220 Volt Indoor Units Was PINs 1 - 3 voltage between 280~380VDC? Was PINs 4 - 3 voltage between 14~17.5VDC? No Replace motor & PCB 120 Volt Indoor Units Was PINs 1 - 3 voltage between 140~190VDC? Was PINs 4 - 3 voltage between 14~17.5VDC? Yes Replace motor

> If after parts replacement, E3 is still displayed, contact your local CE Technical Support Rep.

## 40MBDQ09~58--3 Ducted Indoor Fan Error – E3 (page 1 of 2)

| Error Code                                | E3 – Indoor Fan Problem                                                                                                    |  |  |  |  |
|-------------------------------------------|----------------------------------------------------------------------------------------------------|--|--|--|--|
| Indoor Unit or Wired Control Display – E3 | Dr. Smart Display (Debugger) – E3                                                                                                    |  |  |  |  |
| Malfunction decision conditions           | When the indoor fan speed is too slow (300 RPM<br>or less) for 3 minutes or more, the unit stops and<br>the LED displays the Error Code for 30 seconds.<br>Then retries until locks out. |  |  |  |  |
| Supposed Causes                           | <ul> <li>Wiring mistake</li> <li>Fan motor faulty</li> <li>PCB faulty</li> </ul>                                                                                                    |  |  |  |  |

Troubleshooting: Error may only displayed <u>every 3 minutes</u>, during this time you may see either "normal display" or "88" on indoor unit or wired control.

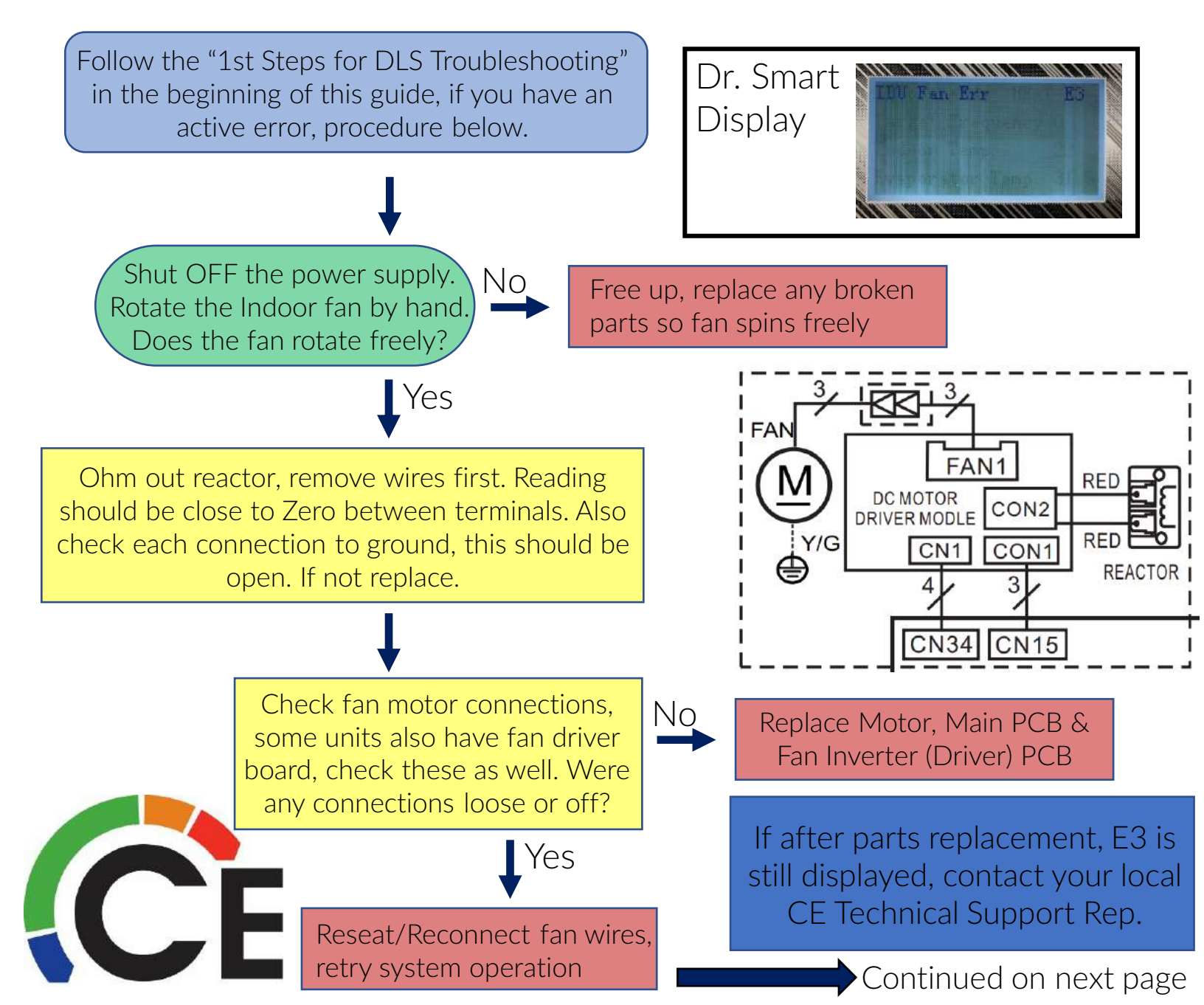

# 40MBDQ09~58--3 Ducted Indoor Fan Error – E3 (page 2 of 2)

Reactor

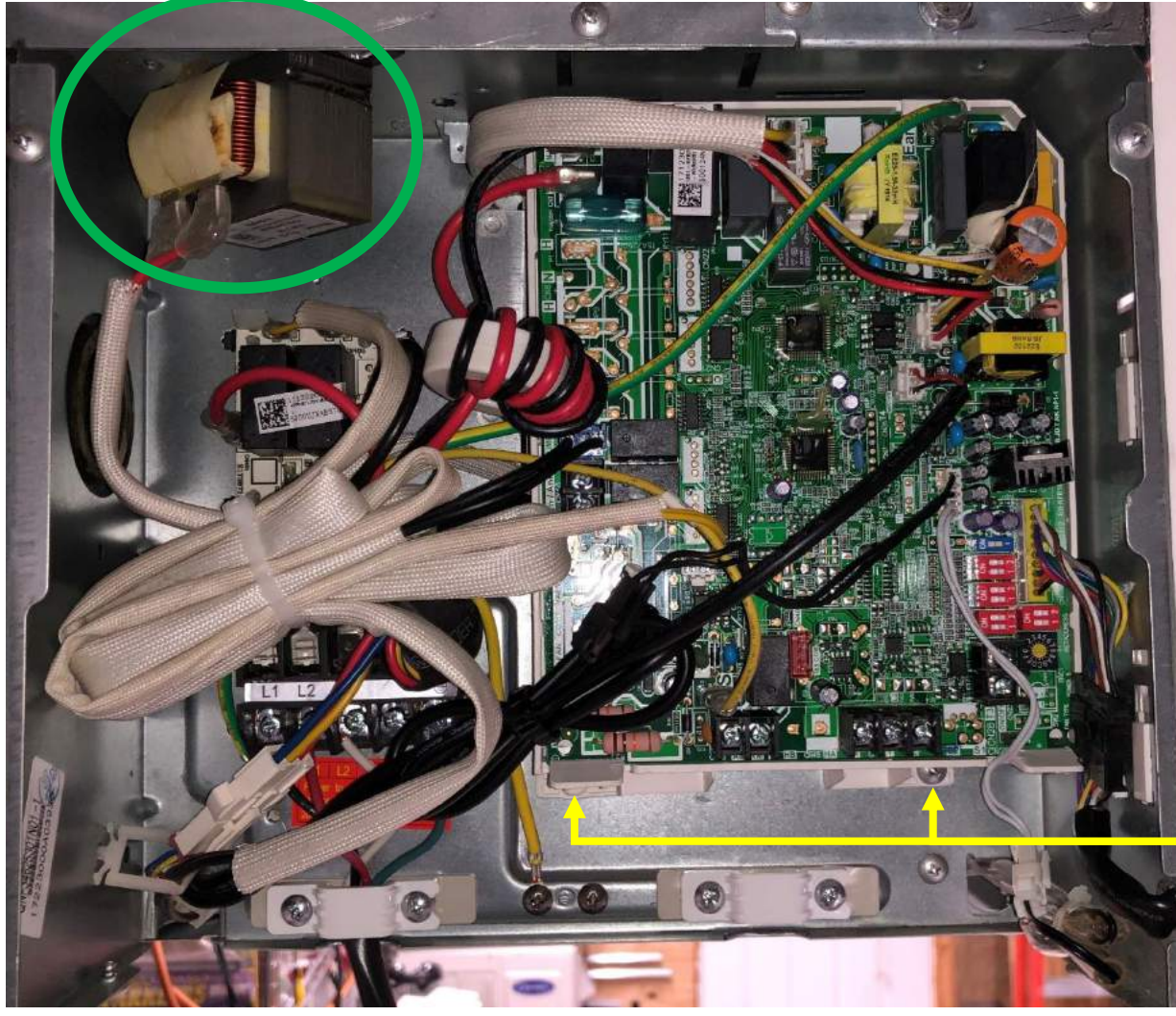

Fan Inverter PCB is under Main PCB.

Turn OFF power to outdoor unit.

Remove 2 screws underneath and carefully lean out top assembly to change Inverter PCB.

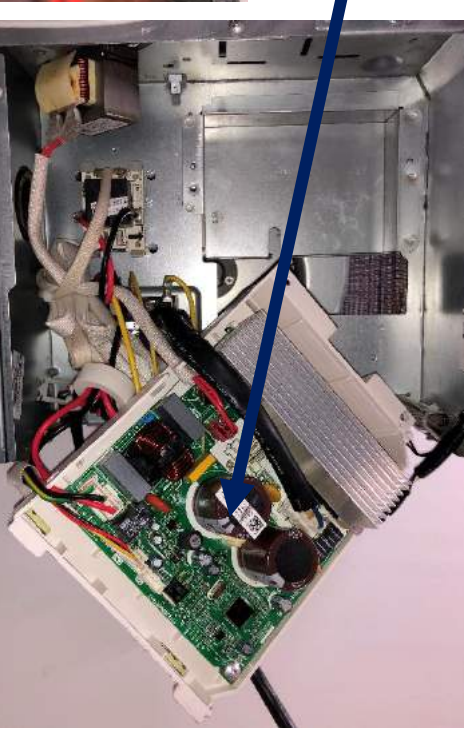

## 40MBQB09~48--3 Ducted Indoor Fan Error – E3 (page 1 of 2)

| Error Code                                | E3 – Indoor Fan Problem                                                                                                    |
|-------------------------------------------|----------------------------------------------------------------------------------------------------|
| Indoor Unit or Wired Control Display – E3 | Dr. Smart Display (Debugger) – E3                                                                                                    |
| Malfunction decision conditions           | When the indoor fan speed is too slow (300 RPM<br>or less) for 3 minutes or more, the unit stops and<br>the LED displays the Error Code for 30 seconds.<br>Then retries until locks out. |
| Supposed Causes                           | <ul> <li>Wiring mistake</li> <li>Fan motor faulty</li> <li>PCB faulty</li> </ul>                                                                                                    |

Troubleshooting: Error may only displayed <u>every 3 minutes</u>, during this time you may see either "normal display" or "88" on indoor unit or wired control.

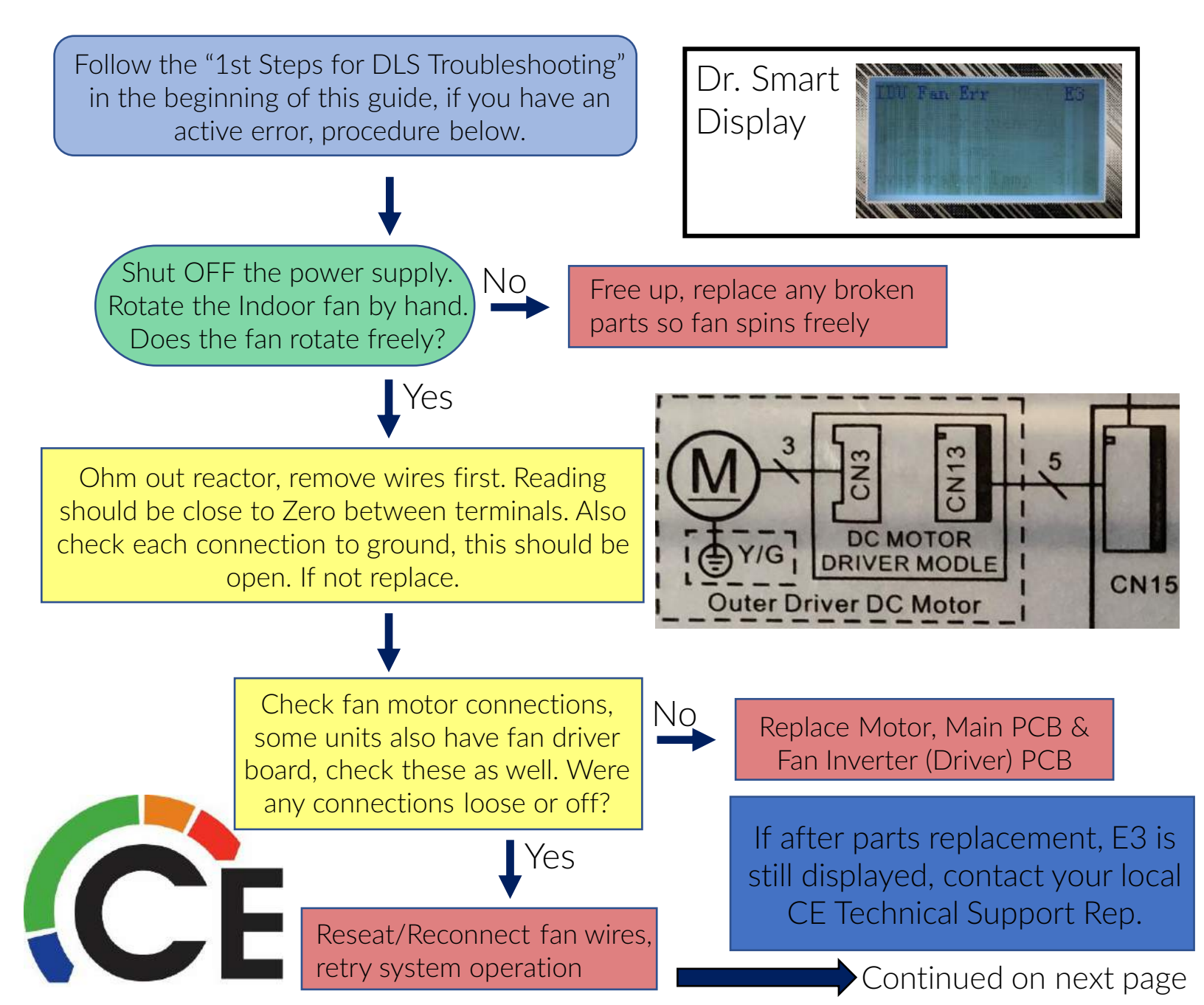

## 40MBQB09~48--3 Ducted Indoor Fan Error – E3 (page 2 of 2)

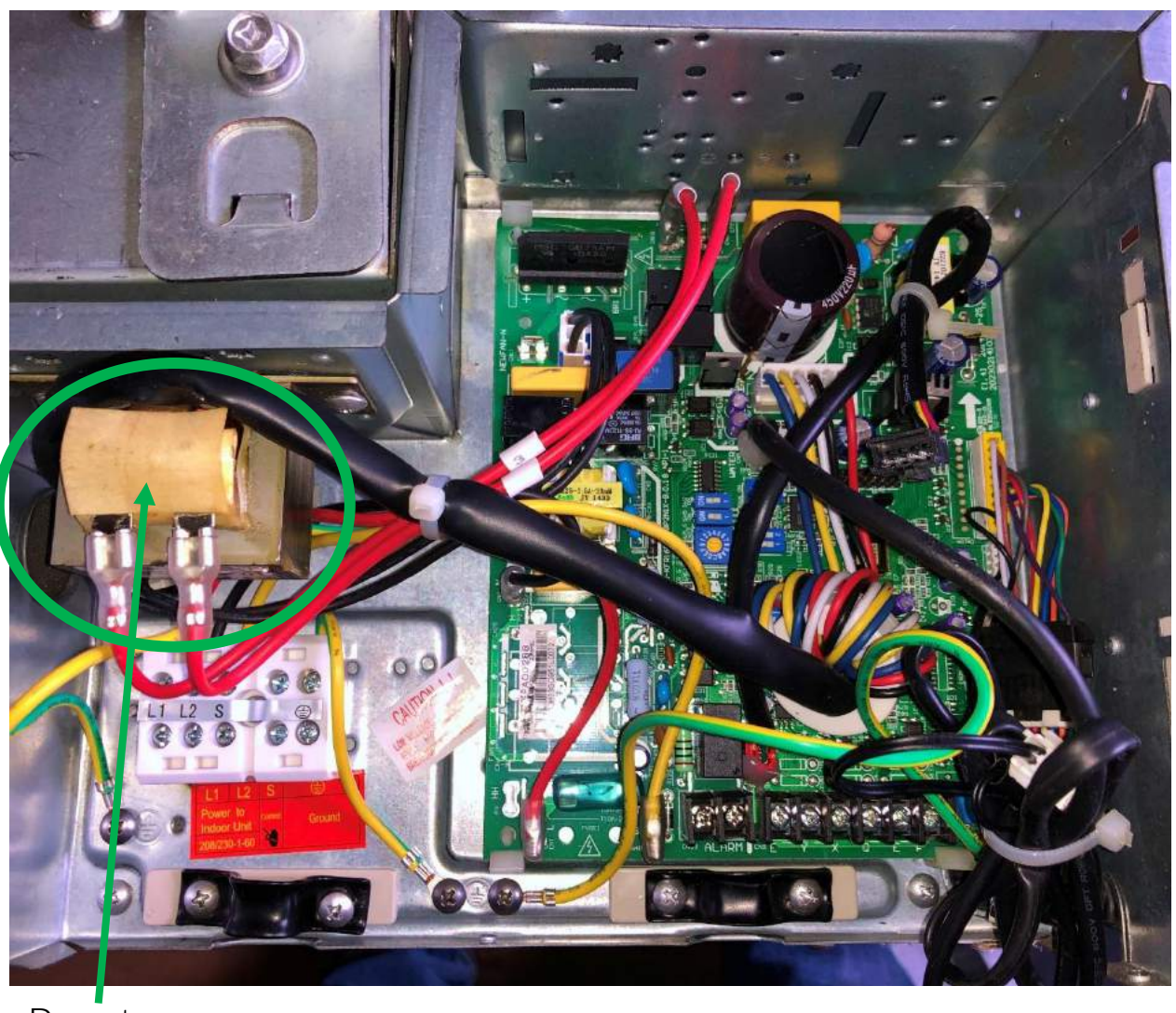

Turn OFF power to outdoor unit before Serving.

Fan Inverter (Driver) PCB is located in Blower section of the indoor unit.

Reactor

CF

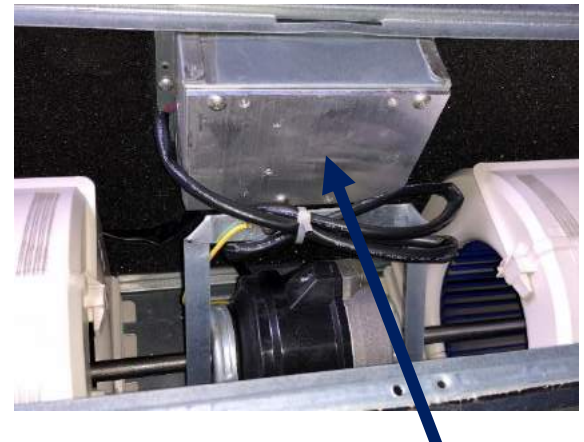

Access through back return of unit

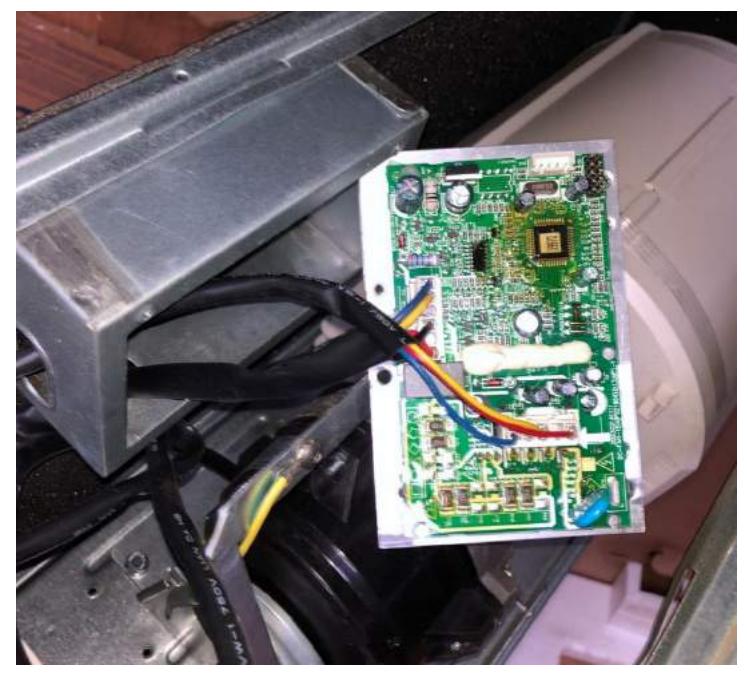

Fan Inverter (Driver) PCB

#### MAQ High Wall, MBD/MBQ Ducted, MBF Floor, MBC Cassette Sensor Error E4 / E5 (page 1 of 3)

| Error Code                                      | E4 / E5 – Sensor Problem                                                                        |
|-------------------------------------------------|-------------------------------------------------------------------------------------------------|
| Indoor Unit or Wired Control Display<br>E4 / E5 | Dr. Smart Display (Debugger)<br>E60 / E61                                                       |
| Malfunction decision conditions                 | If the sampling voltage is lower than 0.06V or higher than 4.94V, the LED displays the failure. |
| Supposed Causes                                 | <ul><li>Wiring mistake</li><li>Sensor faulty</li><li>PCB faulty</li></ul>                       |

Troubleshooting: Error may only display <u>every 3 minutes</u>, during this time you may see either "normal display" or "88" on indoor unit or wired control.

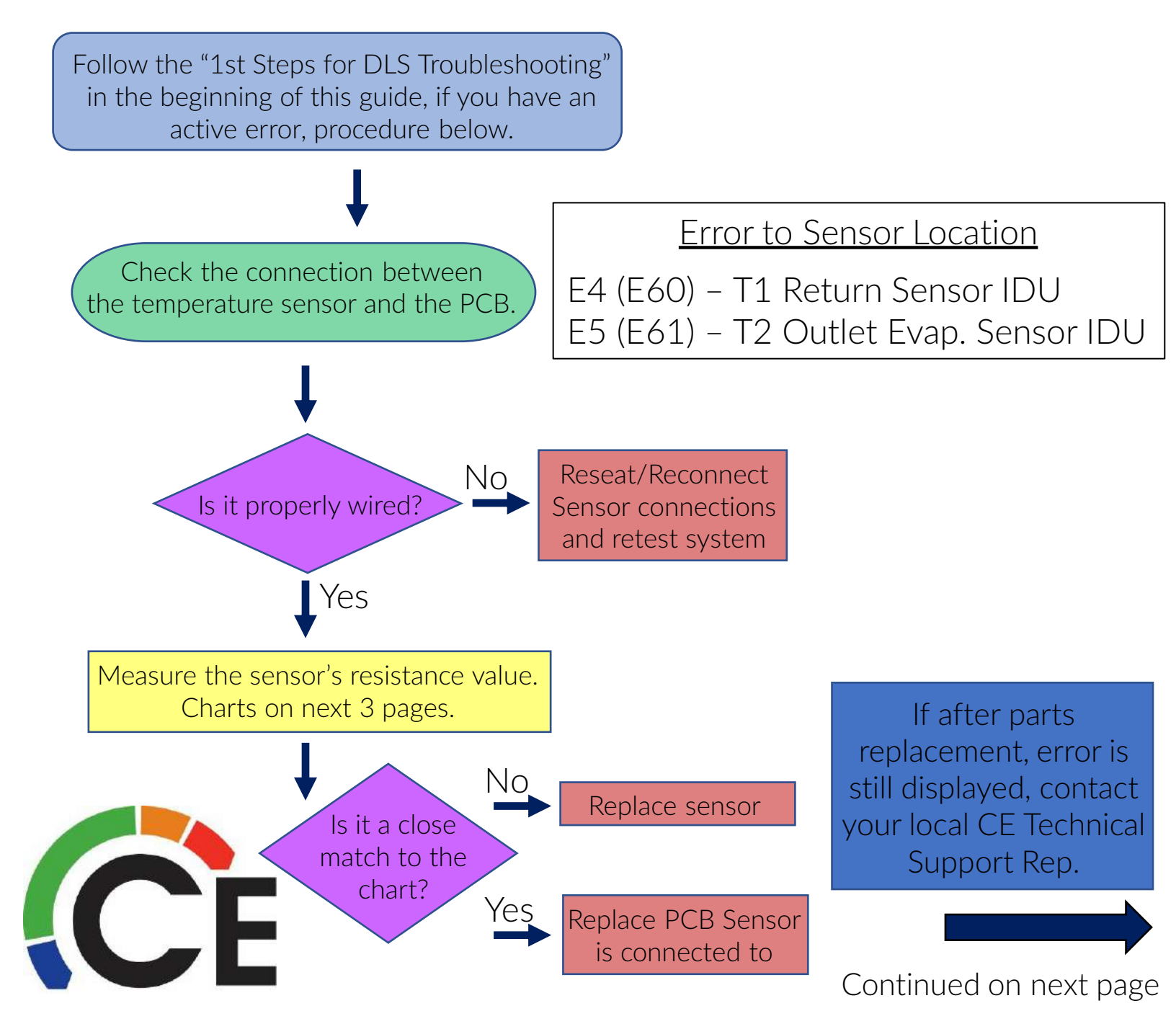

MAQ High Wall, MBD/MBQ Ducted, MBF Floor, MBC Cassette Sensor Error E4 / E5 (page 2 of 3)

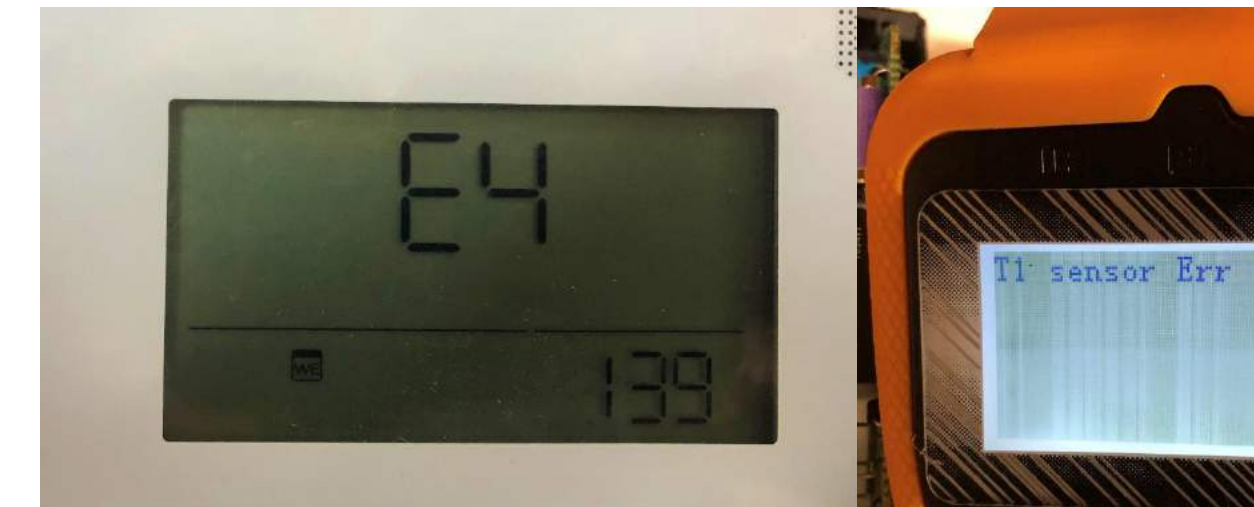

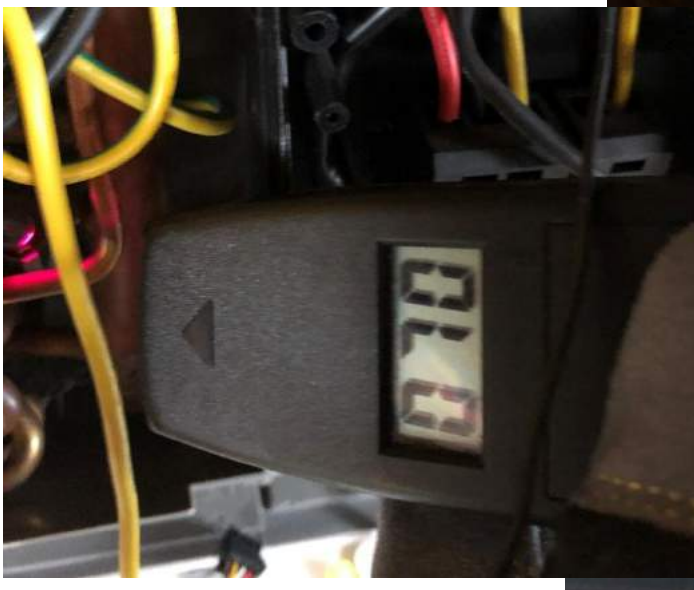

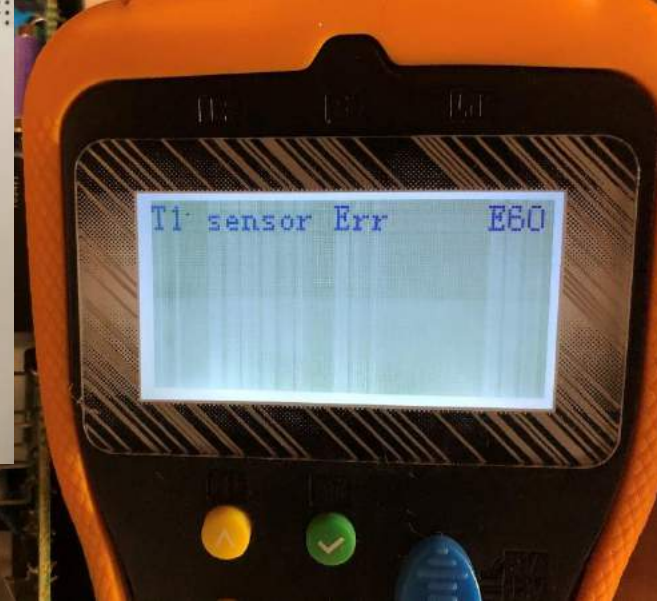

able 13—Temperature Sensor Resistance Va

|   |         |    | 1.200 |     |
|---|---------|----|-------|-----|
| 0 | K Ohm   | °F | °C    | ım  |
| 6 | 12.6431 | 68 | 20    | 266 |
| 6 | 12.0561 | 70 | 21    | 46  |
| 6 | 11.5    | 72 | 22    | 517 |
| 6 | 10.9731 | 73 | 23    | 123 |
| 6 | 10 1726 | 75 | 04    | DEE |

If the resistance value is close to the chart consider the sensor good.

CE

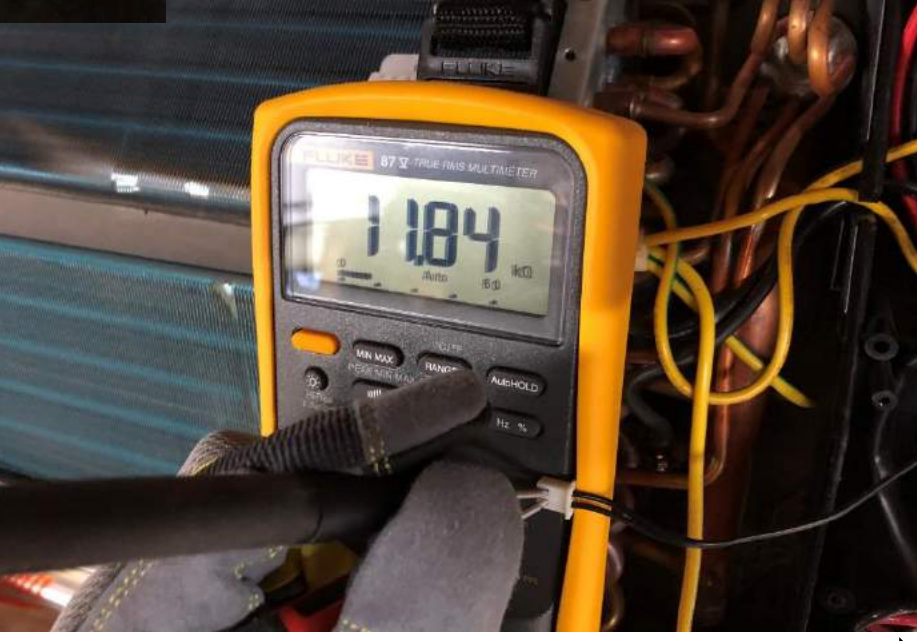

Continued on next page

#### MAQ High Wall, MBD/MBQ Ducted, MBF Floor, MBC Cassette Sensor Error E4 / E5 (page 3 of 3)

#### Temperature Sensor Resistance Value Table for; Return Air T1 & Evap. Coil T2

| °C  | °F | KOhm    | °C | °F  | K Ohm            | °C | °F  | KOhm    | °C  | °F  | KOhm    |
|-----|----|---------|----|-----|------------------|----|-----|---------|-----|-----|---------|
| -20 | _1 | 115 266 | 20 | 68  | 12 6431          | 60 | 140 | 2 35774 | 100 | 212 | 0.62973 |
| _10 | -4 | 108 146 | 21 | 70  | 12.0401          | 61 | 140 | 2.00774 | 101 | 214 | 0.61148 |
| -18 | 0  | 101.517 | 22 | 72  | 11.5             | 62 | 144 | 2 19073 | 102 | 216 | 0.59386 |
| -17 | 1  | 96 3423 | 23 | 73  | 10 9731          | 63 | 145 | 2 11241 | 102 | 217 | 0.57683 |
| -16 | 3  | 89 5865 | 24 | 75  | 10.4736          | 64 | 147 | 2.03732 | 104 | 219 | 0.56038 |
| -15 | 5  | 84 219  | 25 | 77  | 10               | 65 | 149 | 1 96532 | 105 | 221 | 0.50050 |
| -14 | 7  | 79 311  | 26 | 79  | 9 55074          | 66 | 151 | 1.89627 | 106 | 223 | 0.52912 |
| -13 | 9  | 74.536  | 27 | 81  | 9 12445          | 67 | 153 | 1 83003 | 107 | 225 | 0.51426 |
| -12 | 10 | 70 1698 | 28 | 82  | 8 71983          | 68 | 154 | 1 76647 | 108 | 226 | 0.01420 |
| -11 | 12 | 66 0898 | 29 | 84  | 8.33566          | 69 | 156 | 1 70547 | 109 | 228 | 0.486   |
| -10 | 14 | 62 2756 | 30 | 86  | 7 97078          | 70 | 158 | 1 64691 | 110 | 230 | 0.47256 |
| _9  | 16 | 58 7079 | 31 | 88  | 7 62411          | 71 | 160 | 1 59068 | 111 | 232 | 0 45957 |
| -8  | 18 | 56 3694 | 32 | 90  | 7 29464          | 72 | 162 | 1,53668 | 112 | 234 | 0.44699 |
| -7  | 19 | 52 2438 | 33 | 91  | 6.98142          | 73 | 163 | 1 48481 | 113 | 235 | 0.43482 |
| -6  | 21 | 49.3161 | 34 | 93  | 6.68355          | 74 | 165 | 1,43498 | 114 | 237 | 0.42304 |
| -5  | 23 | 46.5725 | 35 | 95  | 6.40021          | 75 | 167 | 1.38703 | 115 | 239 | 0.41164 |
| -4  | 25 | 44      | 36 | 97  | 6,13059          | 76 | 169 | 1.34105 | 116 | 241 | 0.4006  |
| -3  | 27 | 41.5878 | 37 | 99  | 5.87359          | 77 | 171 | 1.29078 | 117 | 243 | 0.38991 |
| -2  | 28 | 39.8239 | 38 | 100 | 5.62961          | 78 | 172 | 1.25423 | 118 | 244 | 0.37956 |
| -1  | 30 | 37.1988 | 39 | 102 | 5.39689          | 79 | 174 | 1.2133  | 119 | 246 | 0.36954 |
| 0   | 32 | 35.2024 | 40 | 104 | 5.17519          | 80 | 176 | 1.17393 | 120 | 248 | 0.35982 |
| 1   | 34 | 33.3269 | 41 | 106 | 4.96392          | 81 | 178 | 1.13604 | 121 | 250 | 0.35042 |
| 2   | 36 | 31.5635 | 42 | 108 | 4.76253          | 82 | 180 | 1.09958 | 122 | 252 | 0.3413  |
| 3   | 37 | 29.9058 | 43 | 109 | 4.5705           | 83 | 181 | 1.06448 | 123 | 253 | 0.33246 |
| 4   | 39 | 28.3459 | 44 | 111 | 4.38736          | 84 | 183 | 1.03069 | 124 | 255 | 0.3239  |
| 5   | 41 | 26.8778 | 45 | 113 | 4.21263          | 85 | 185 | 0.99815 | 125 | 257 | 0.31559 |
| 6   | 43 | 25.4954 | 46 | 115 | 4.04589          | 86 | 187 | 0.96681 | 126 | 259 | 0.30754 |
| 7   | 45 | 24.1932 | 47 | 117 | 3.88673          | 87 | 189 | 0.93662 | 127 | 261 | 0.29974 |
| 8   | 46 | 22.5662 | 48 | 118 | 3.73476          | 88 | 190 | 0.90753 | 128 | 262 | 0.29216 |
| 9   | 48 | 21.8094 | 49 | 120 | 3.58962          | 89 | 192 | 0.8795  | 129 | 264 | 0.28482 |
| 10  | 50 | 20.7184 | 50 | 122 | 3.45097          | 90 | 194 | 0.85248 | 130 | 266 | 0.2777  |
| 11  | 52 | 19.6891 | 51 | 124 | 3.31847          | 91 | 196 | 0.82643 | 131 | 268 | 0.27078 |
| 12  | 54 | 18.7177 | 52 | 126 | 3. <b>1</b> 9183 | 92 | 198 | 0.80132 | 132 | 270 | 0.26408 |
| 13  | 55 | 17.8005 | 53 | 127 | 3.07075          | 93 | 199 | 0.77709 | 133 | 271 | 0.25757 |
| 14  | 57 | 16.9341 | 54 | 129 | 2.95896          | 94 | 201 | 0.75373 | 134 | 273 | 0.25125 |
| 15  | 59 | 16.1156 | 55 | 131 | 2.84421          | 95 | 203 | 0.73119 | 135 | 275 | 0.24512 |
| 16  | 61 | 15.3418 | 56 | 133 | 2.73823          | 96 | 205 | 0.70944 | 136 | 277 | 0.23916 |
| 17  | 63 | 14.6181 | 57 | 135 | 2.63682          | 97 | 207 | 0.68844 | 137 | 279 | 0.23338 |
| 18  | 64 | 13.918  | 58 | 136 | 2.53973          | 98 | 208 | 0.66818 | 138 | 280 | 0.22776 |
| 19  | 66 | 13.2631 | 59 | 138 | 2.44677          | 99 | 210 | 0.64862 | 139 | 282 | 0.22231 |

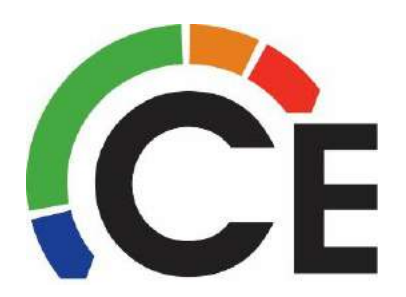

#### 38MAQB18~48K, 38MAQB09~36R—3, 38MARBQ09~36AA3 Outdoor Units Sensor Error F1 / F2 / F3 (page 1 of 4)

| Error Code                                           | F1 / F2 / F3 – Sensor Problem                                                                   |
|------------------------------------------------------|-------------------------------------------------------------------------------------------------|
| Indoor Unit or Wired Control Display<br>F1 / F2 / F3 | Dr. Smart Display (Debugger)<br>E5 & E53 / E5 & E52 / E5 & E54                                  |
| Malfunction decision conditions                      | If the sampling voltage is lower than 0.06V or higher than 4.94V, the LED displays the failure. |
| Supposed Causes                                      | <ul><li>Wiring mistake</li><li>Sensor faulty</li><li>PCB faulty</li></ul>                       |

Troubleshooting: Error may only display <u>every 3 minutes</u>, during this time you may see either "normal display" or "88" on indoor unit or wired control.

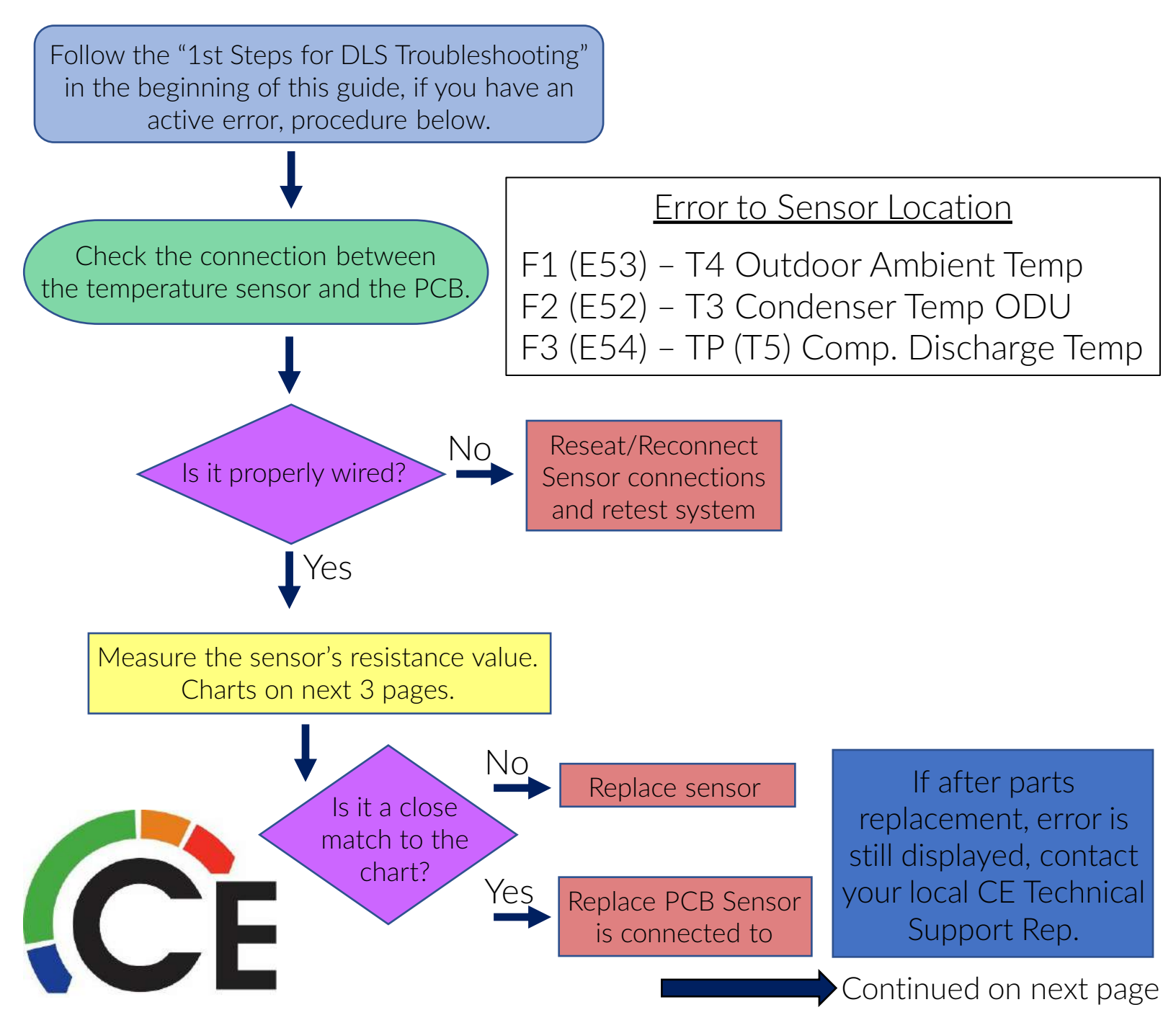

38MAQB18~48K, 38MAQB09~36R—3, 38MARBQ09~36AA3 Outdoor Units Sensor Error F1 / F2 / F3 (page 2 of 4)

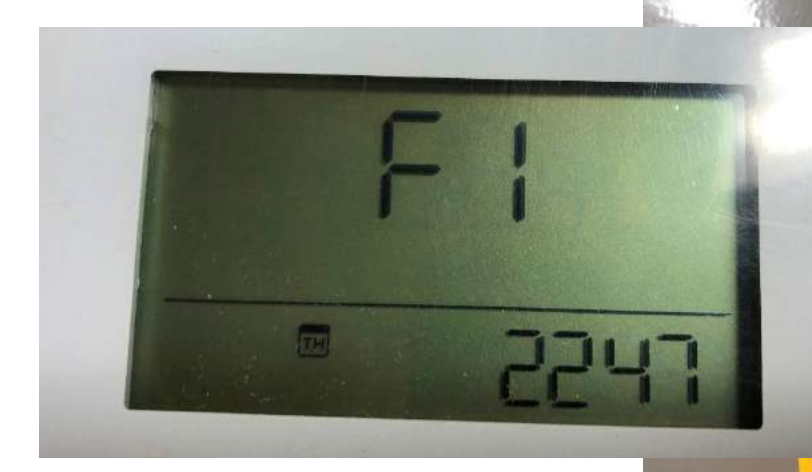

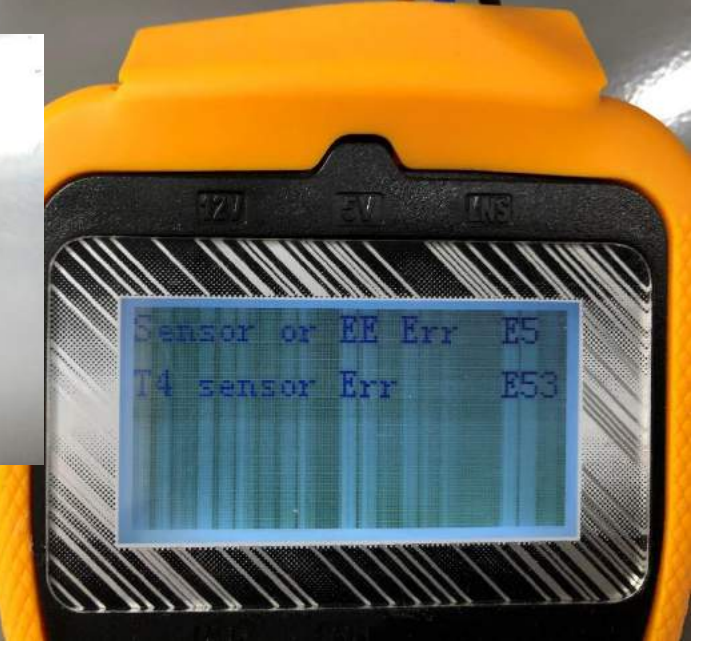

| 63 14.6181 |  |
|------------|--|
| 64 13.918  |  |
| 66 13.2631 |  |

If the resistance value is close to the chart consider the sensor good.

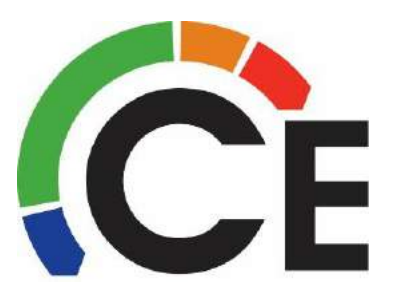

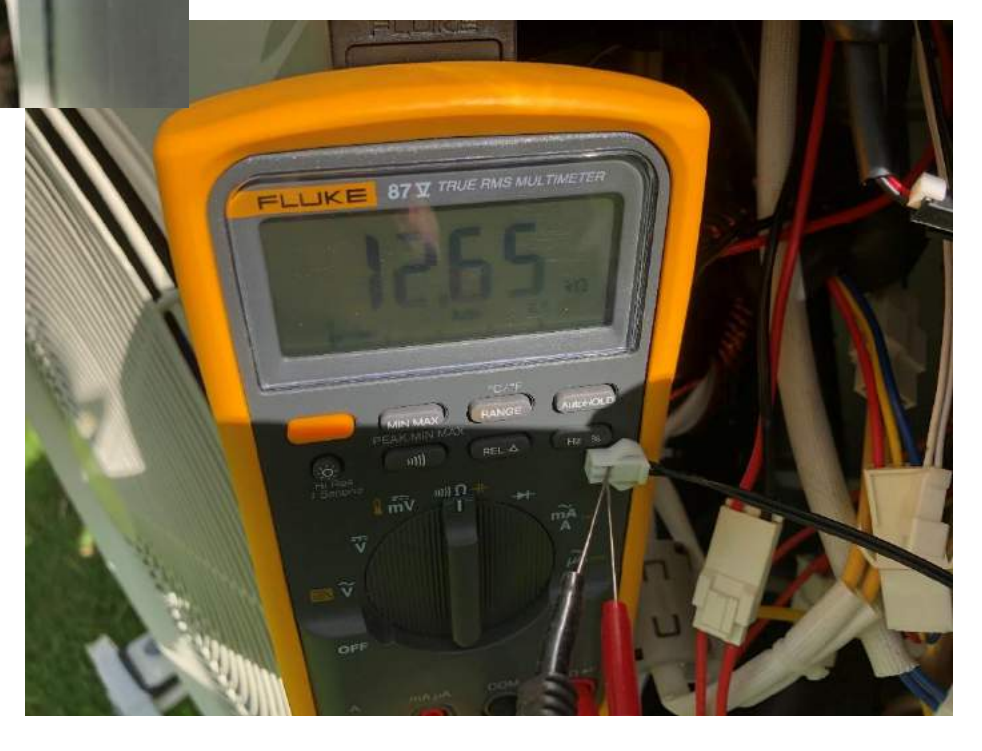

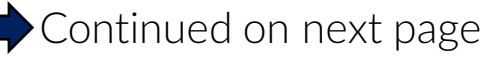

#### 38MAQB18~48K, 38MAQB09~36R—3, 38MARBQ09~36AA3 Outdoor Units Sensor Error F1 / F2 (page 3 of 4)

#### Temperature Sensor Resistance Value Table for; Outdoor Ambient T4 & Cond. Coil Temp T3

| °C  | °F | K Ohm   | °C | °F  | K Ohm   | °C | °F  | K Ohm   | °C  | °F  | K Ohm   |
|-----|----|---------|----|-----|---------|----|-----|---------|-----|-----|---------|
| -20 | -4 | 115,266 | 20 | 68  | 12.6431 | 60 | 140 | 2.35774 | 100 | 212 | 0.62973 |
| -19 | -2 | 108,146 | 21 | 70  | 12,0561 | 61 | 142 | 2,27249 | 101 | 214 | 0.61148 |
| -18 | 0  | 101.517 | 22 | 72  | 11.5    | 62 | 144 | 2.19073 | 102 | 216 | 0.59386 |
| -17 | 1  | 96.3423 | 23 | 73  | 10.9731 | 63 | 145 | 2.11241 | 103 | 217 | 0.57683 |
| -16 | 3  | 89.5865 | 24 | 75  | 10.4736 | 64 | 147 | 2.03732 | 104 | 219 | 0.56038 |
| -15 | 5  | 84.219  | 25 | 77  | 10      | 65 | 149 | 1.96532 | 105 | 221 | 0.54448 |
| -14 | 7  | 79.311  | 26 | 79  | 9.55074 | 66 | 151 | 1.89627 | 106 | 223 | 0.52912 |
| -13 | 9  | 74.536  | 27 | 81  | 9.12445 | 67 | 153 | 1.83003 | 107 | 225 | 0.51426 |
| -12 | 10 | 70.1698 | 28 | 82  | 8.71983 | 68 | 154 | 1.76647 | 108 | 226 | 0.49989 |
| -11 | 12 | 66.0898 | 29 | 84  | 8.33566 | 69 | 156 | 1.70547 | 109 | 228 | 0.486   |
| -10 | 14 | 62.2756 | 30 | 86  | 7.97078 | 70 | 158 | 1.64691 | 110 | 230 | 0.47256 |
| -9  | 16 | 58.7079 | 31 | 88  | 7.62411 | 71 | 160 | 1.59068 | 111 | 232 | 0.45957 |
| -8  | 18 | 56.3694 | 32 | 90  | 7.29464 | 72 | 162 | 1.53668 | 112 | 234 | 0.44699 |
| -7  | 19 | 52.2438 | 33 | 91  | 6.98142 | 73 | 163 | 1.48481 | 113 | 235 | 0.43482 |
| -6  | 21 | 49.3161 | 34 | 93  | 6.68355 | 74 | 165 | 1.43498 | 114 | 237 | 0.42304 |
| -5  | 23 | 46.5725 | 35 | 95  | 6.40021 | 75 | 167 | 1.38703 | 115 | 239 | 0.41164 |
| -4  | 25 | 44      | 36 | 97  | 6.13059 | 76 | 169 | 1.34105 | 116 | 241 | 0.4006  |
| -3  | 27 | 41.5878 | 37 | 99  | 5.87359 | 77 | 171 | 1.29078 | 117 | 243 | 0.38991 |
| -2  | 28 | 39.8239 | 38 | 100 | 5.62961 | 78 | 172 | 1.25423 | 118 | 244 | 0.37956 |
| -1  | 30 | 37.1988 | 39 | 102 | 5.39689 | 79 | 174 | 1.2133  | 119 | 246 | 0.36954 |
| 0   | 32 | 35.2024 | 40 | 104 | 5.17519 | 80 | 176 | 1.17393 | 120 | 248 | 0.35982 |
| 1   | 34 | 33.3269 | 41 | 106 | 4.96392 | 81 | 178 | 1.13604 | 121 | 250 | 0.35042 |
| 2   | 36 | 31.5635 | 42 | 108 | 4.76253 | 82 | 180 | 1.09958 | 122 | 252 | 0.3413  |
| 3   | 37 | 29.9058 | 43 | 109 | 4.5705  | 83 | 181 | 1.06448 | 123 | 253 | 0.33246 |
| 4   | 39 | 28.3459 | 44 | 111 | 4.38736 | 84 | 183 | 1.03069 | 124 | 255 | 0.3239  |
| 5   | 41 | 26.8778 | 45 | 113 | 4.21263 | 85 | 185 | 0.99815 | 125 | 257 | 0.31559 |
| 6   | 43 | 25.4954 | 46 | 115 | 4.04589 | 86 | 187 | 0.96681 | 126 | 259 | 0.30754 |
| 7   | 45 | 24.1932 | 47 | 117 | 3.88673 | 87 | 189 | 0.93662 | 127 | 261 | 0.29974 |
| 8   | 46 | 22.5662 | 48 | 118 | 3.73476 | 88 | 190 | 0.90753 | 128 | 262 | 0.29216 |
| 9   | 48 | 21.8094 | 49 | 120 | 3.58962 | 89 | 192 | 0.8795  | 129 | 264 | 0.28482 |
| 10  | 50 | 20.7184 | 50 | 122 | 3.45097 | 90 | 194 | 0.85248 | 130 | 266 | 0.2777  |
| 11  | 52 | 19.6891 | 51 | 124 | 3.31847 | 91 | 196 | 0.82643 | 131 | 268 | 0.27078 |
| 12  | 54 | 18.7177 | 52 | 126 | 3.19183 | 92 | 198 | 0.80132 | 132 | 270 | 0.26408 |
| 13  | 55 | 17.8005 | 53 | 127 | 3.07075 | 93 | 199 | 0.77709 | 133 | 271 | 0.25757 |
| 14  | 57 | 16.9341 | 54 | 129 | 2.95896 | 94 | 201 | 0.75373 | 134 | 273 | 0.25125 |
| 15  | 59 | 16.1156 | 55 | 131 | 2.84421 | 95 | 203 | 0.73119 | 135 | 275 | 0.24512 |
| 16  | 61 | 15.3418 | 56 | 133 | 2.73823 | 96 | 205 | 0.70944 | 136 | 277 | 0.23916 |
| 17  | 63 | 14.6181 | 57 | 135 | 2.63682 | 97 | 207 | 0.68844 | 137 | 279 | 0.23338 |
| 18  | 64 | 13.918  | 58 | 136 | 2.53973 | 98 | 208 | 0.66818 | 138 | 280 | 0.22776 |
| 19  | 66 | 13.2631 | 59 | 138 | 2.44677 | 99 | 210 | 0.64862 | 139 | 282 | 0.22231 |

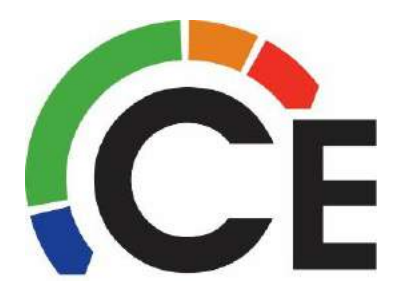

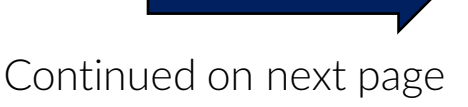

#### 38MAQB18~48K, 38MAQB09~36R—3, 38MARBQ09~36AA3 Outdoor Units Sensor Error F3 (page 4 of 4)

### Temperature Sensor Resistance Value Table for Compressor Discharge Sensor TP (T5)

| 00  | -  |       |    |     |       |    |     |       |     |     |       |
|-----|----|-------|----|-----|-------|----|-----|-------|-----|-----|-------|
| •   | °F | K Ohm | °C | °F  | K Ohm | °C | °F  | K Ohm | °C  | °F  | K Ohm |
| -20 | -4 | 542.7 | 20 | 68  | 68.66 | 60 | 140 | 13.59 | 100 | 212 | 3.702 |
| -19 | -2 | 511.9 | 21 | 70  | 65.62 | 61 | 142 | 13.11 | 101 | 214 | 3.595 |
| -18 | 0  | 483   | 22 | 72  | 62.73 | 62 | 144 | 12.65 | 102 | 216 | 3.492 |
| -17 | 1  | 455.9 | 23 | 73  | 59.98 | 63 | 145 | 12.21 | 103 | 217 | 3.392 |
| -16 | 3  | 430.5 | 24 | 75  | 57.37 | 64 | 147 | 11.79 | 104 | 219 | 3.296 |
| -15 | 5  | 406.7 | 25 | 77  | 54.89 | 65 | 149 | 11.38 | 105 | 221 | 3.203 |
| -14 | 7  | 384.3 | 26 | 79  | 52.53 | 66 | 151 | 10.99 | 106 | 223 | 3.113 |
| -13 | 9  | 363.3 | 27 | 81  | 50.28 | 67 | 153 | 10.61 | 107 | 225 | 3.025 |
| -12 | 10 | 343.6 | 28 | 82  | 48.14 | 68 | 154 | 10.25 | 108 | 226 | 2.941 |
| -11 | 12 | 325.1 | 29 | 84  | 46.11 | 69 | 156 | 9.902 | 109 | 228 | 2.86  |
| -10 | 14 | 307.7 | 30 | 86  | 44.17 | 70 | 158 | 9.569 | 110 | 230 | 2.781 |
| -9  | 16 | 291.3 | 31 | 88  | 42.33 | 71 | 160 | 9.248 | 111 | 232 | 2.704 |
| -8  | 18 | 275.9 | 32 | 90  | 40.57 | 72 | 162 | 8.94  | 112 | 234 | 2.63  |
| -7  | 19 | 261.4 | 33 | 91  | 38.89 | 73 | 163 | 8.643 | 113 | 235 | 2.559 |
| -6  | 21 | 247.8 | 34 | 93  | 37.3  | 74 | 165 | 8.358 | 114 | 237 | 2.489 |
| -5  | 23 | 234.9 | 35 | 95  | 35.78 | 75 | 167 | 8.084 | 115 | 239 | 2.422 |
| -4  | 25 | 222.8 | 36 | 97  | 34.32 | 76 | 169 | 7.82  | 116 | 241 | 2.357 |
| -3  | 27 | 211.4 | 37 | 99  | 32.94 | 77 | 171 | 7.566 | 117 | 243 | 2.294 |
| -2  | 28 | 200.7 | 38 | 100 | 31.62 | 78 | 172 | 7.321 | 118 | 244 | 2.233 |
| -1  | 30 | 190.5 | 39 | 102 | 30.36 | 79 | 174 | 7.086 | 119 | 246 | 2.174 |
| 0   | 32 | 180.9 | 40 | 104 | 29.15 | 80 | 176 | 6.859 | 120 | 248 | 2.117 |
| 1   | 34 | 171.9 | 41 | 106 | 28    | 81 | 178 | 6.641 | 121 | 250 | 2.061 |
| 2   | 36 | 163.3 | 42 | 108 | 26.9  | 82 | 180 | 6.43  | 122 | 252 | 2.007 |
| 3   | 37 | 155.2 | 43 | 109 | 25.86 | 83 | 181 | 6.228 | 123 | 253 | 1.955 |
| 4   | 39 | 147.6 | 44 | 111 | 24.85 | 84 | 183 | 6.033 | 124 | 255 | 1.905 |
| 5   | 41 | 140.4 | 45 | 113 | 23.89 | 85 | 185 | 5.844 | 125 | 257 | 1.856 |
| 6   | 43 | 133.5 | 46 | 115 | 22.89 | 86 | 187 | 5.663 | 126 | 259 | 1.808 |
| 7   | 45 | 127.1 | 47 | 117 | 22.1  | 87 | 189 | 5.488 | 127 | 261 | 1.762 |
| 8   | 46 | 121   | 48 | 118 | 21.26 | 88 | 190 | 5.32  | 128 | 262 | 1.717 |
| 9   | 48 | 115.2 | 49 | 120 | 20.46 | 89 | 192 | 5.157 | 129 | 264 | 1.674 |
| 10  | 50 | 109.8 | 50 | 122 | 19.69 | 90 | 194 | 5     | 130 | 266 | 1.632 |
| 11  | 52 | 104.6 | 51 | 124 | 18.96 | 91 | 196 | 4.849 |     |     |       |
| 12  | 54 | 99.69 | 52 | 126 | 18.26 | 92 | 198 | 4.703 |     |     |       |
| 13  | 55 | 95.05 | 53 | 127 | 17.58 | 93 | 199 | 4.562 |     |     |       |
| 14  | 57 | 90.66 | 54 | 129 | 16.94 | 94 | 201 | 4.426 |     |     |       |
| 15  | 59 | 86.49 | 55 | 131 | 16.32 | 95 | 203 | 4.294 |     |     |       |
| 16  | 61 | 82.54 | 56 | 133 | 15.73 | 96 | 205 | 4.167 |     |     |       |
| 17  | 63 | 78.79 | 57 | 135 | 15.16 | 97 | 207 | 4.045 |     |     |       |
| 18  | 64 | 75.24 | 58 | 136 | 14.62 | 98 | 208 | 3.927 |     |     |       |
| 10  | 66 | 71.86 | 59 | 138 | 14.09 | 99 | 210 | 3.812 |     | 0   |       |

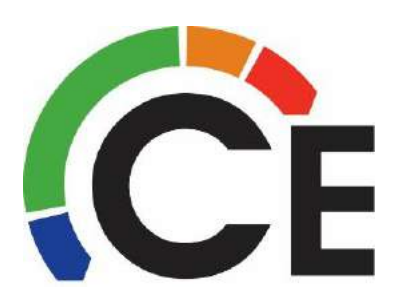

### 38MAQB18~30K Outdoor Unit Outdoor Fan Error – F5 (page 1 of 2)

| Error Code                                | F5 – Outdoor Fan Problem                                                                                                    |
|-------------------------------------------|----------------------------------------------------------------------------------------------------|
| Indoor Unit or Wired Control Display – F5 | Dr. Smart Display (Debugger) – E7 & E71                                                                                                    |
| Malfunction decision conditions           | When the Outdoor fan speed is too slow (300 RPM<br>or less) for 3 minutes or more, the unit stops and<br>the LED displays the Error Code for 30 seconds.<br>Then retries until locks out. |
| Supposed Causes                           | <ul><li>Wiring mistake</li><li>Fan motor faulty</li><li>PCB faulty</li></ul>                                                                                                    |

**Troubleshooting:** Error may only displayed <u>every 3 minutes</u>, during this time you may see either "normal display" or "88" on indoor unit or wired control.

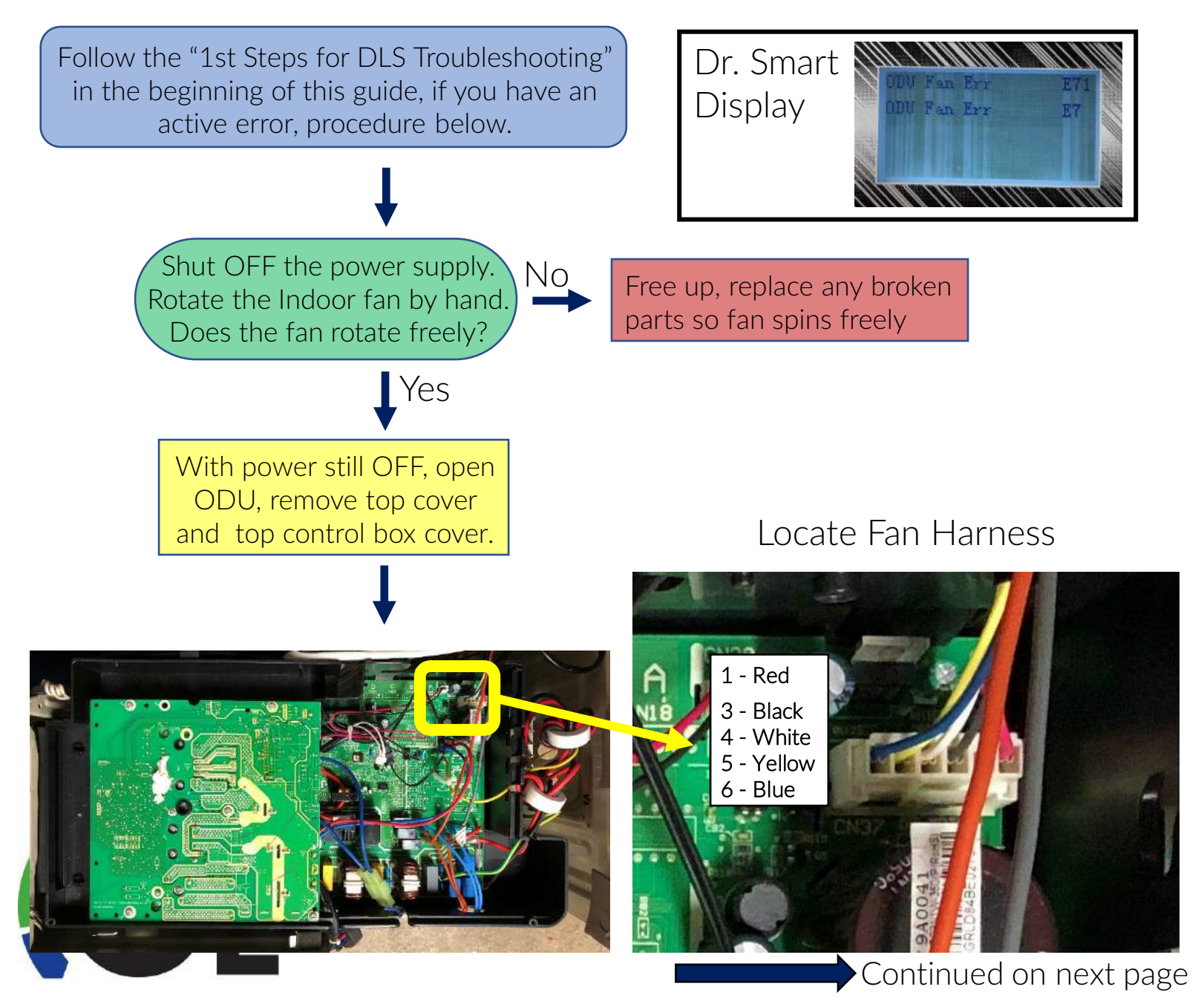

### 38MAQB18~30K Outdoor Unit Outdoor Fan Error – F5 (page 2 of 2)

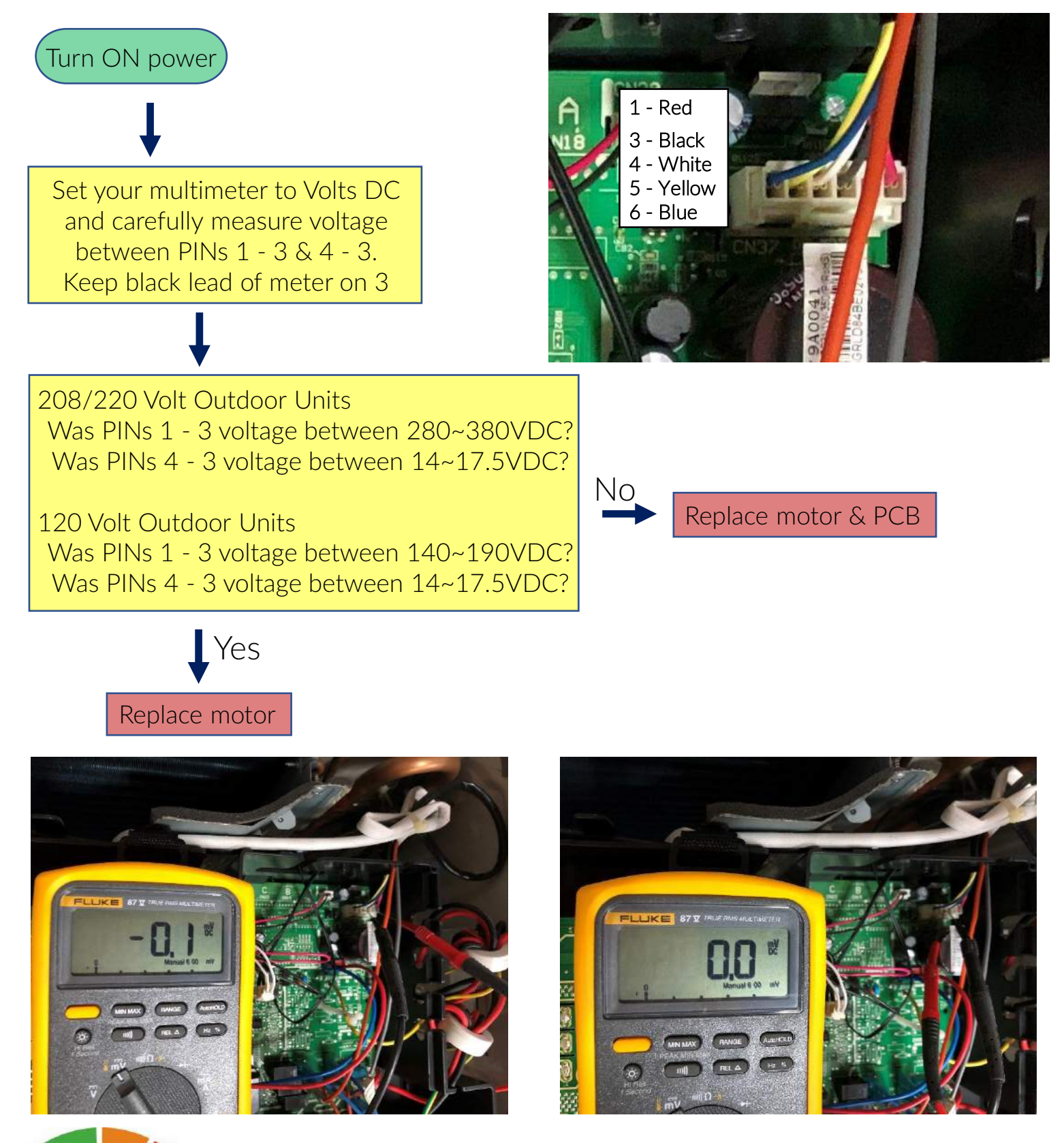

If after parts replacement, F5 is still displayed, contact your local CE Technical Support Rep.

### 38MAQB09~36R--3 Outdoor Units Outdoor Fan Error F5

| Error Code                                | F5 – Outdoor Fan Problem                                                                                                    |
|-------------------------------------------|----------------------------------------------------------------------------------------------------|
| Indoor Unit or Wired Control Display – F5 | Dr. Smart Display (Debugger) – E7 & E71                                                                                                    |
| Malfunction decision conditions           | When the indoor fan speed is too slow (300 RPM<br>or less) for 3 minutes or more, the unit stops and<br>the LED displays the Error Code for 30 seconds.<br>Then retries until locks out. |
| Supposed Causes                           | <ul><li>Wiring mistake</li><li>Fan motor faulty</li><li>PCB faulty</li></ul>                                                                                                    |

**Troubleshooting:** Error may only displayed <u>every 3 minutes</u>, during this time you may see either "normal display" or "88" on indoor unit or wired control.

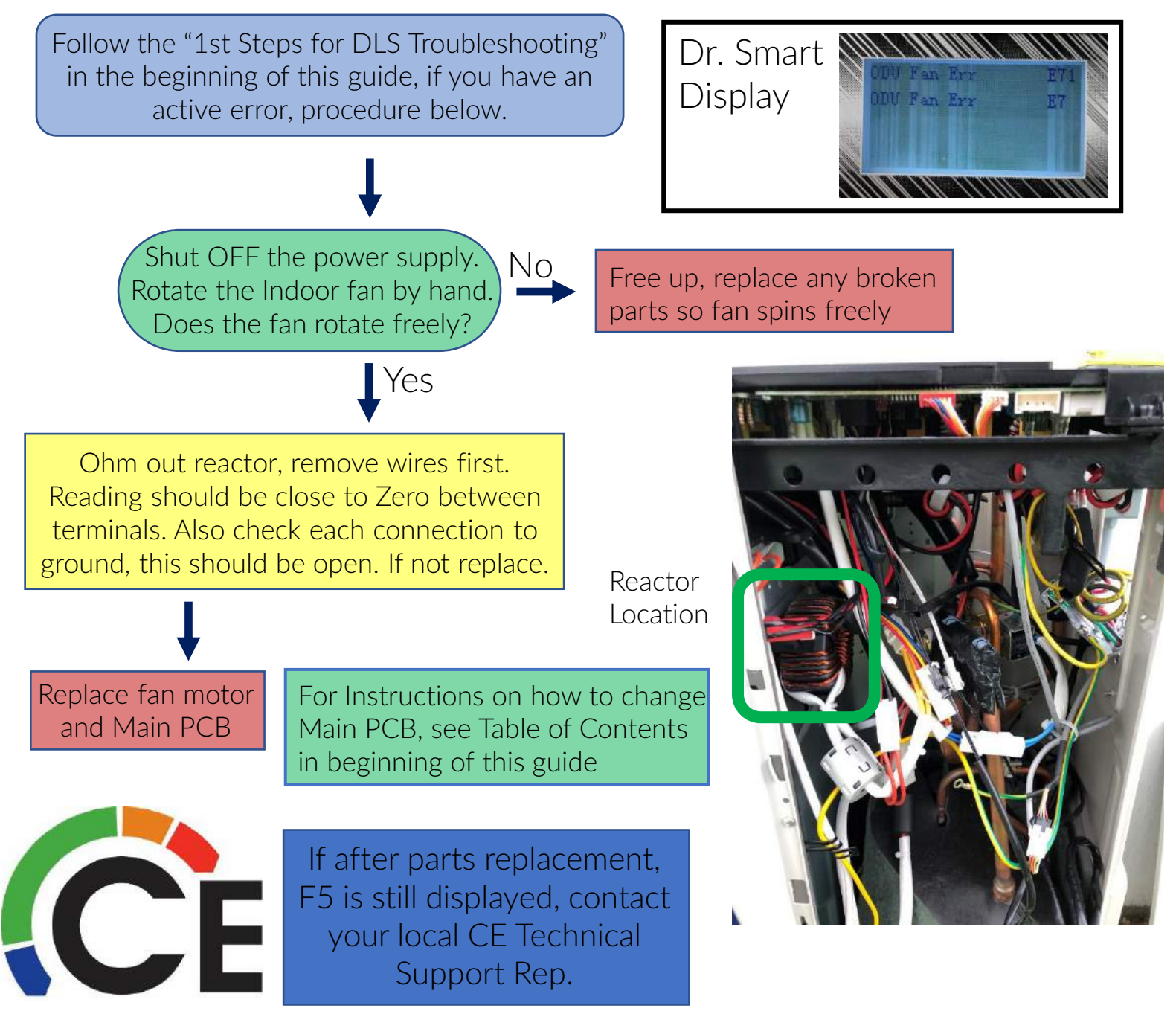

#### 38MARBQ09~36AA3 Outdoor Units Outdoor Fan Error F5

| Error Code                                | F5 – Outdoor Fan Problem                                                                                                    |
|-------------------------------------------|----------------------------------------------------------------------------------------------------|
| Indoor Unit or Wired Control Display – F5 | Dr. Smart Display (Debugger) – E7 & E71                                                                                                    |
| Malfunction decision conditions           | When the indoor fan speed is too slow (300 RPM<br>or less) for 3 minutes or more, the unit stops and<br>the LED displays the Error Code for 30 seconds.<br>Then retries until locks out. |
| Supposed Causes                           | <ul><li>Wiring mistake</li><li>Fan motor faulty</li><li>PCB faulty</li></ul>                                                                                                    |

**Troubleshooting:** Error may only displayed <u>every 3 minutes</u>, during this time you may see either "normal display" or "88" on indoor unit or wired control.

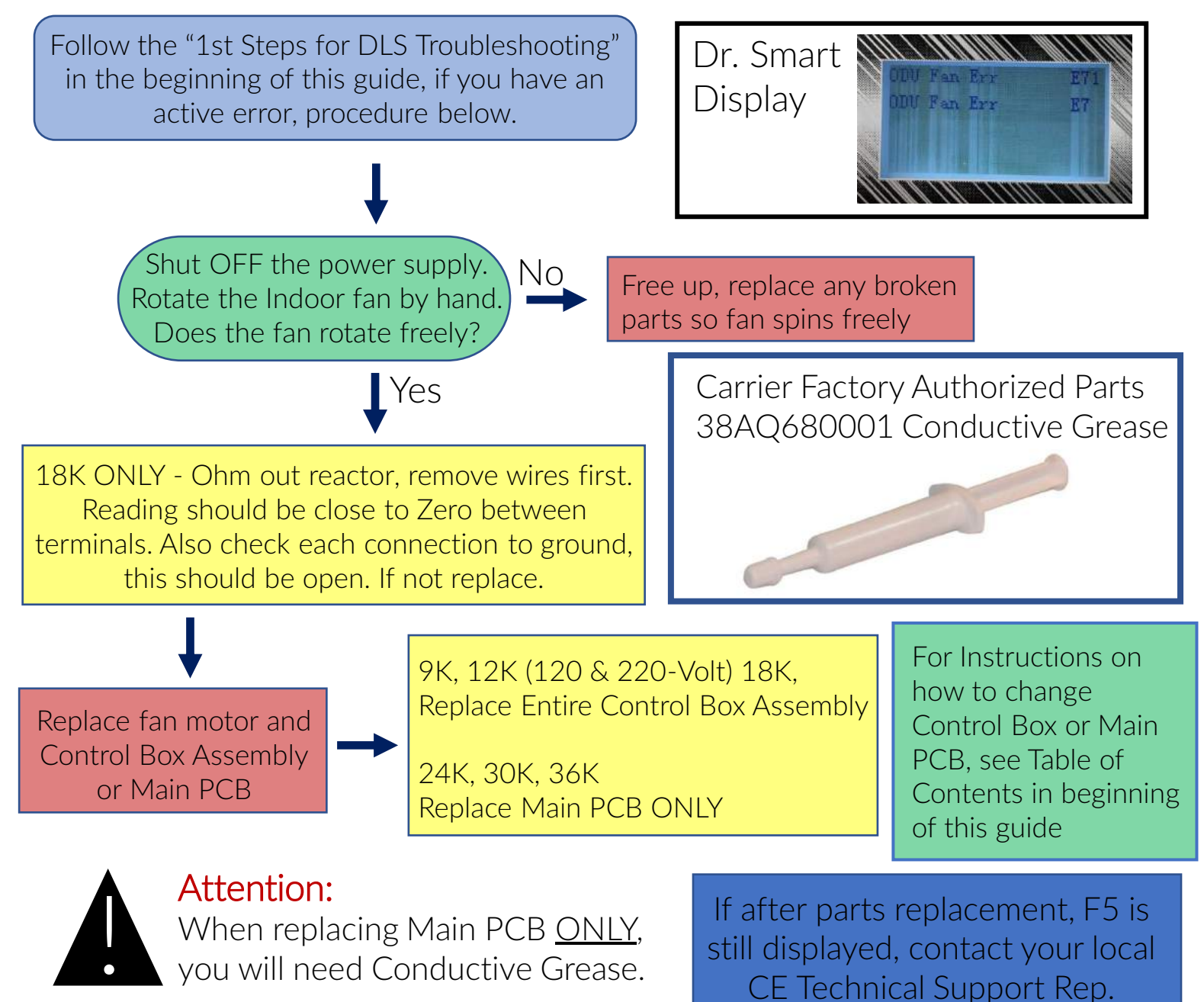

#### All Single Zone Outdoor Units Inverter Compressor Drive Error P4

| Error Code                                | P4 – Compressor and/or Inverter Problem                                                                                                    |
|-------------------------------------------|----------------------------------------------------------------------------------------------------|
| Indoor Unit or Wired Control Display – P4 | Dr. Smart Display (Debugger) – P4, P43                                                                                                    |
| Malfunction decision conditions           | An abnormal inverter compressor drive is detected<br>by a special detection circuit, including<br>communication signal detection, voltage detection<br>and compressor rotation speed signal detection. |
| Supposed Causes                           | <ul> <li>Wiring mistake</li> <li>IPM malfunction</li> <li>Outdoor fan assembly fault</li> <li>Compressor malfunction</li> <li>Outdoor PCB faulty</li> </ul>                                            |

Troubleshooting: Error is only displayed <u>every 3 minutes</u>, during this time you may see either "normal display" or "88" on indoor unit or wired control.

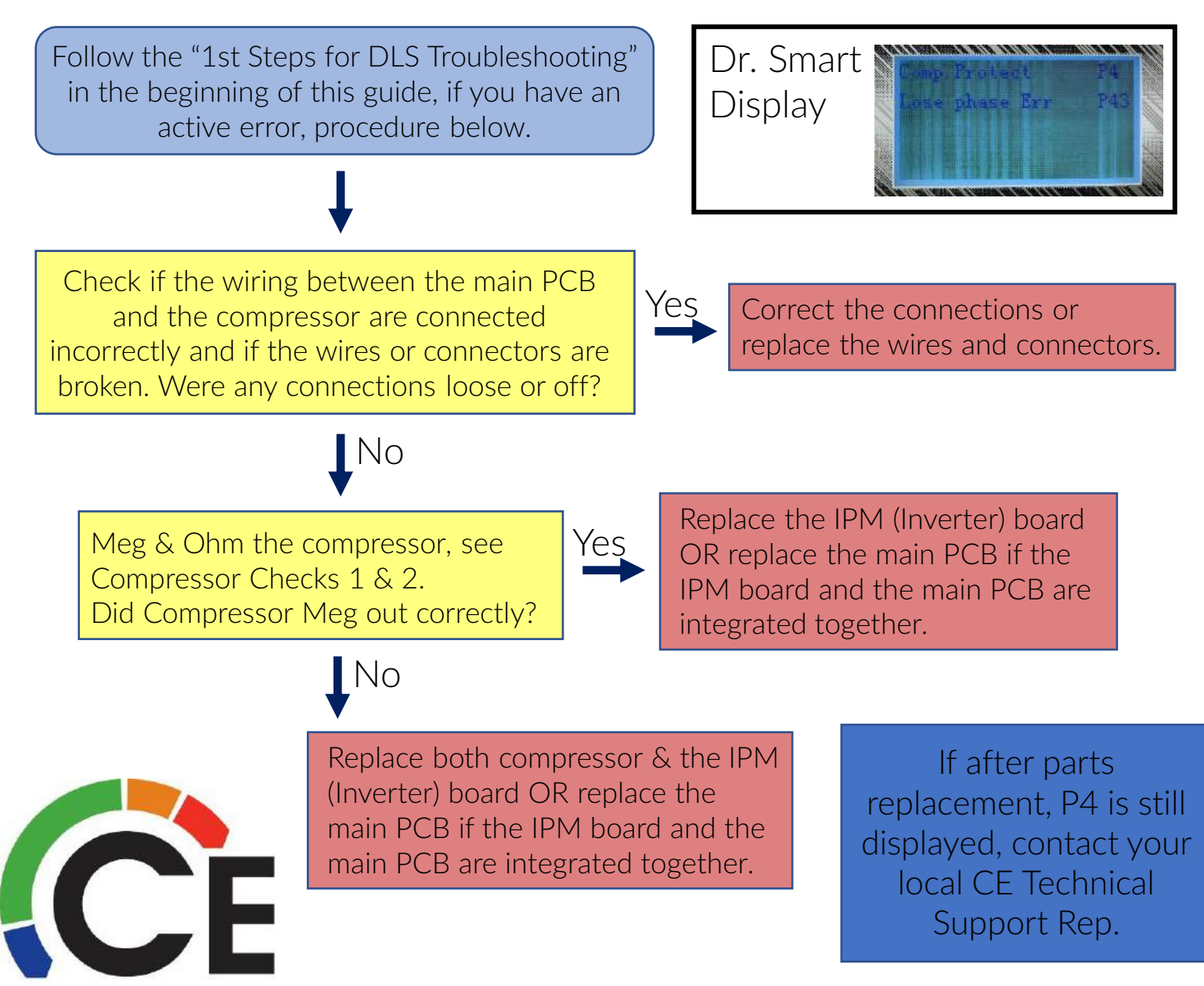

# Reactor Check – Ohming a Reactor

Different styles of Reactors in Ductless Equipment

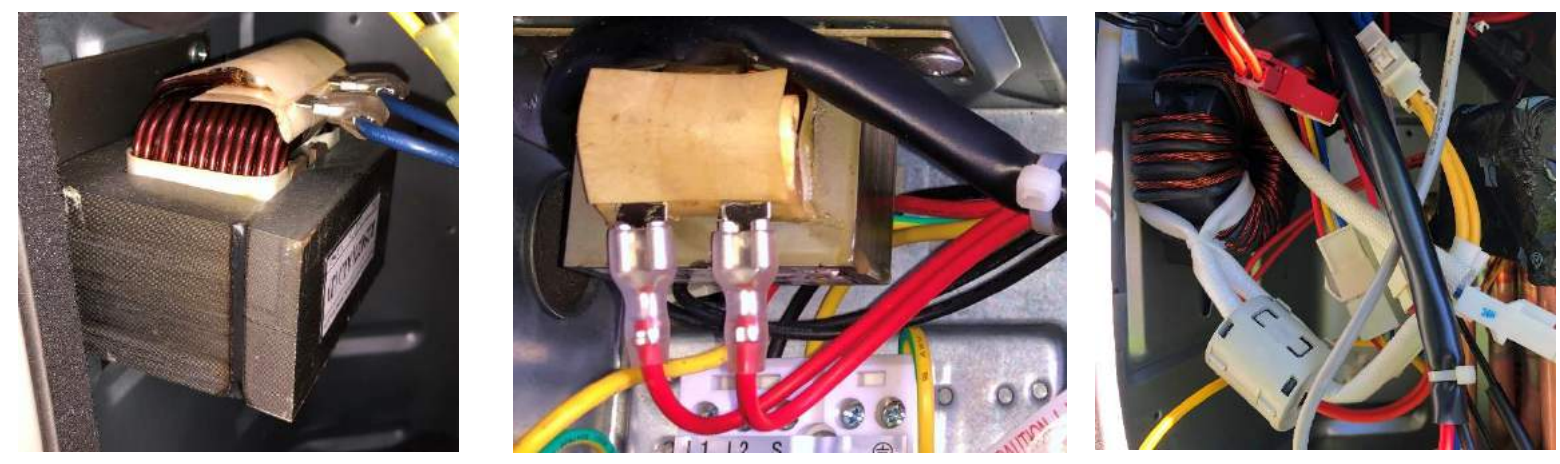

Two checks should be done when testing a Reactor. The first step for both tests is to isolate the reactor, either by removing the wires directly from the Reactor or separating the wire harness if available.

Test 1 – Ohm between the terminals. Value should be near Zero.

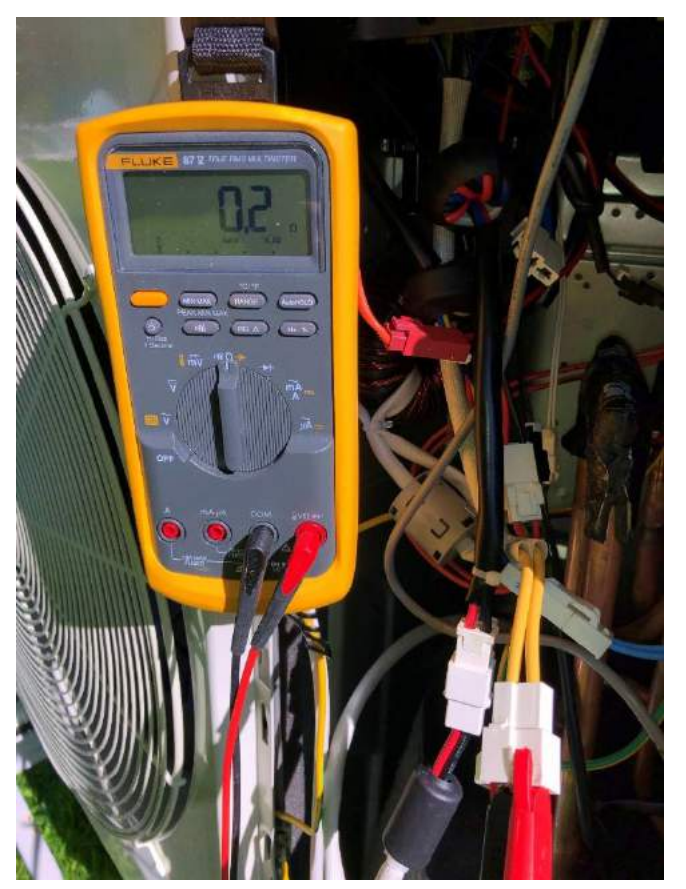

Test 2 – Ohm between each terminal and Ground. Values should be Open.

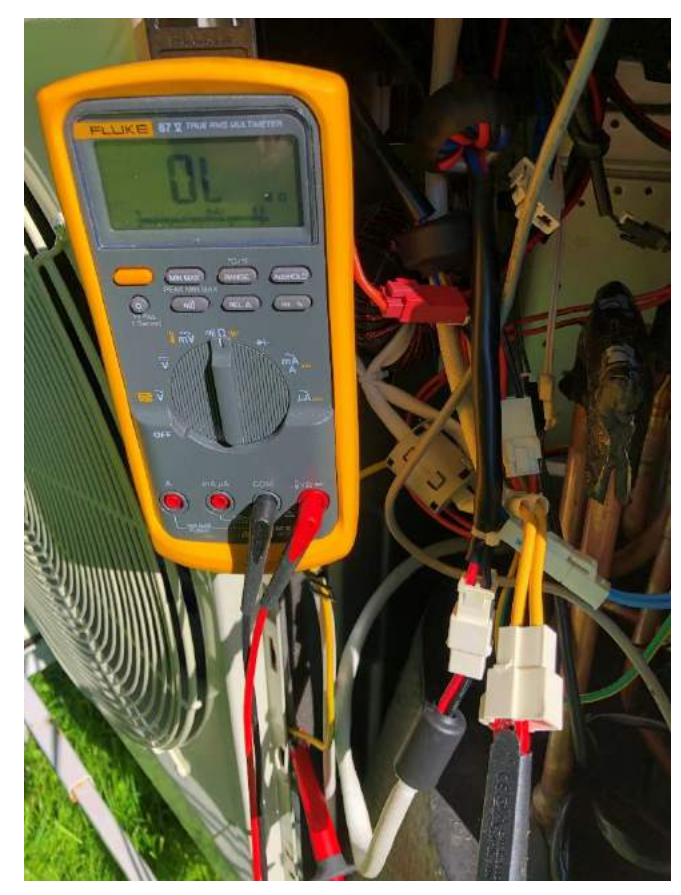

# Compressor Check 1 – How Meg a Compressor

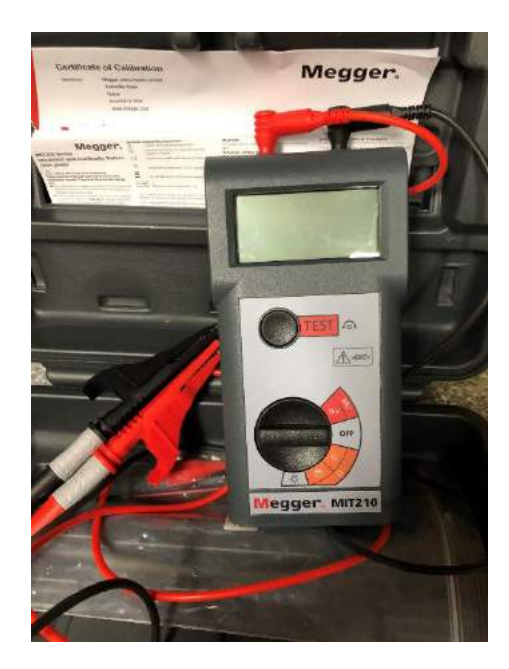

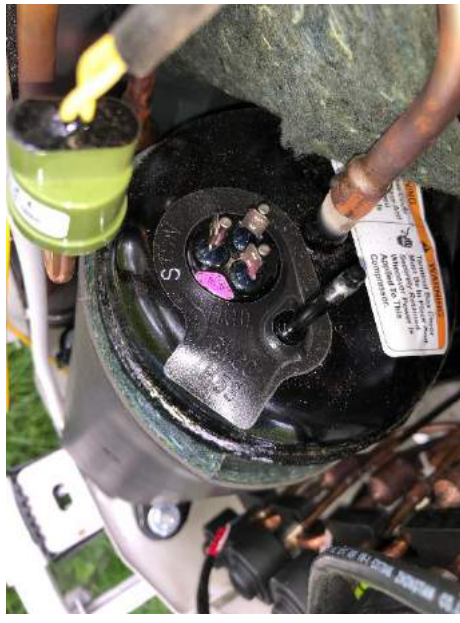

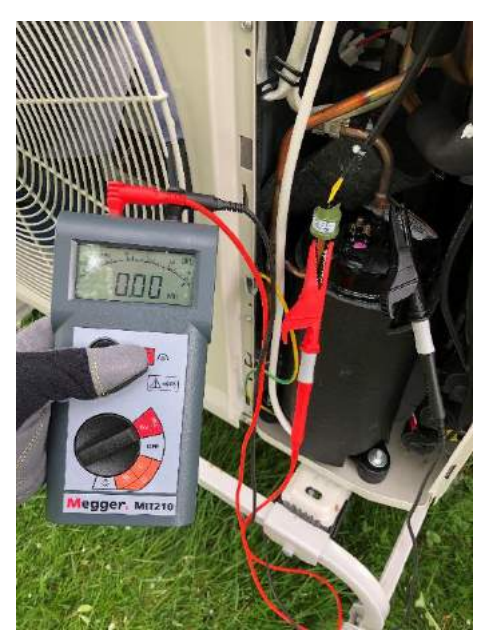

Shown here is a basic Megger Meter.

- 2 Leads
- 1 Meg Test Setting
- 1 Ohm Setting
- 1 Continuity Setting

Disconnect Power to ODU. Ground the Black Lead directly to compressor shell. Attach Red Lead to one of the three terminals. Select M $\Omega$ Scale. Press and <u>hold</u> the Test Button until test completes. If 20M $\Omega$  or higher it's good. Between 10 & 20M $\Omega$  it's going bad. Less than 10M $\Omega$ , Open or Continuity replace compressor.

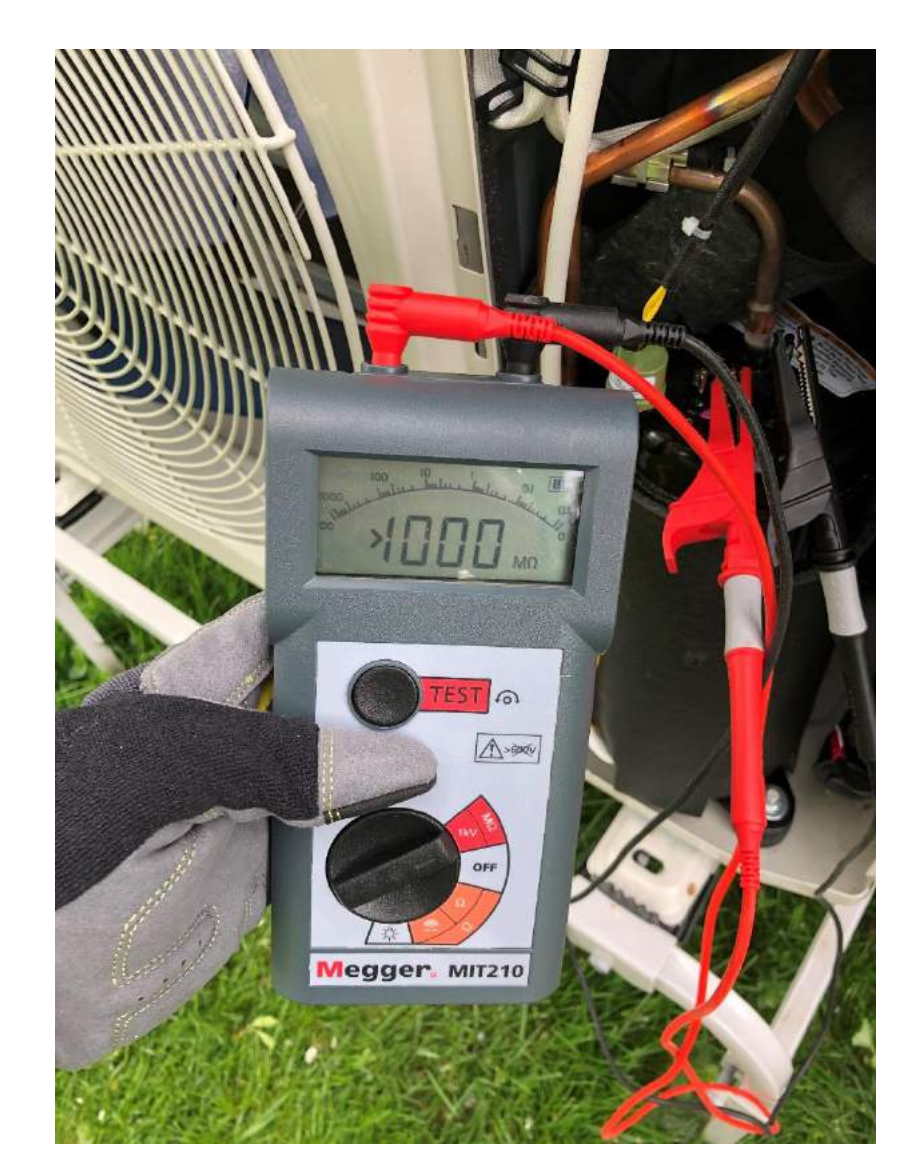

# Compressor Check 2 – Ohming a Compressor

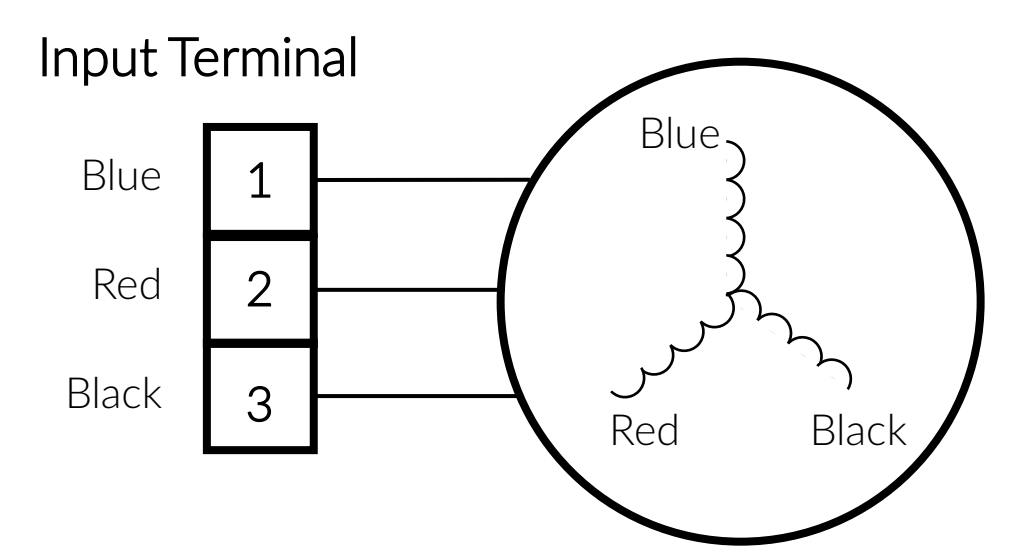

No combination should equal 0 or Open. All combinations should show a resistance value and each of the three values should be very close to each other.

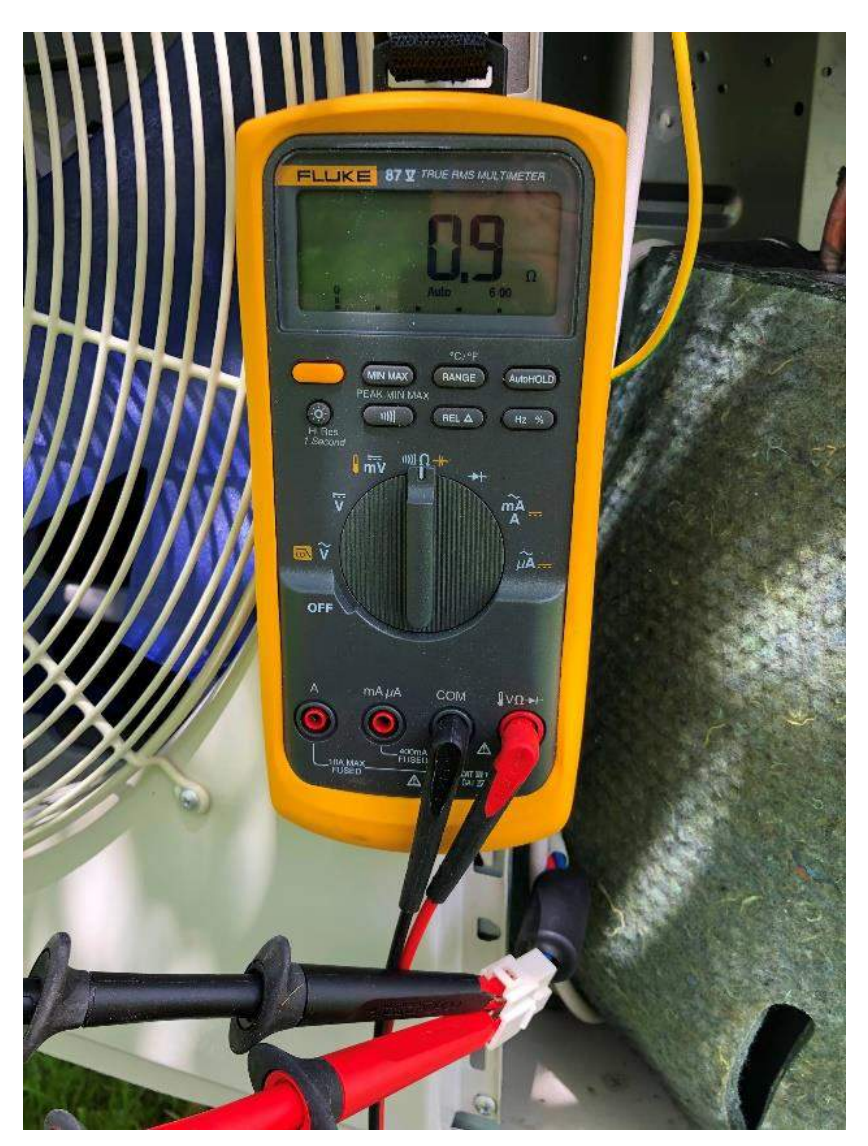

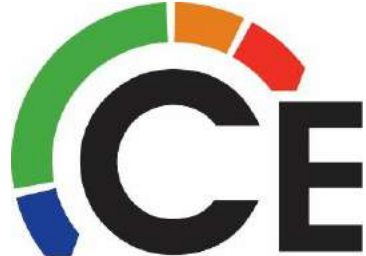

## 38MGR Error Code Retrieval

- Push SW1 (ODU PCB) to check the unit's status while running. The digital display displays codes each time the SW1 is pressed.
- For the last error code, press 45 times.
- Error code will display on the digital display.
- For information on what the other codes can tell you see next page.

MGR30K PCB, SW1 button/display under top cover of control box

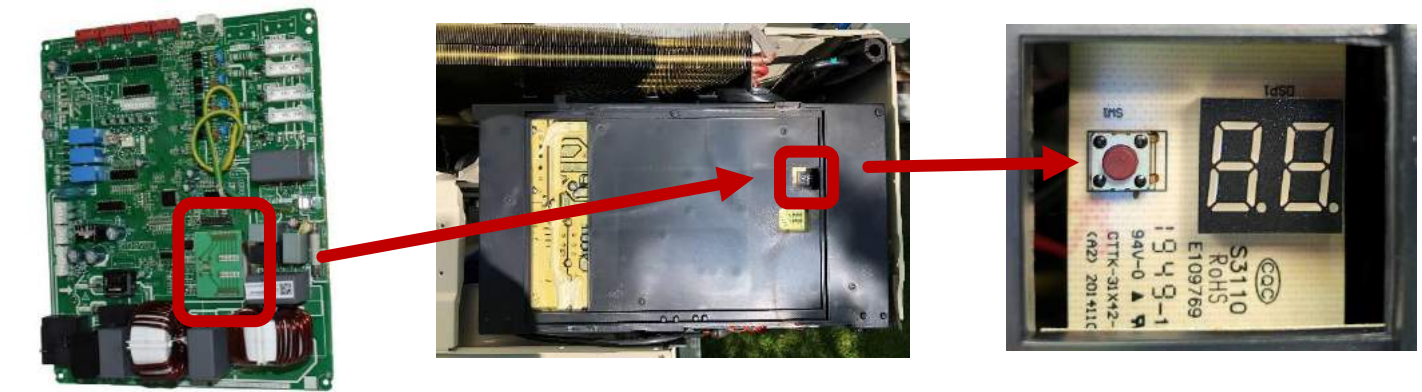

MGR18 & 24K PCB's

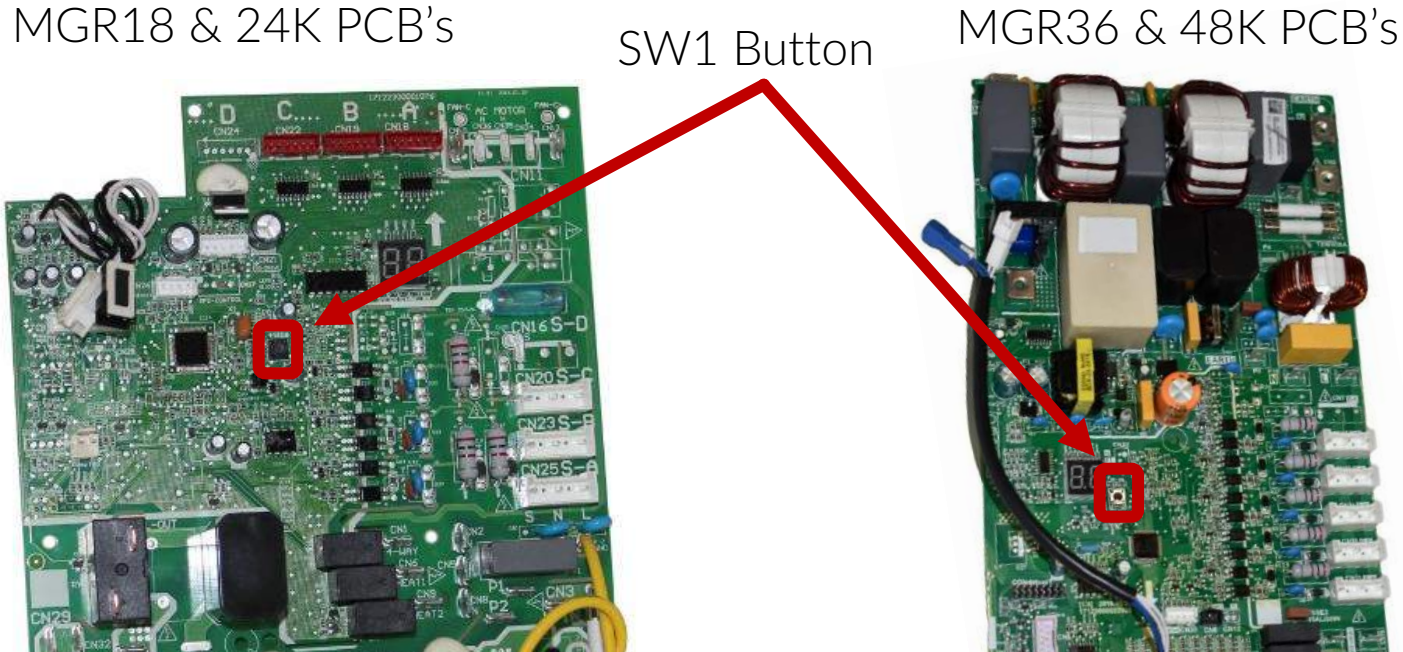

Continued on next page

# 38MGR Diagnostic Codes

| No. of<br>Presses | Display                                                               | Remark                                              |                                                                                                    |                                                                                                    |  |  |  |
|-------------------|-----------------------------------------------------------------------|-----------------------------------------------------|----------------------------------------------------------------------------------------------------|----------------------------------------------------------------------------------------------------|--|--|--|
| 0                 | Normal Display                                                        | Displays running freq                               | uency, running state, or malfunction code                                                                                                    |                                                                                                    |  |  |  |
|                   |                                                                       |                                                     | Actual Data                                                                                                    |                                                                                                    |  |  |  |
|                   |                                                                       | Display                                             | Number of In                                                                                                    | idoor Units                                                                                                    |  |  |  |
| 1                 | Quantity of indoor units with working connection                      | 1                                                   | 1                                                                                                    |                                                                                                    |  |  |  |
|                   |                                                                       | 3                                                   | 2                                                                                                    |                                                                                                    |  |  |  |
|                   |                                                                       | 4                                                   | 4                                                                                                    |                                                                                                    |  |  |  |
| 2                 | Outdoor unit running mode code                                        | Off: 0, Fan only: 1, Co                             | ooling: 2, Heating: 3, Forced cooling: 4. For                                                                                                   | ced defrost: A                                                                                                  |  |  |  |
| 3                 | Indoor unit A capacity                                                |                                                     | (Dec. area and                                                                                                    |                                                                                                    |  |  |  |
| 4                 | Indoor unit B capacity                                                | The consolity unit is h                             | orea nowar. If the indeer unit is not connect                                                                                                   | ad the digital display shows the                                                                                |  |  |  |
| 5                 | Indoor unit C capacity                                                | following: "" (9K:1H                                | P,12K:1.2HP,18K:1.5HP)                                                                                                    | ed, the digital display shows the                                                                               |  |  |  |
| 6                 | Indoor unit D capacity                                                | · · · · · · · · · · · · · · · · · · ·               |                                                                                                    |                                                                                                    |  |  |  |
| 0                 | Indoor unit E capacity                                                |                                                     |                                                                                                    |                                                                                                    |  |  |  |
| 9                 | Indoor unit B capacity demand code                                    | -                                                   |                                                                                                    |                                                                                                    |  |  |  |
| 10                | Indoor unit C capacity demand code                                    | Norm code *HP (9K:                                  | 1HP.12K: 1.2HP.18K: 1.5HP)                                                                                                    |                                                                                                    |  |  |  |
| 11                | Indoor unit D capacity demand code                                    |                                                     | ,,                                                                                                    |                                                                                                    |  |  |  |
| 12                | Indoor unit E capacity demand code                                    |                                                     |                                                                                                    |                                                                                                    |  |  |  |
| 13                | Outdoor unit amendatory capacity demand code                          |                                                     |                                                                                                    |                                                                                                    |  |  |  |
| 14                | The frequency corresponding to the total indoor units'                |                                                     |                                                                                                    |                                                                                                    |  |  |  |
| 15                | amendatory capacity demand                                            |                                                     |                                                                                                    | 6                                                                                                    |  |  |  |
| 15                | The frequency and the frequency limit                                 |                                                     |                                                                                                    |                                                                                                    |  |  |  |
| 17                | Indoor unit A evaporator outlet temperature (T2BA)                    |                                                     |                                                                                                    |                                                                                                    |  |  |  |
| 18                | Indoor unit B evaporator outlet temperature (T2BB)                    | -                                                   |                                                                                                    |                                                                                                    |  |  |  |
| 19                | Indoor unit C evaporator outlet temperature (T2BC)                    | If the temperature is I                             | ower than -9 °C, the digital display shows "-                                                                                                   | 9." If the temperature is higher than 70                                                                        |  |  |  |
| 20                | Indoor unit D evaporator outlet temperature (T2BD)                    |                                                     |                                                                                                    |                                                                                                    |  |  |  |
| 21                | Indoor unit E evaporator outlet temperature (T2BE)                    |                                                     |                                                                                                    |                                                                                                    |  |  |  |
| 22                | Indoor unit A room temperature (T1A)                                  |                                                     |                                                                                                    |                                                                                                    |  |  |  |
| 23                | Indoor unit B room temperature (T1B)                                  | If the temperature is l                             | ower than 0 °C the digital display shows "0."                                                                                                   | If the temperature is higher than 50 $^{\circ}$ C                                                               |  |  |  |
| 24                | Indoor unit C room temperature (T1C)                                  | the digital display sho                             | ows "50." If the indoor unit is not connected                                                                                                   | , the digital display shows: ""                                                                                 |  |  |  |
| 25                | Indoor unit D room temperature (T1D)                                  |                                                     |                                                                                                    |                                                                                                    |  |  |  |
| 20                | Indoor unit & evaporator temperature (T1E)                            |                                                     |                                                                                                    |                                                                                                    |  |  |  |
| 28                | Indoor unit R evaporator temperature (T2R)                            |                                                     |                                                                                                    |                                                                                                    |  |  |  |
| 29                | Indoor unit C evaporator temperature (T2C)                            |                                                     |                                                                                                    |                                                                                                    |  |  |  |
| 30                | Indoor unit D evaporator temperature (T2D)                            | If the temperature is I                             | ower than -9 °C, the digital display shows "-                                                                                                   | 9." If the temperature is higher than 70                                                                        |  |  |  |
| 31                | Indoor unit E evaporator temperature (T2E)                            | C, the digital display                              | shows 70. If the induor unit is not connec                                                                                                    | ted, the digital display shows                                                                                  |  |  |  |
| 32                | Condenser pipe temperature (T3)                                       |                                                     |                                                                                                    |                                                                                                    |  |  |  |
| 33                | Outdoor ambient temperature (T4)                                      | -                                                   |                                                                                                    |                                                                                                    |  |  |  |
| 34                | Compressor discharge temperature (TP)                                 | "30." If the temperature<br>example, if the digital | between 30–129 °C. If the temperature is low<br>ire is higher than 99 °C, the digital display sh<br>I display shows "0.5", the compressor disch | ver than 30 °C, the digital display shows<br>hows single and double digits. For<br>large temperature is 105 °C. |  |  |  |
| 35                | AD value of current                                                   | The display value is a                              | a hex number. For example, the digital displa                                                                                                   | ay tube shows "Cd", it means AD value                                                                           |  |  |  |
| 36                | AD value of voltage                                                   | is 205.                                             |                                                                                                    |                                                                                                    |  |  |  |
| 37                | EXV open angle for A indoor unit                                      |                                                     |                                                                                                    |                                                                                                    |  |  |  |
| 38                | EXV open angle for B indoor unit                                      | Actual data/4. If the v                             | alue is higher than 99, the digital display sh                                                                                                  | ows single and double digits.                                                                                   |  |  |  |
| 40                | EXV open angle for D indoor unit                                      | For example, if the di                              | gital display shows "2.0", the EXV open and                                                                                                    | gle is 120×4=480p.                                                                                              |  |  |  |
| 41                | EXV open angle for E indoor unit                                      |                                                     |                                                                                                    |                                                                                                    |  |  |  |
|                   | a sense de la casa de la Marca de la construcción de la construcción. | Bit7                                                | Frequency limit caused by IGBT radiator                                                                                                    |                                                                                                    |  |  |  |
|                   |                                                                       | Bit6                                                | Frequency limit caused by PFC                                                                                                    |                                                                                                    |  |  |  |
|                   |                                                                       | Bit5                                                | Frequency limit caused by T4.                                                                                                    | The display value is a hexadecimal                                                                              |  |  |  |
| 42                | Frequency limit symbol                                                | Bit4                                                | Frequency limit caused by T2.                                                                                                    | display show 2A, then Bit5=1, Bit3=1,                                                                           |  |  |  |
| 1122203           |                                                                       | Bit3                                                | Frequency limit caused by T3.                                                                                                    | and Bit1=1.<br>This means that a frequency limit may                                                            |  |  |  |
|                   |                                                                       | Bit2                                                | Frequency limit caused by T5.                                                                                                    | be caused by T4, T3, or the current.                                                                            |  |  |  |
|                   |                                                                       | Bit0                                                | Frequency limit caused by current                                                                                                    |                                                                                                    |  |  |  |
| 43                | Average value of T2                                                   | (Sum T2 value of all i                              | indoor units)/(number of indoor units in good                                                                                                   | connection)                                                                                                    |  |  |  |
| 44                | Outdoor unit fan motor state                                          | Off: 0, High speed:1                                | Med speed: 2, Low speed: 3. Breeze:4. Sur                                                                                                    | per breeze: 5                                                                                                   |  |  |  |
| 45                | The last error or protection code                                     | 00 means No Malfund                                 | ction and Protection                                                                                                    |                                                                                                    |  |  |  |
| 46                | F indoor unit capacity                                                |                                                     |                                                                                                    |                                                                                                    |  |  |  |
| 47                | F indoor unit capacity demand code                                    |                                                     |                                                                                                    |                                                                                                    |  |  |  |
| 48                | F indoor unit evaporator outlet temperature (T2BF)                    |                                                     |                                                                                                    |                                                                                                    |  |  |  |
| 49                | F indoor unit room temperature (T1F)                                  |                                                     |                                                                                                    |                                                                                                    |  |  |  |
| 50                | F indoor unit evaporator temperature (T2F)                            |                                                     |                                                                                                    |                                                                                                    |  |  |  |
| 51                | EXV open angle for F indoor unit                                      |                                                     |                                                                                                    |                                                                                                    |  |  |  |

# Heating & Cooling Compensation

The temperature swings for every mode of operation are based on Service Settings F2 & F7.

Ductless equipment thinks in C degree.

Note: When Follow Me (FM) is active, T1 is sensed at the wall or wireless control. In both of these cases F2 & F7 both = "OC"

| Indoor Unit Type Units          |                                   | Heating Temperature<br>Compensation F2 | Cooling Temperature<br>Compensation F7 |  |
|---------------------------------|-----------------------------------|----------------------------------------|----------------------------------------|--|
|                                 | 40MHH                             | 2C                                     | -2C                                    |  |
| High Wall                       | 40MPHA/619PHA<br>40MAHB/619AHB 2C |                                        | OC                                     |  |
| Ducted                          | 40MBDQ                            | 4C                                     | -2C                                    |  |
| Cassette                        | 40MBCQ                            | 6C                                     | -2C                                    |  |
| Floor Console &<br>Underceiling | 40MBFQ                            | OC                                     | -2C                                    |  |

Default Indoor Unit Compensation Settings/Values

40MBA exempt, due to built-in 24-Volt Interface.

24-Volt Interface does not utilize F2 & F7 settings to achieve set point, but do use these settings internally for compressor and EEV values during operation.

When Carrier DLS controls are set to F or C degree, you will see a rounded value on the display.

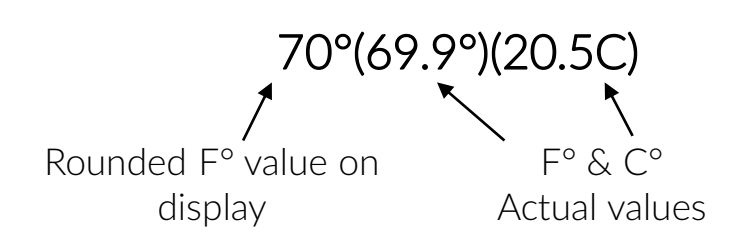

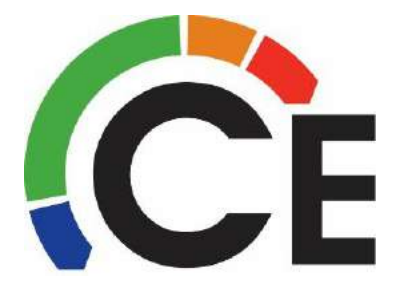

The only place 0.5 increments of Celsius can be seen is with the RG10 Wireless Controller & the DLS Debugger Tool. Except in FM mode, in this mode Debugger sees rounded value.

Continued on next page

# Heating & Cooling Compensation

Examples of how the Heating Compensation setting moves the <u>entire</u> swing up or down.

Default F2 for all High Wall Units:

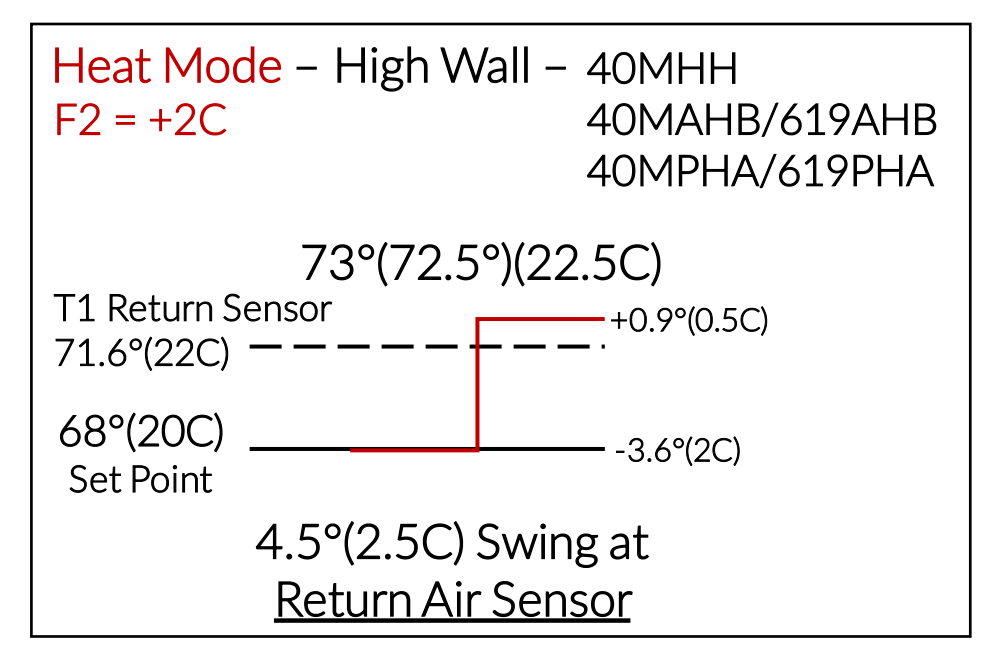

If you change F2 to OC, the entire swing moves down 2C(3.6F)

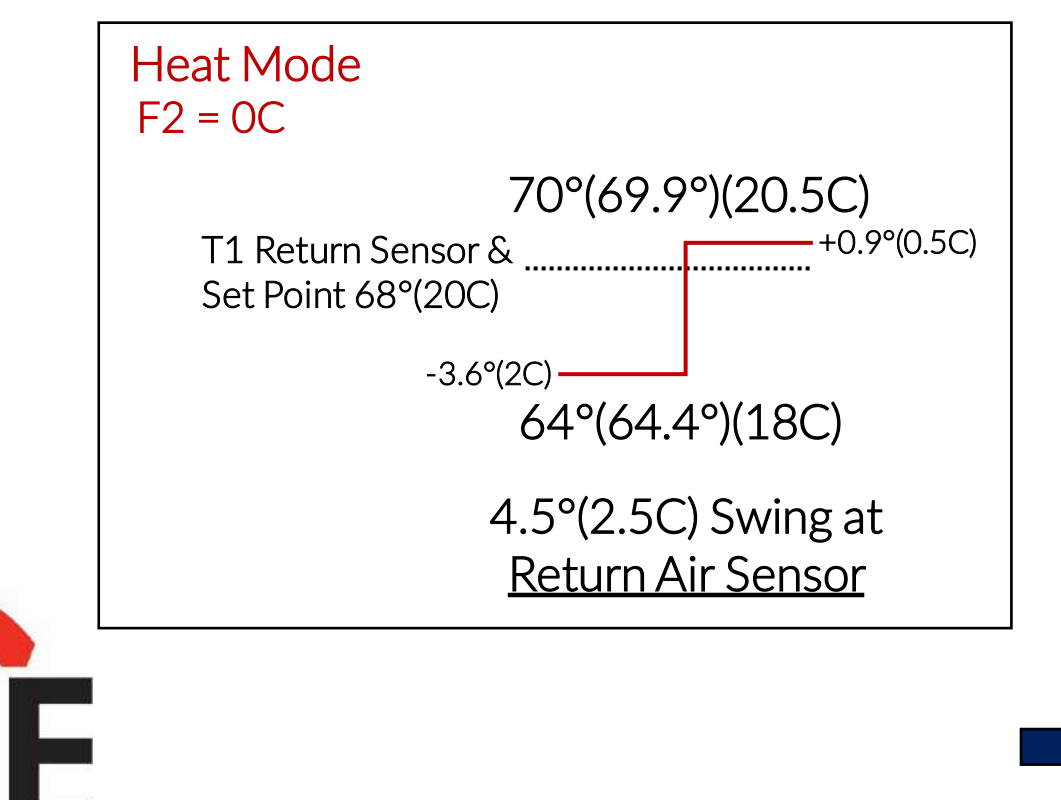

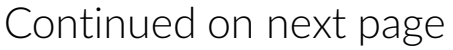

# Heating & Cooling Compensation

Examples of how the Cooling Compensation setting moves the <u>entire</u> swing up or down.

Default F7 for AHB & PHA High Wall Units:

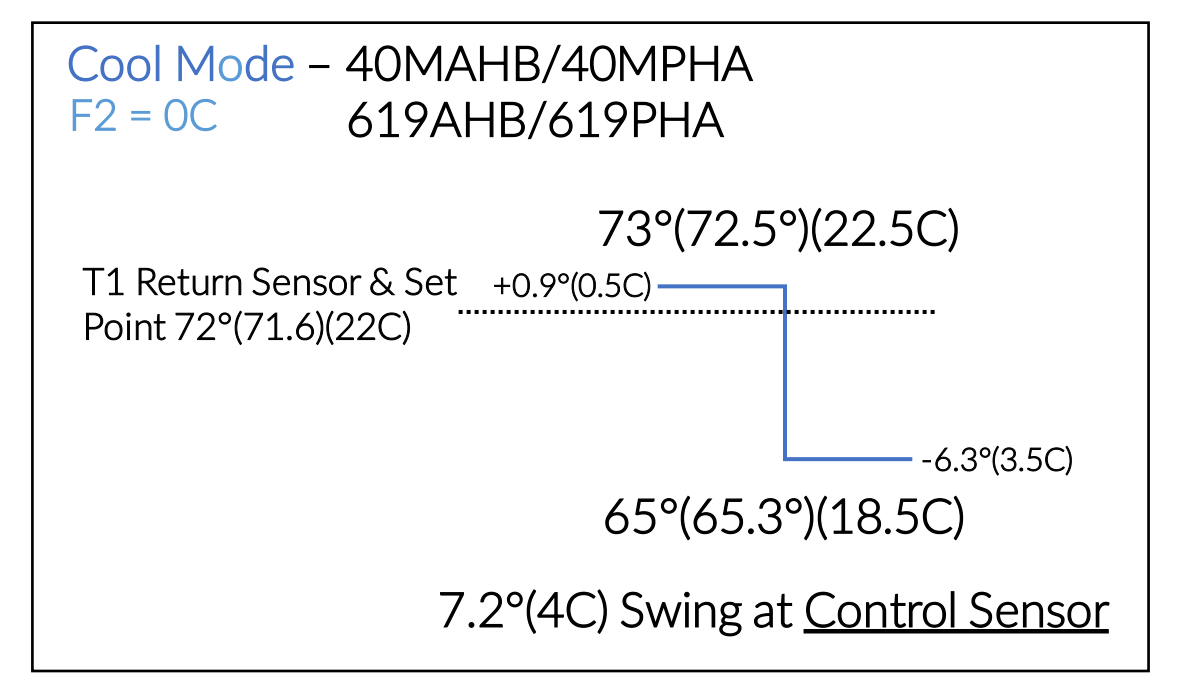

If you change F2 to -2C, the entire swing moves down 2C(3.6F)

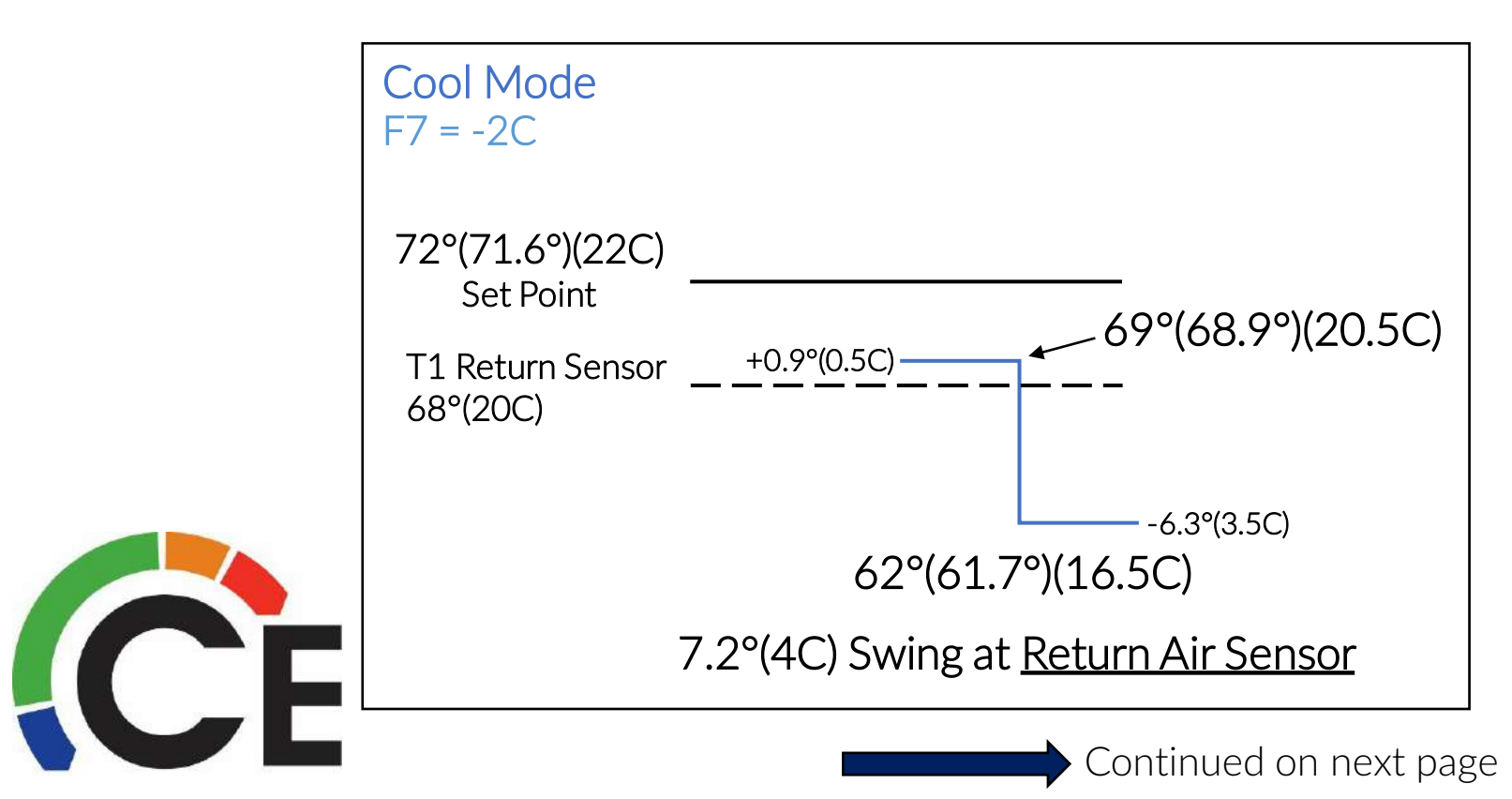

# Service Settings – Wireless Remote RG10

Service Settings are only accessible through the wireless remote control.

Caution: Read and understand the function changes you wish to make in advance. The remote will not read the parameters in the unit.

While many settings can be accessed, we find only the ones listed below may need adjustment from default.

F1 Auto-Start – Turn OFF or turn back ON

**F2 Heating Temperature Compensation** – Adjust an offset based on thermal stratification within the space.

F4 Indoor Fan Motor Speed Control after Set Point is Reached – Changes Heat fan speed after set point is reached.

**F7** Cooling Temperature Compensation – Adjust an offset based on thermal stratification within the space.

**d4 Automatic Airflow Adjustments** – for 40MBA Air Handler & 40MBDQ Ducted Units Only.

E9 Manual Static Pressure Setting – for 40MBA Air Handler & 40MBDQ Ducted Units Only.

& 11111111 AUTO

OK

LED

Continued on next page

0

- Before using the service functions of the remote, turn OFF the indoor unit with the remote.
- 2. Remove batteries from Wireless Controller, recycle power to system and reinstall batteries.
- Simultaneously press MODE and FAN for 5 seconds. When the display reads "F1" you are in SERVICE FUNCTION mode.
- 4. Use the UP/DOWN arrows to find and display the parameter you want to change.
- 5. When the parameter you want to change is displayed, press SET (parameters displayed after pressing SET are NOT the values stored in the controller).
- 6. To change the parameter use the UP/DOWN until the value you want is displayed.
- 7. Pointing the Wireless Controller at the Indoor unit's receiver and press OK to confirm the new setting value and transmit it to the Indoor Unit.
- 8. Repeat steps for any other parameter you are changing.
- 9. When finished remove batteries from the remote and press any button to clear the screen and then replace the batteries and operate the system normally.

## Service Settings - Wireless Remote RG10 (end)

# Service Settings are only accessible through the wireless remote control.

#### Default Values for Service Settings

| Description                                                      | Remote<br>Code | High Wall    | Cassette  | Ducted    | Floor<br>Console |
|------------------------------------------------------------------|----------------|--------------|-----------|-----------|------------------|
| Auto-Start Function                                              | F1             | ON           | ON        | ON        | ON               |
| Heating Temperature Compensation                                 | F2             | 2C           | 6C        | 4C        | OC               |
| Anti-Cold Air Function                                           | F3             | NORMAL       | NORMAL    | NORMAL    | NORMAL           |
| Indoor Fan Motor Speed Control after Set Temperature is Reached  | F4             | LOWEST SPEED | SET SPEED | SET SPEED | SET SPEED        |
| Louver Angle Memory Function                                     | F5             | ON           | N/A       | N/A       | N/A              |
| Heating Only or Cooling and Heating Setting                      | F6             | CH           | CH        | CH        | CH               |
| Cooling Temperature Compensation                                 | F7             | -2C          | -2C       | -2C       | -2C              |
| Refrigerant Leakage Detection                                    | F8             | ON           | ON        | ON        | ON               |
| Cleaning Filter Reminder                                         | F9             | OFF          | OFF       | OFF       | OFF              |
| Filter Replacement Reminder                                      | E1             | OFF          | OFF       | OFF       | OFF              |
| Lowest Temperature Setting                                       | E2             | 17C          | 17C       | 17C       | 17C              |
| Highest Temperature Setting                                      | E3             | 30C          | 30C       | 30C       | 30C              |
| Special Anti–Cold Air Function Setting                           | E4             | N/A          | N/A       | N/A       | N/A              |
| Priority Setting of Heating or Cooling (Multi–Zone Systems only) | E5             | Н            | н         | Н         | н                |
| Network Address Setting                                          | E6             | N/A          | N/A       | N/A       | N/A              |
| Capacity Code Selection                                          | E7             | N/A          | N/A       | N/A       | N/A              |
| Twins Setting                                                    | E8             | N/A          | N/A       | N/A       | N/A              |
| Static Pressure Setting                                          | E9             | N/A          | N/A       | 0         | N/A              |
| Automatic Airflow Adjustment                                     | d4             | N/A          | N/A       | N/A       | N/A              |

As of 5/2021 The RG10 Remote Service Manual has not been released.

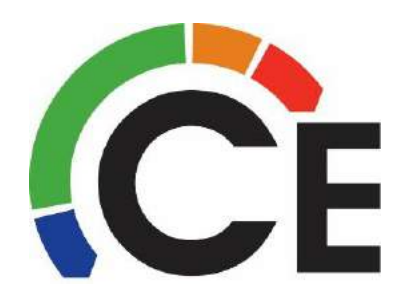

# Service Settings – Wireless Remote RG57

Service Settings are only accessible through the wireless remote control.

Caution: Read and understand the function changes you wish to make in advance. The remote will not read the parameters in the unit.

While many settings can be accessed, we find only the ones listed below may need adjustment from default.

F1 Auto-Start – Turn OFF or turn back ON

**F2** Heating Temperature Compensation – Adjust an offset based on thermal stratification within the space.

F4 Indoor Fan Motor Speed Control after Set Point is Reached – Changes Heat fan speed after set point is reached.

**F7** Cooling Temperature Compensation – Adjust an offset based on thermal stratification within the space.

**d4 Automatic Airflow Adjustments** – for 40MBA Air Handler & 40MBDQ Ducted Units Only.

E9 Manual Static Pressure Setting - for 40MBA Air Handler & 40MBDQ Ducted Units Only.

- 1. Before using the service functions of the remote, turn OFF the indoor unit with the remote.
- 2. Remove batteries from Wireless Controller, recycle power to system and reinstall batteries.
- Pointing the Wireless Controller at the Indoor unit's receiver, simultaneously press MODE and TIMER ON
   for 5 seconds. When the display reads "F1" you are in SERVICE FUNCTION mode.
- 4. Use TEMP UP/DOWN to find and display the parameter you want to change.
- 5. When the parameter you want to change is displayed, press MODE (parameters displayed after pressing MODE are default values only, NOT the values stored in the controller).
- 6. To change the parameter use the TEMP UP/DOWN until the value you want is displayed.
- 7. Press TIMER ON to confirm the new setting value and transmit it to the Indoor Unit.
- 8. Repeat steps for any other parameter you are changing.
- When finished, remove batteries from the remote and press any button to clear the screen and then replace the batteries and operate the system normally.

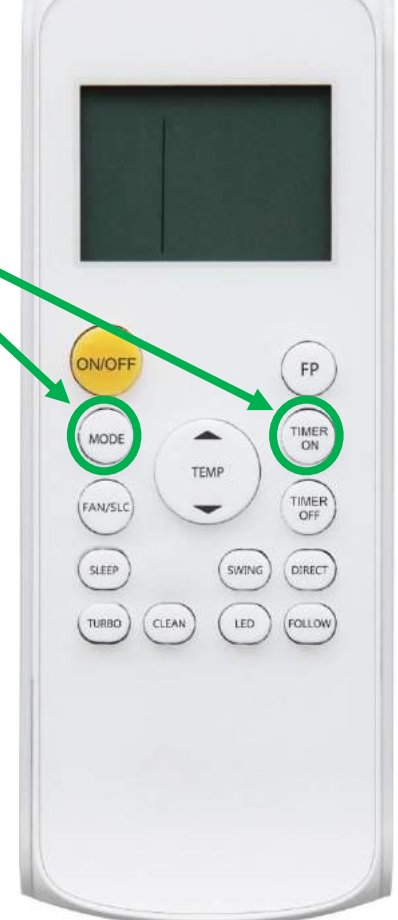

## Service Settings – Wireless Remote RG57 (end)

# Service Settings are only accessible through the wireless remote control.

Default Values for Service Settings

| Description                                                      | Remote<br>Code | High Wall    | Cassette  | Ducted    | Floor<br>Console |
|------------------------------------------------------------------|----------------|--------------|-----------|-----------|------------------|
| Auto-Start Function                                              | F1             | ON           | ON        | ON        | ON               |
| Heating Temperature Compensation                                 | F2             | 2C           | 6C        | 4C        | 0C               |
| Anti-Cold Air Function                                           | F3             | NORMAL       | NORMAL    | NORMAL    | NORMAL           |
| Indoor Fan Motor Speed Control after Set Temperature is Reached  | F4             | LOWEST SPEED | SET SPEED | SET SPEED | SET SPEED        |
| Louver Angle Memory Function                                     | F5             | ON           | N/A       | N/A       | N/A              |
| Heating Only or Cooling and Heating Setting                      | F6             | CH           | CH        | CH        | CH               |
| Cooling Temperature Compensation                                 | <b>F</b> 7     | -2C          | -2C       | -2C       | -2C              |
| Refrigerant Leakage Detection                                    | F8             | ON           | ON        | ON        | ON               |
| Cleaning Filter Reminder                                         | F9             | OFF          | OFF       | OFF       | OFF              |
| Filter Replacement Reminder                                      | E1             | OFF          | OFF       | OFF       | OFF              |
| Lowest Temperature Setting                                       | E2             | 17C          | 17C       | 17C       | 17C              |
| Highest Temperature Setting                                      | E3             | 30C          | 30C       | 30C       | 30C              |
| Special Anti–Cold Air Function Setting                           | E4             | N/A          | N/A       | N/A       | N/A              |
| Priority Setting of Heating or Cooling (Multi–Zone Systems only) | E5             | Н            | н         | H         | н                |
| Network Address Setting                                          | E6             | N/A          | N/A       | N/A       | N/A              |
| Capacity Code Selection                                          | E7             | N/A          | N/A       | N/A       | N/A              |
| Twins Setting                                                    | E8             | N/A          | N/A       | N/A       | N/A              |
| Static Pressure Setting                                          | E9             | N/A          | N/A       | 0         | N/A              |
| Automatic Airflow Adjustment                                     | d4             | N/A          | N/A       | N/A       | N/A              |

As of 4/2021 Automatic Airflow Adjustment is not listed in the Remote Service Manual.

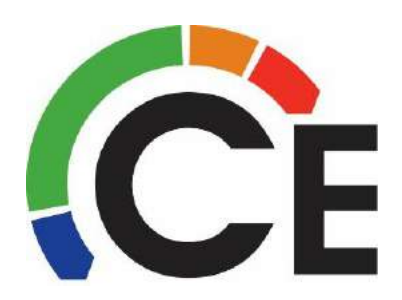

# Service Settings – Wireless Remote RG66

Service Settings are only accessible through the wireless remote control.

Caution: Read and understand the function changes you wish to make in advance. The remote will not read the parameters in the unit.

While many settings can be accessed, we find only the ones listed below may need adjustment from default.

F1 Auto-Start – Turn OFF or turn back ON

**F2 Heating Temperature Compensation** – Adjust an offset based on thermal stratification within the space.

**F4 Indoor Fan Motor Speed Control after Set Point is Reached** – Changes Heat fan speed after set point is reached.

**F7 Cooling Temperature Compensation** – Adjust an offset based on thermal stratification within the space.

- 1. Before using the service functions of the remote, turn OFF the indoor unit with the remote.
- 2. Remove batteries from Wireless Controller, recycle power to system and reinstall batteries.
- Pointing the Wireless Controller at the Indoor unit's receiver, simultaneously press MODE and TIMER ON for 5 seconds. When the display reads "F1" you are in SERVICE FUNCTION mode.
- 4. Use TEMP + or to find and display the parameter you want to change.
- 5. When the parameter you want to change appears, press MODE (parameters displayed after pressing MODE are default values only, NOT the values stored in the unit. The values are stored in the unit, not the controller. Pressing MODE only displays the default value for that setting.).
- 6. To change the parameter use the TEMP + or until the value you want appears.
- 7. Press FAN to confirm the new setting value and transmit it to the Indoor Unit.
- 8. Repeat steps 3 thru 6 for any other parameter you are changing.
- 9. When finished, remove batteries from the remote and press any button to clear the screen and then replace the batteries and operate the system normally.

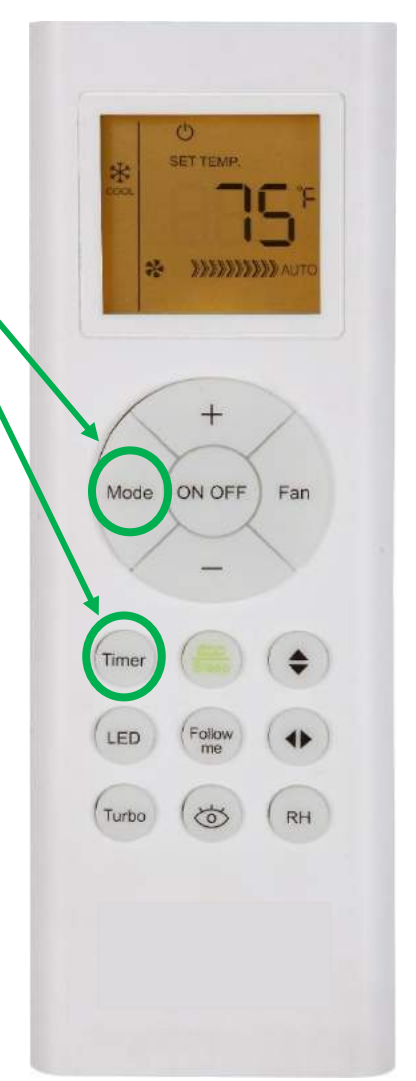

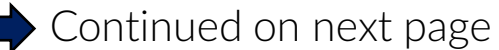

## Service Settings – Wireless Remote RG66 (end)

Service Settings are only accessible through the wireless remote control.

Default Values for Service Settings

| Description                                                      | Remote Code | High Wall    |
|------------------------------------------------------------------|-------------|--------------|
| Auto-Start Function                                              | Fl          | ON           |
| Heating Temperature Compensation                                 | F2          | 2C           |
| Anti–Cold Air Function                                           | F3          | NORMAL       |
| Indoor Fan Motor Speed Control after Set Temperature is Reached  | F4          | LOWEST SPEED |
| Louver Angle Memory Function                                     | F5          | ON           |
| Heating Only or Cooling and Heating Setting                      | FL          | CH           |
| Cooling Temperature Compensation                                 | F7          | -2C          |
| Refrigerant Leakage Detection                                    | Fð          | ON           |
| Cleaning Filter Reminder                                         | F9          | OFF          |
| Filter Replacement Reminder                                      | El          | OFF          |
| Lowest Temperature Setting                                       | E5          | 17C          |
| Highest Temperature Setting                                      | E3          | 30C          |
| Special Anti-Cold Air Function Setting                           | E4          | N/A          |
| Priority Setting of Heating or Cooling (Multi–Zone Systems only) | E5          | Н            |
| Network Address Setting                                          | ЕЬ          | N/A          |
| Capacity Code Selection                                          | E7          | N/A          |
| Twins Setting                                                    | Eð          | N/A          |
| Static Pressure Setting                                          | E9          | N/A          |

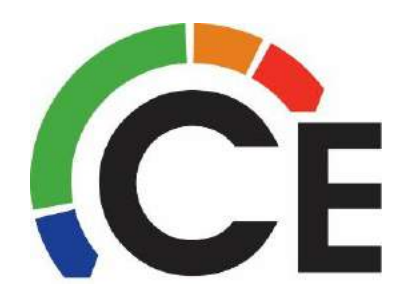

#### 38MARBQ09~18AA3 Outdoor Units Control Box & Main PCB Removal (page 1 of 3)

9K, 12K (120 & 220-Volt) 18K, Replace Entire Control Box Assembly

Helpful Hint! Take a picture or two of the wires to help when reinstalling.

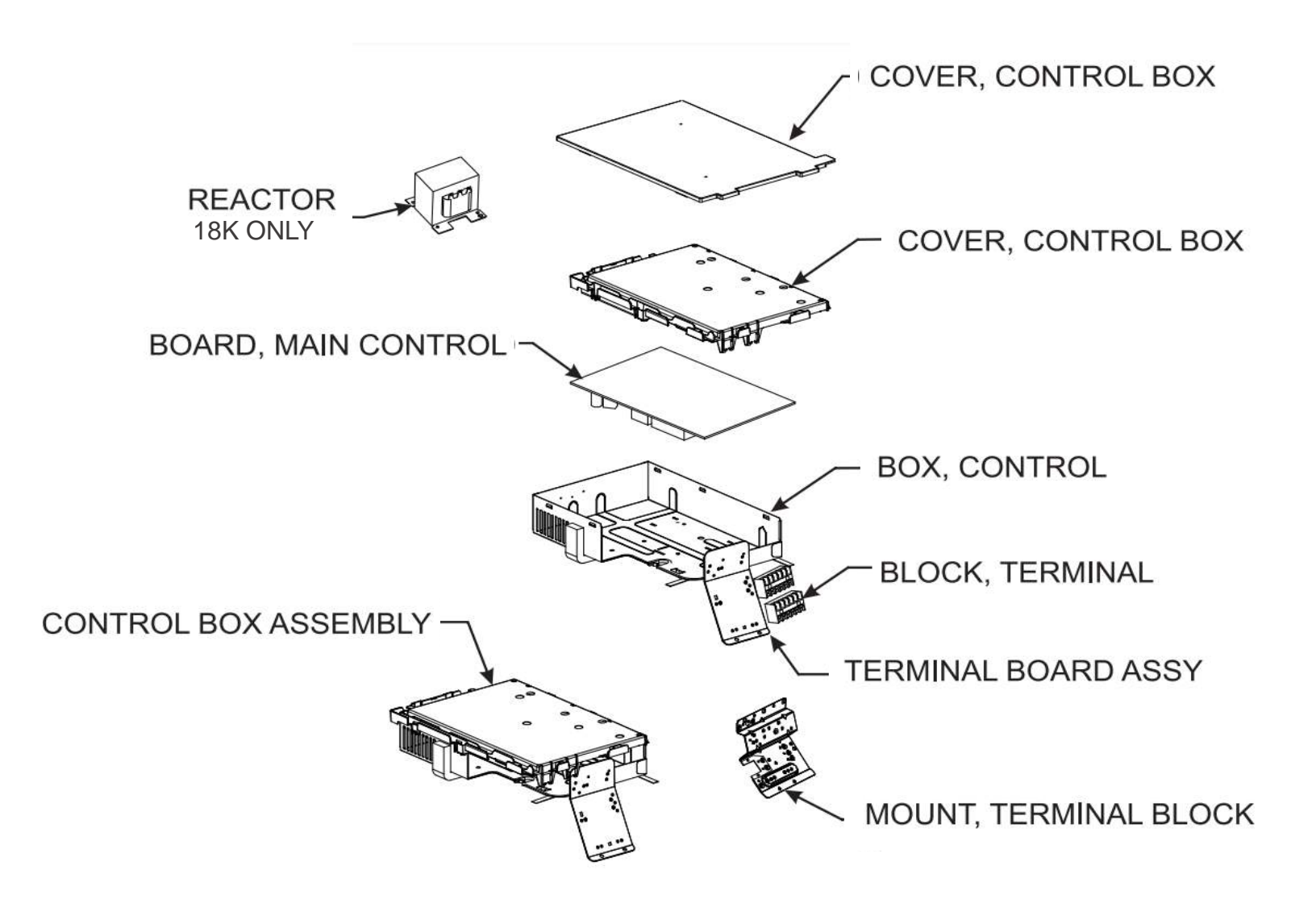

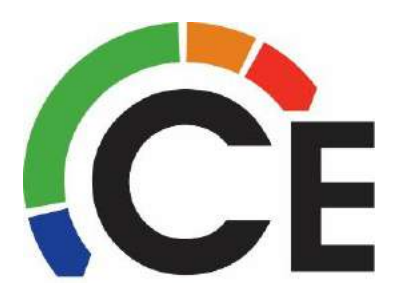

Continued on next page

# 38MARBQ09~18AA3 Outdoor Units Control Box & Main PCB Removal (page 2 of 3) PCB Removal for 9, 12 & 18K Units

## **Turn Power OFF First!**

Open top cover of unit. Remove all wires from side trays

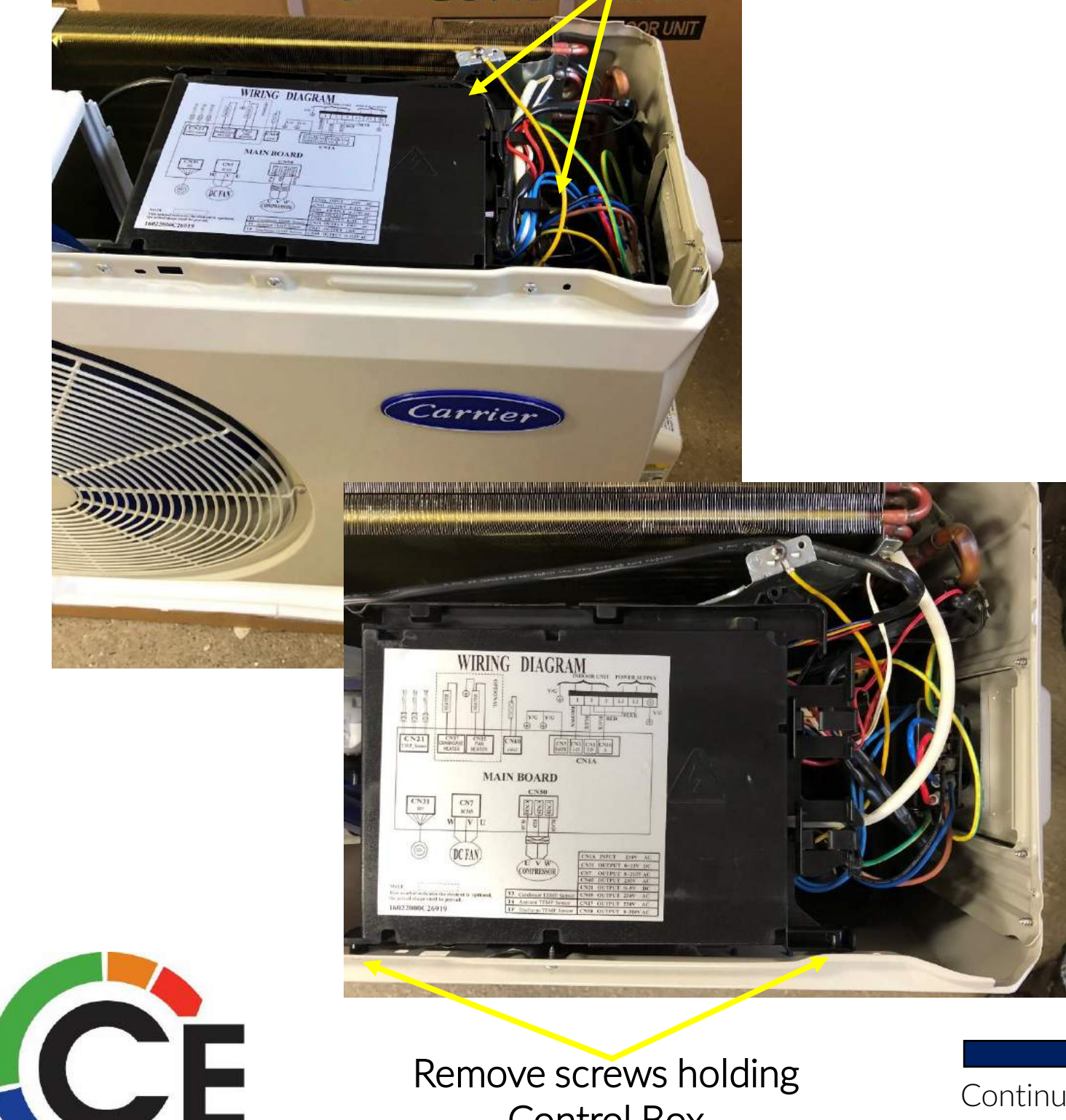

**Control Box** 

Continued on next page

#### 38MARBQ09~18AA3 Outdoor Units Control Box & Main PCB Removal (page 3 of 3)

## PCB Removal for 9, 12 & 18K Units

Lean Control box out while you disconnect all wire harnesses.

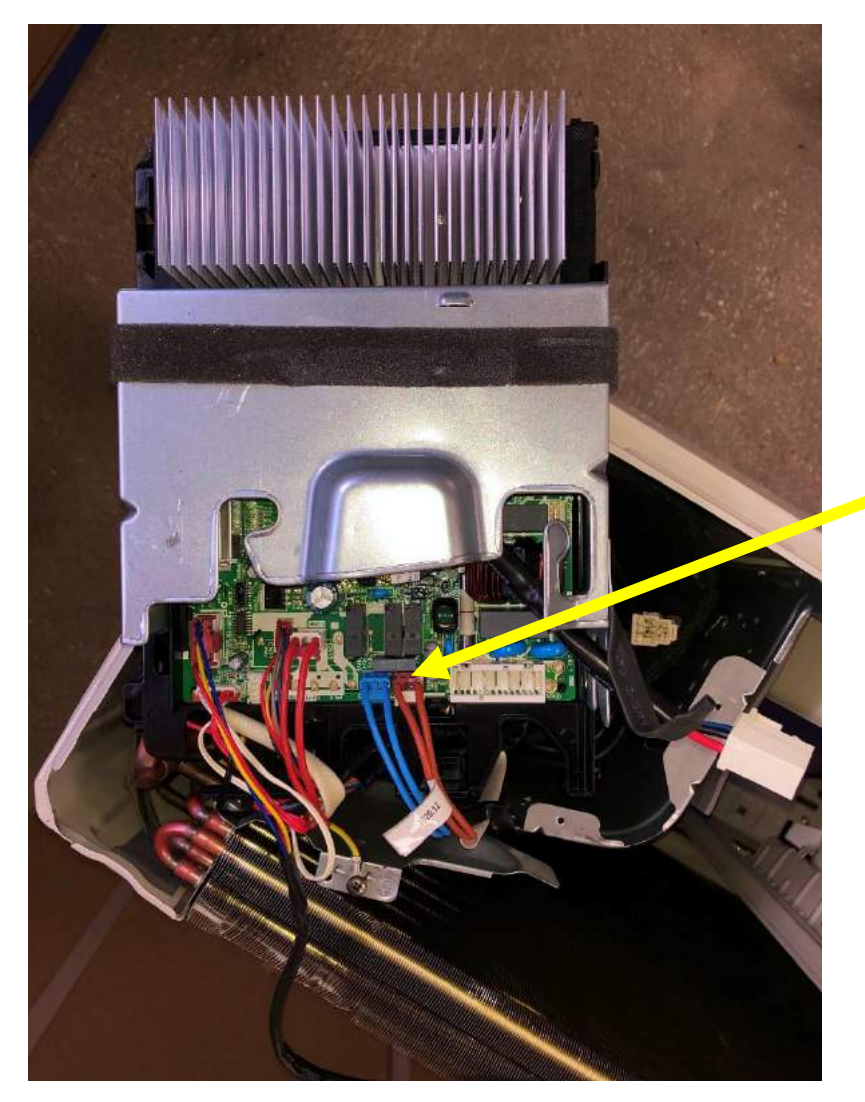

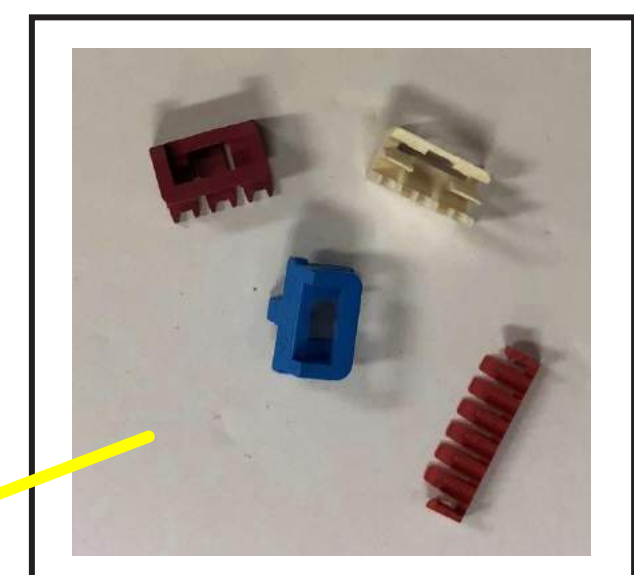

Some connections have small keepers holding them in place, these do not have to be reinstalled. Use small screw driver to pop out.

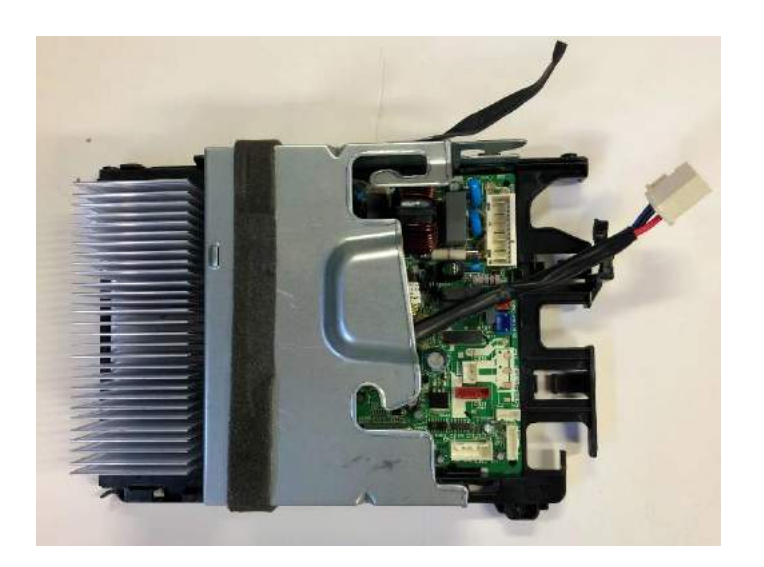

Some wires will be reused when replacing PCB

#### 38MARBQ24~36AA3 Outdoor Units Control Box & Main PCB Removal (page 1 of 5)

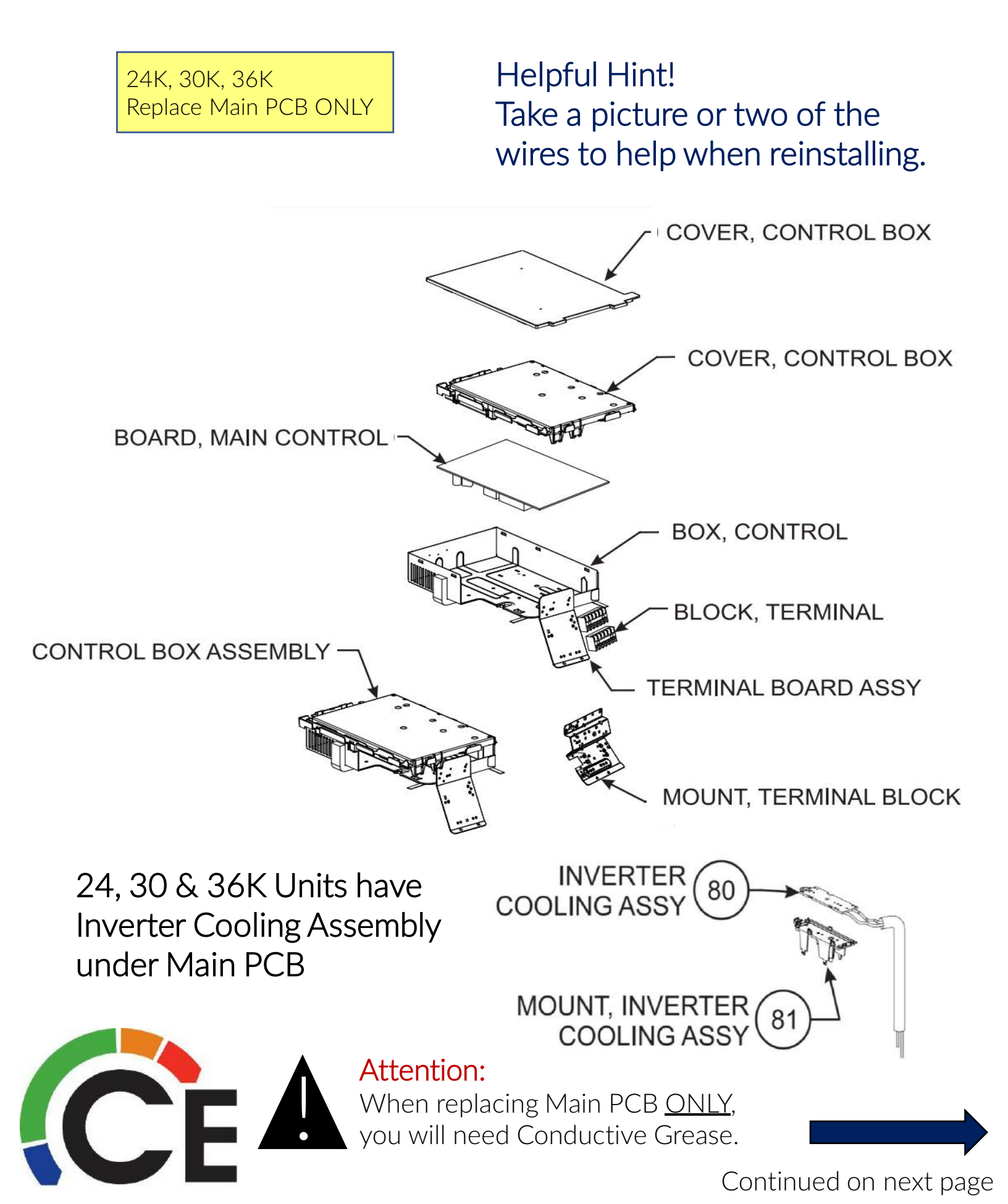

# 38MARBQ24~36AA3 Outdoor Units Control Box & Main PCB Removal (page 2 of 5) PCB Removal for 24, 30 & 36K Units **Turn Power OFF First!**

Open electrical connection, top and front cover of unit. Disconnect all wire harnesses, most have a short extension that you can separate instead of trying to disconnect directly from the PCB.

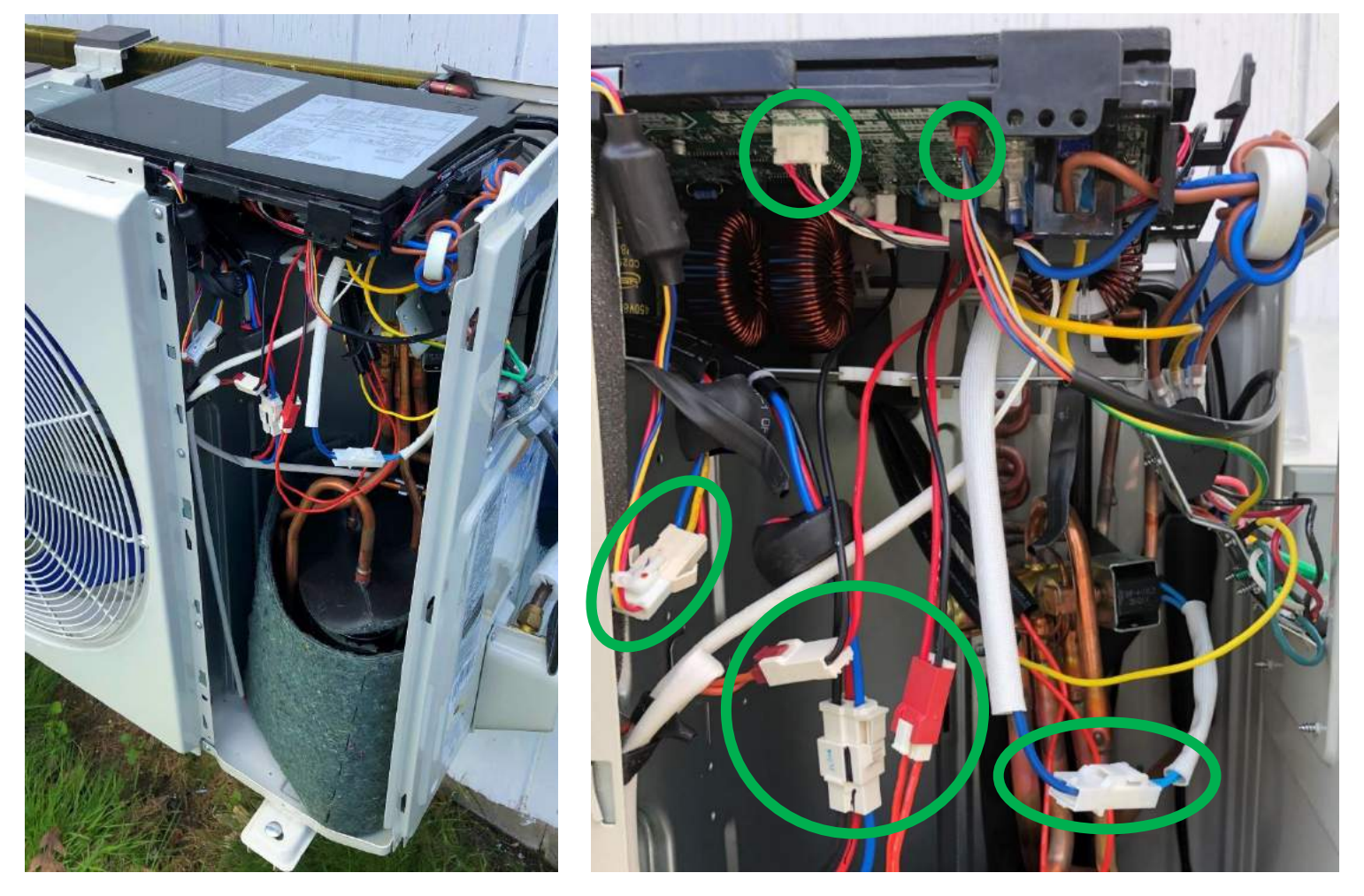

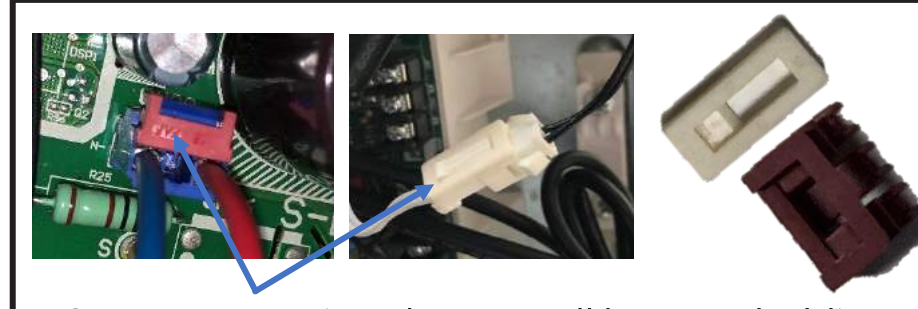

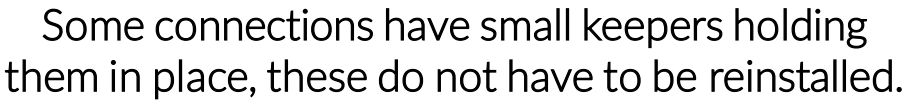

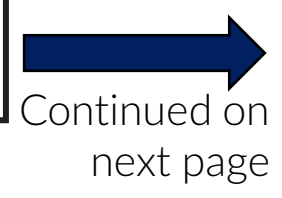

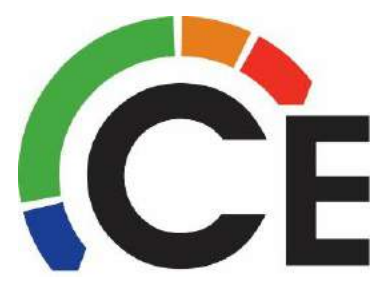

#### 38MARBQ24~36AA3 Outdoor Units Control Box & Main PCB Removal (page 3 of 5)

## PCB Removal for 24, 30 & 36K Units

Open Top and front of Outdoor Unit, left tab to remove cover

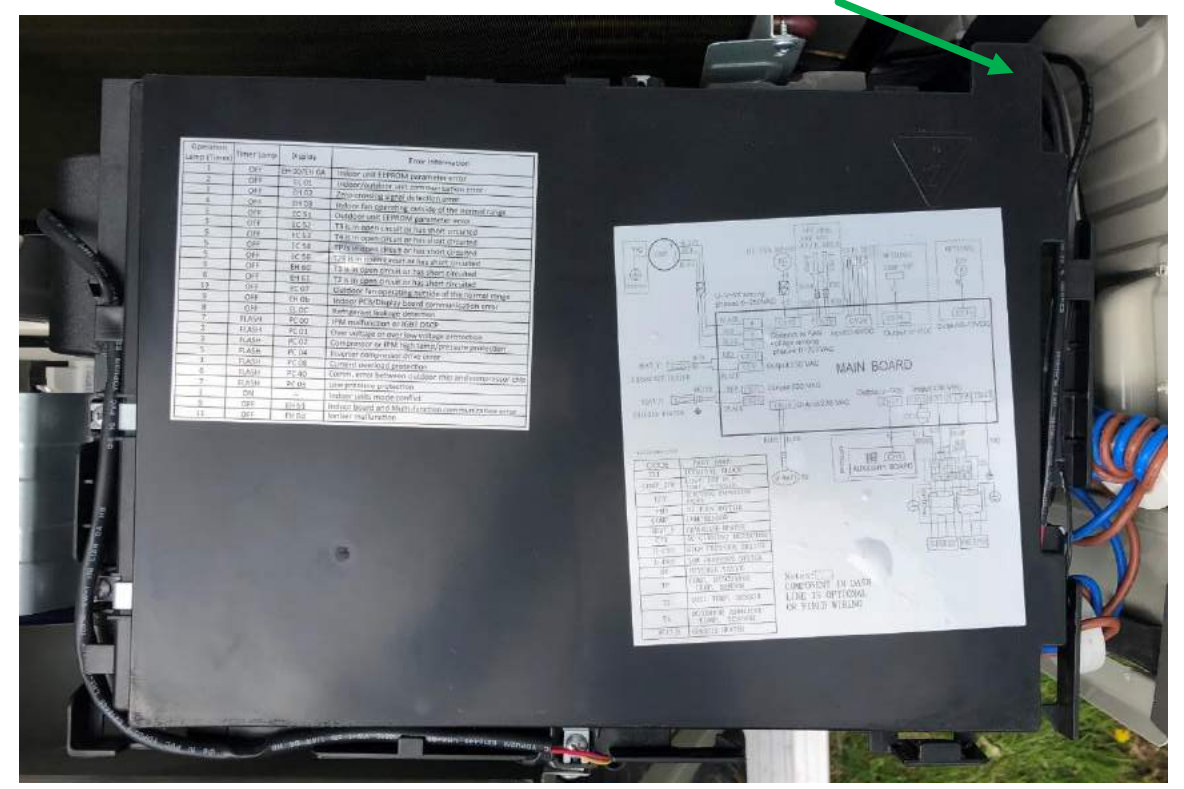

Remove 6 screws circled in Green, Remove wires from side trays

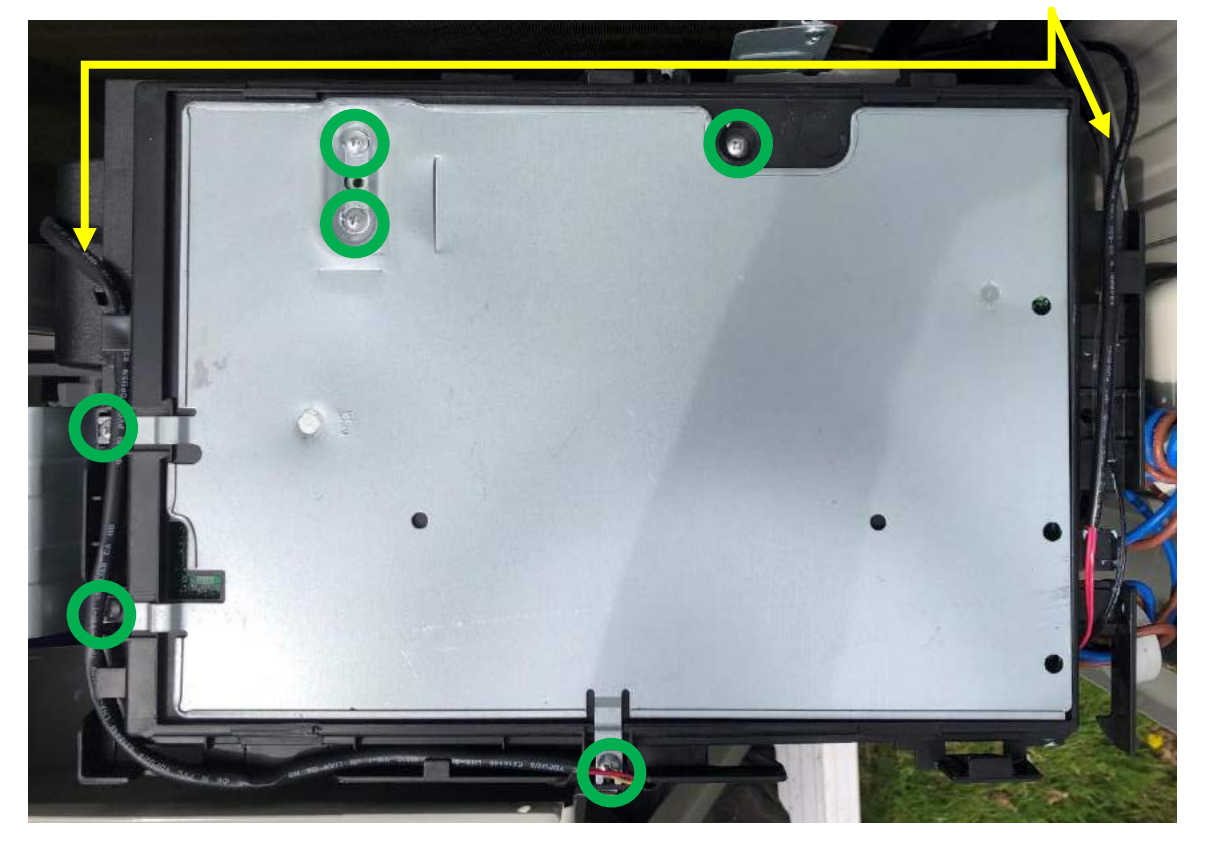

Continued on next page

#### 38MARBQ24~36AA3 Outdoor Units Control Box & Main PCB Removal (page 4 of 5)

## PCB Removal for 24, 30 & 36K Units

Carefully lift off from the back first, working around the sides. When is it colder outside, the separation can be more difficult. Disconnect any remaining connected wires as you remove.

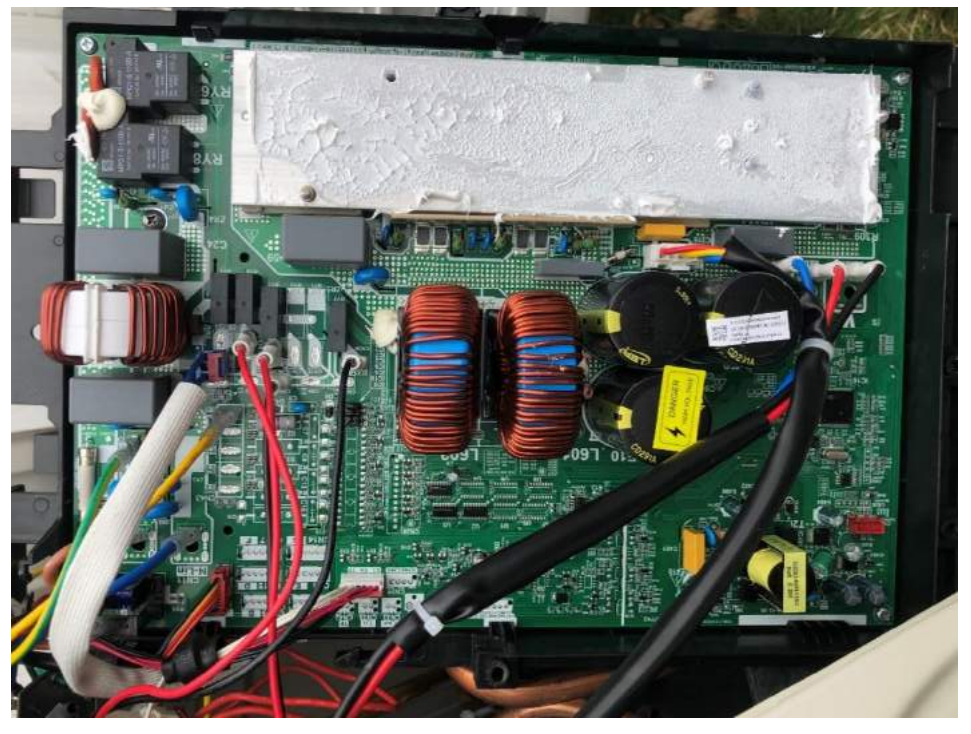

Clean off and apply new Conductive Grease prior to reassembling. If this is not done overheating can occur.

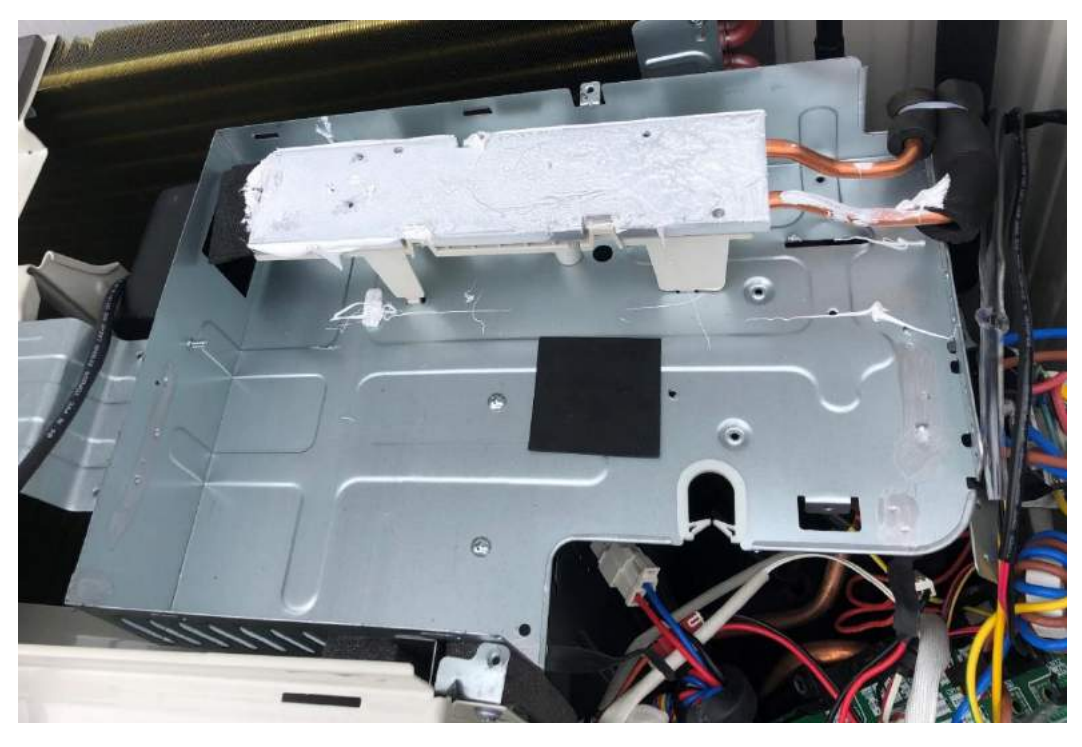

Continued on next page

#### 38MARBQ24~36AA3 Outdoor Units Control Box & Main PCB Removal (page 5 of 5)

## PCB Removal for 24, 30 & 36K Units

# Clean off old Conductive Grease and apply new before reassembling.

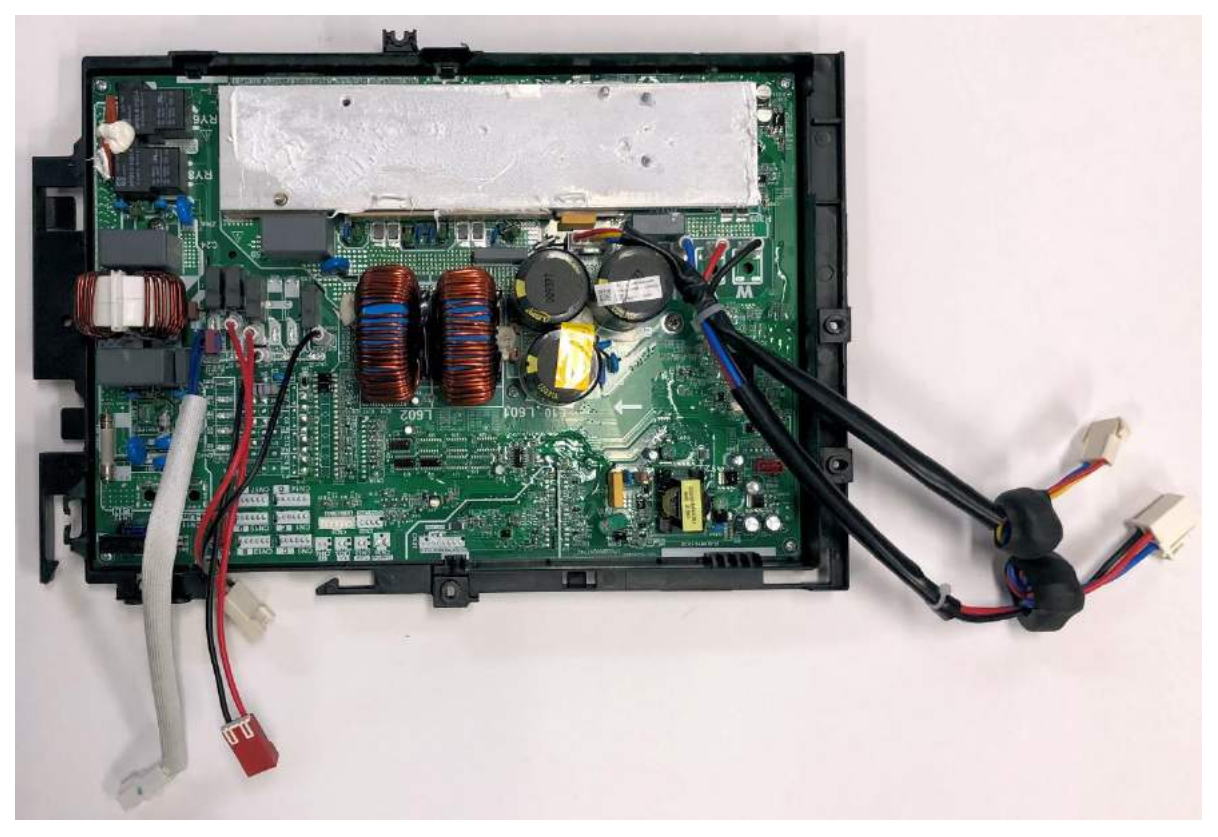

Some wires will be reused when replacing PCB.

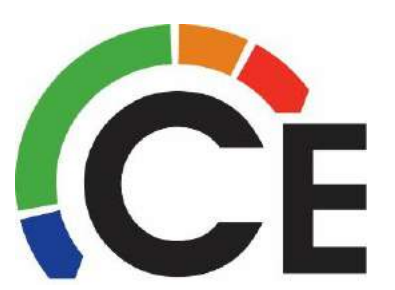

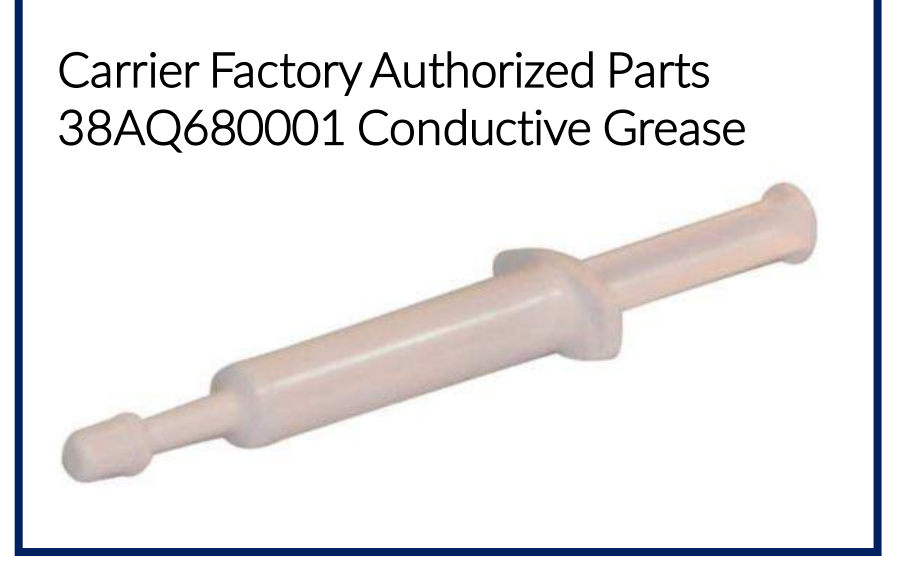

#### 38MAQB09~36R--3 Outdoor Unit Inverter & Main PCB Removal (page 1 of 4)

**Turn Power OFF First!** 

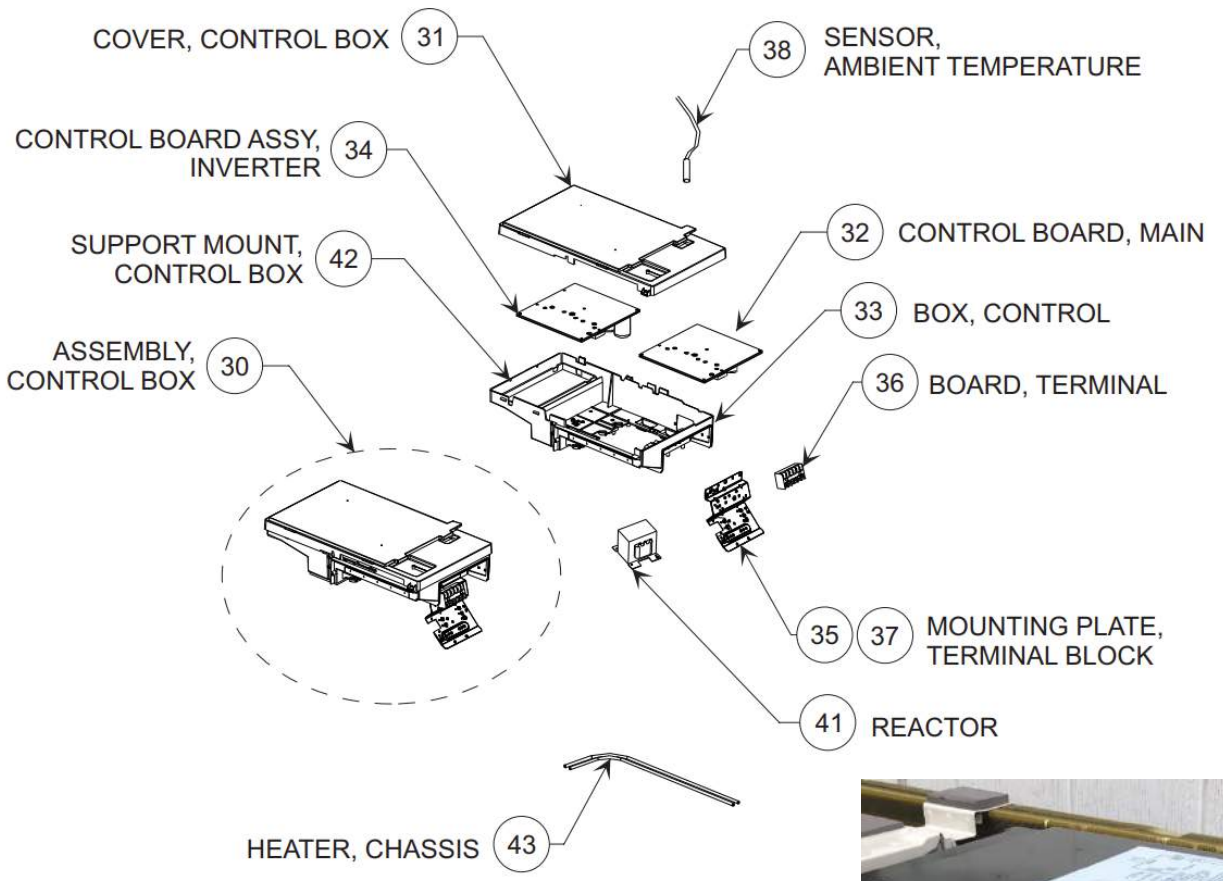

Helpful Hint! Take a picture or two of the wires to help when reinstalling.

Open electrical connection, top and front cover of unit.

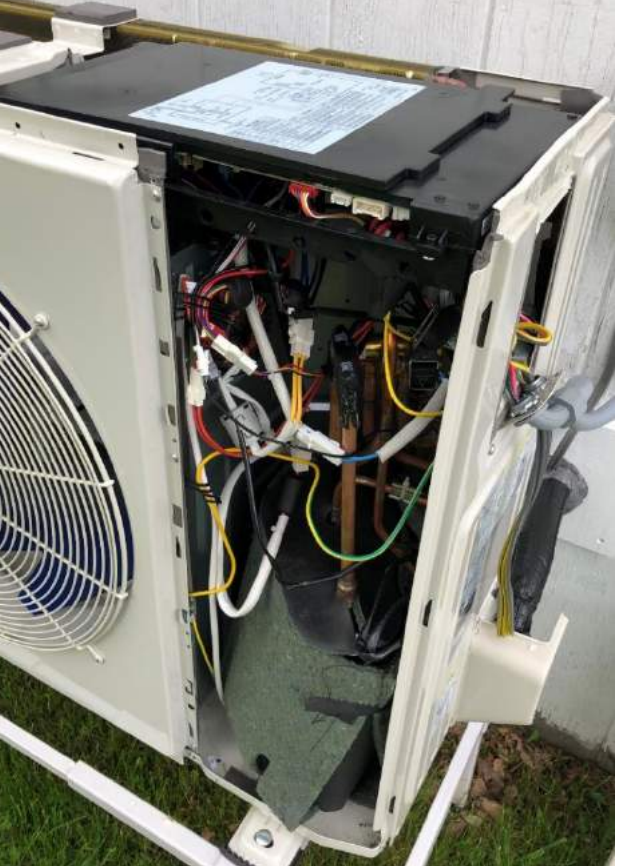

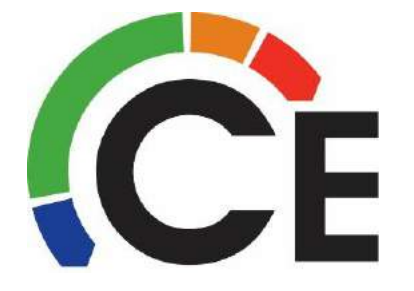

Continued on next page

#### 38MAQB09~36R--3 Outdoor Unit Inverter & Main PCB Removal (page 2 of 4)

Remove screw. Disconnect all wire harnesses that connects to the Main PCB, most have a short extension that you can separate instead of trying to disconnect directly from the PCB.

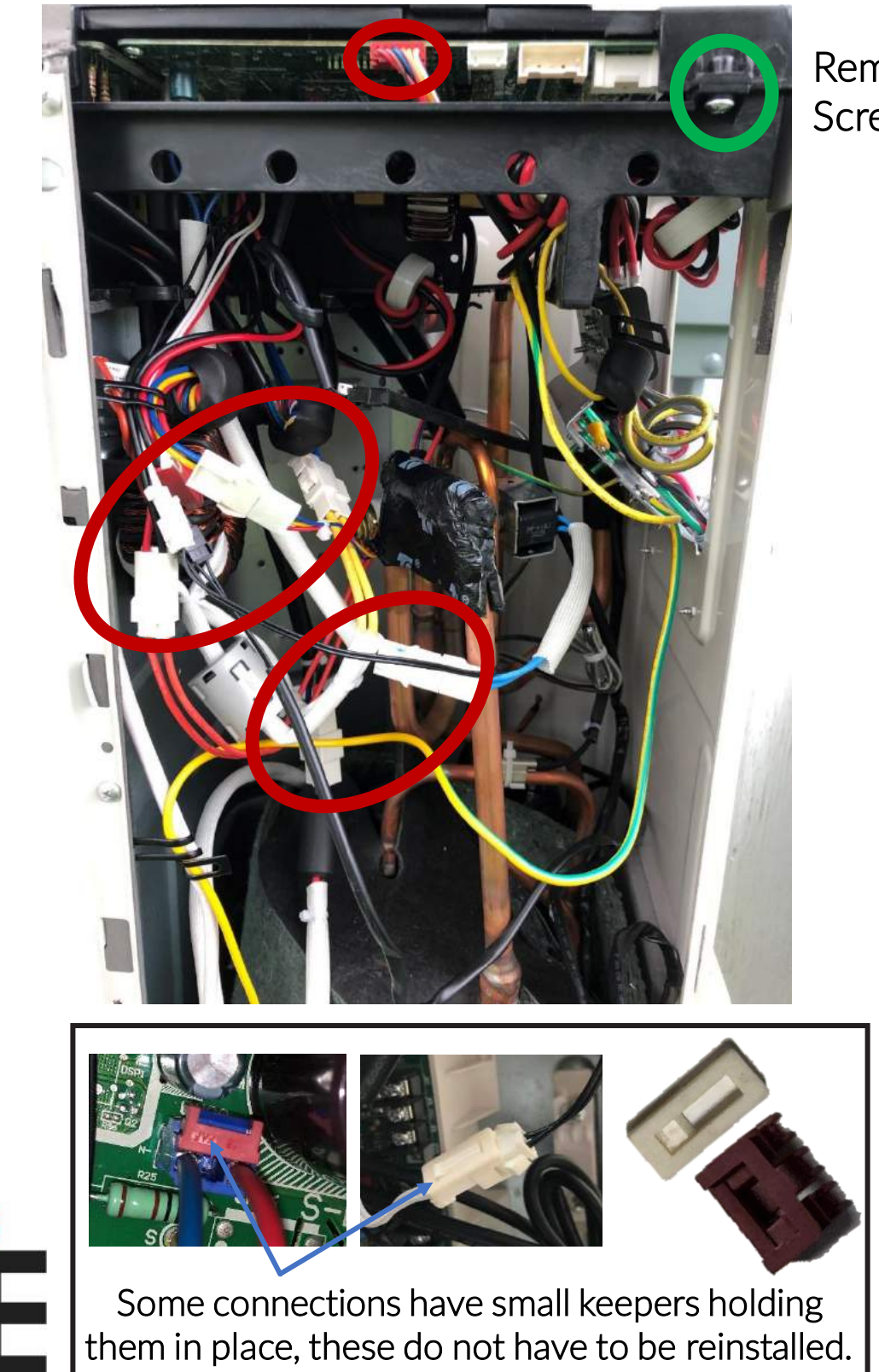

Remove Screw 1<sup>st</sup>

Continued on

next page

#### 38MAQB09~36R--3 Outdoor Unit Inverter & Main PCB Removal (page 3 of 4)

Reach in and up to disconnect Red, Black & Yellow ¼" spade connections

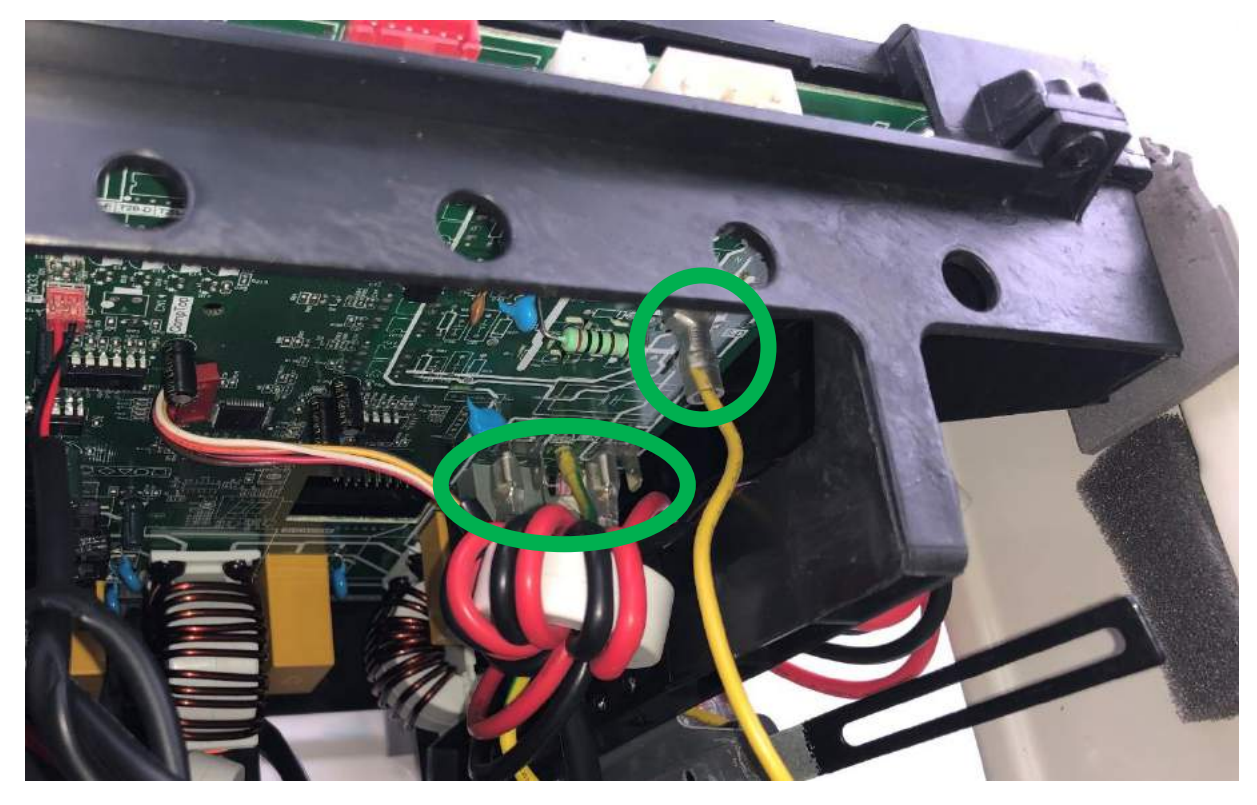

Remove Ground wire to Main PCB

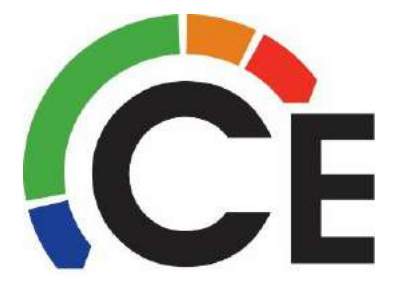

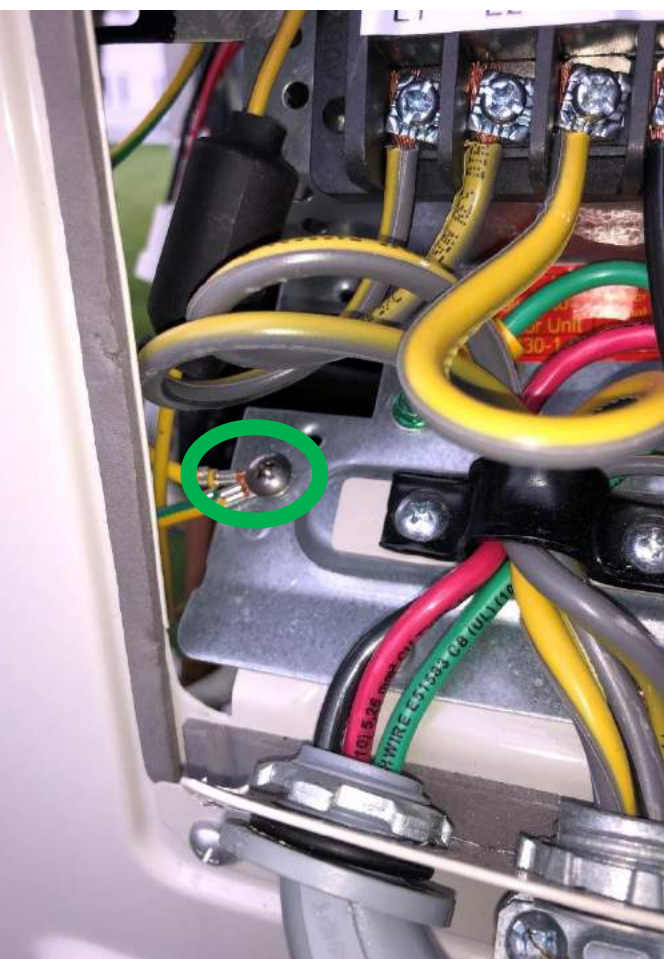

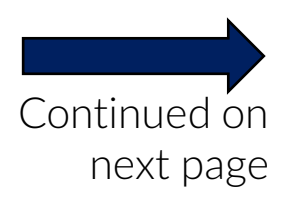

#### 38MAQB09~36R--3 Outdoor Unit Inverter & Main PCB Removal (page 4 of 4)

Carefully lift up from these two areas, guiding the loose wires up and out at the same time.

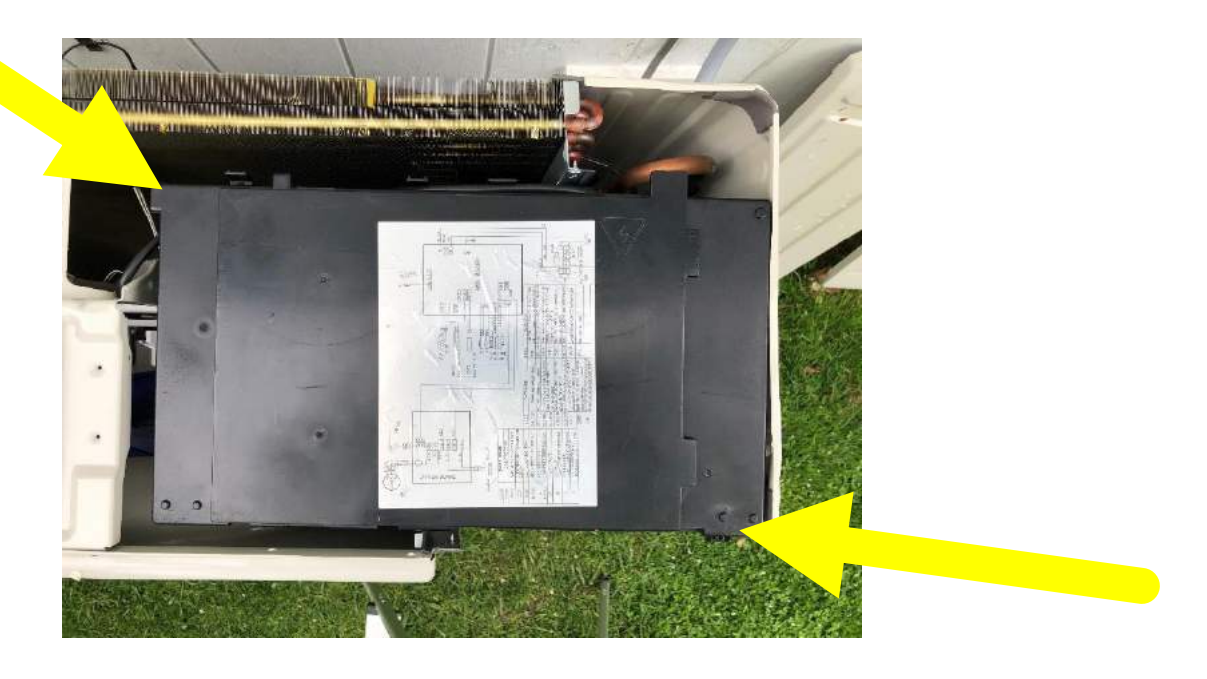

Reverse steps to reinstall.

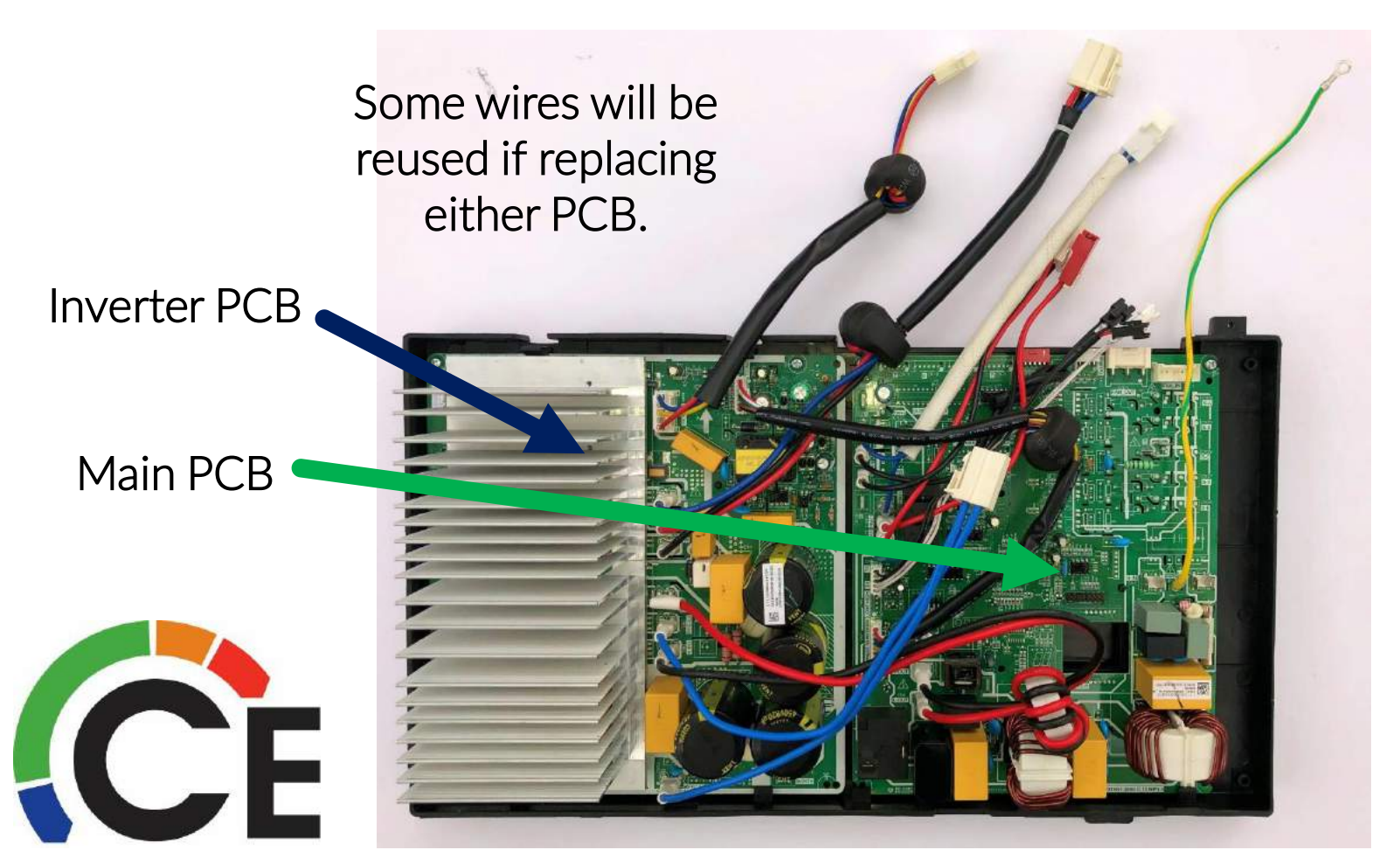

#### 38MAQB09~12---1 Outdoor Unit Main PCB Removal (page 1 of 3)

# For Sizes 9K & 12K 120 Volt Turn Power OFF First!

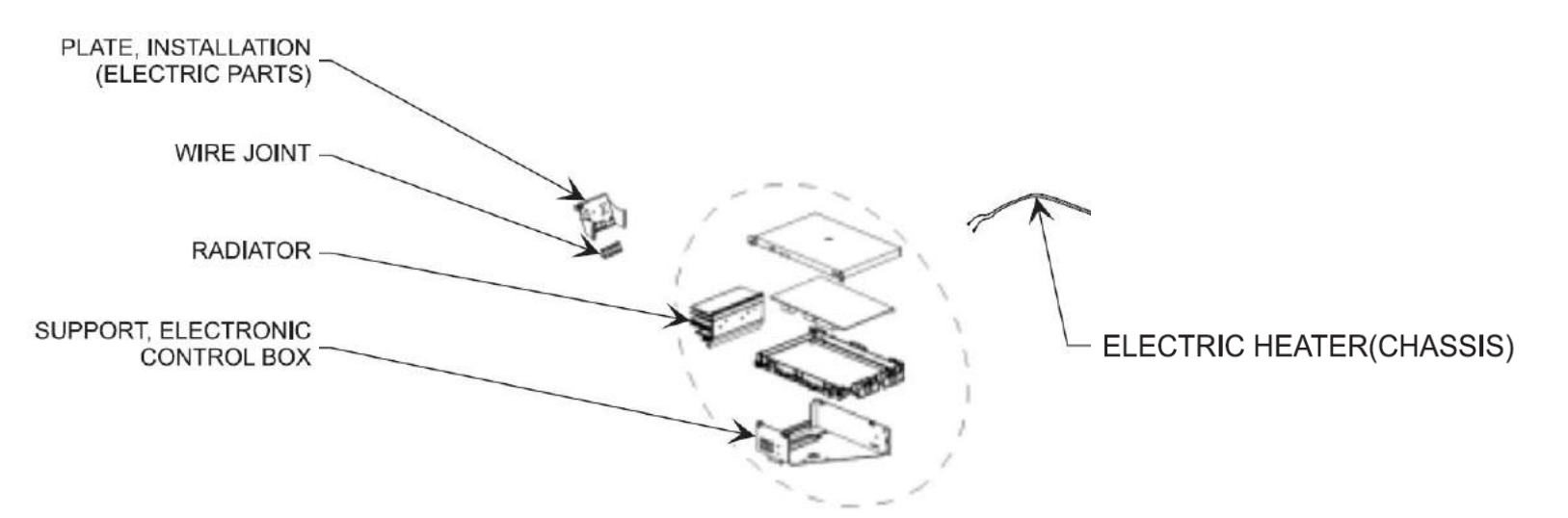

Helpful Hint! Take a picture or two of the wires to help when reinstalling.

Open electrical connection and top cover of unit.

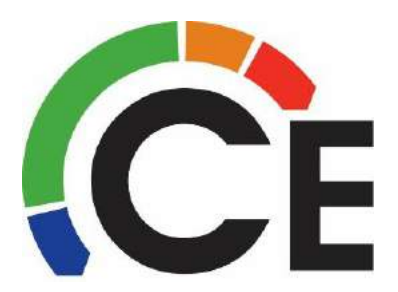

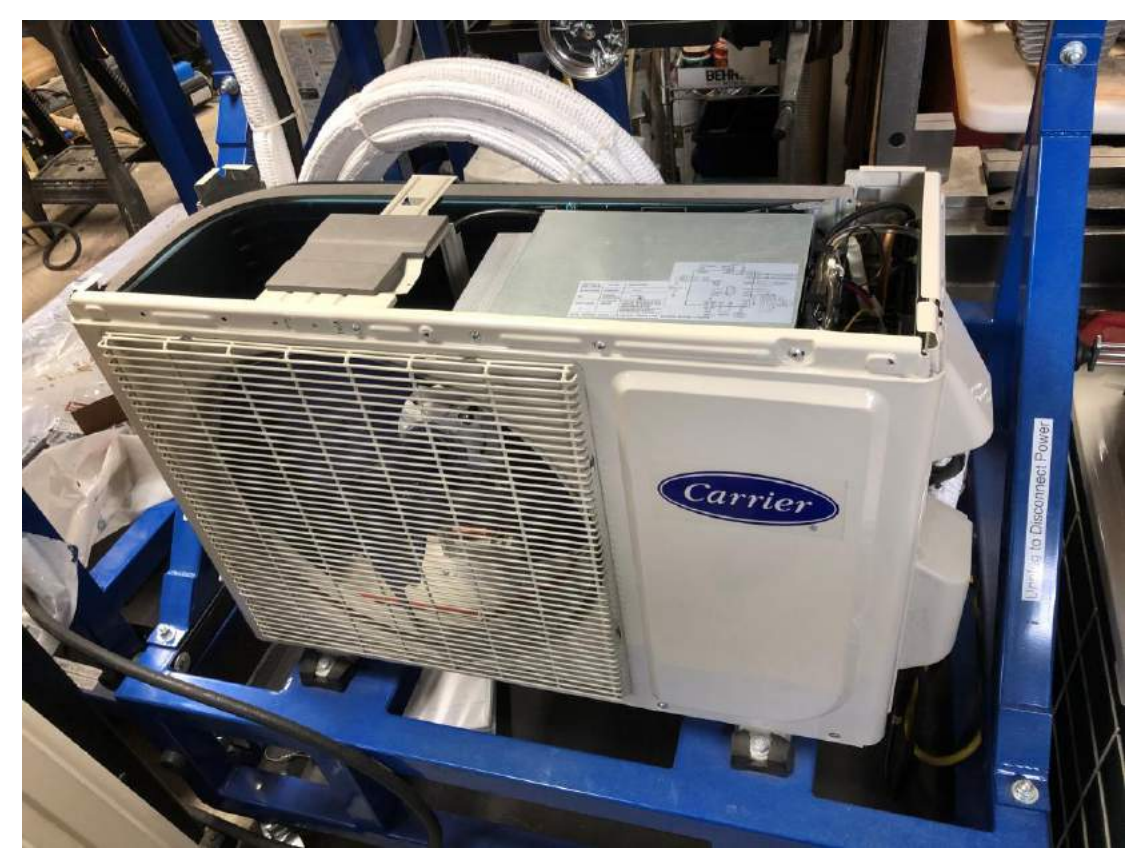

#### 38MAQB09~12---1 Outdoor Unit Main PCB Removal (page 2 of 3)

# For Sizes 9K & 12K 120 Volt

Remove screws circled in Red.

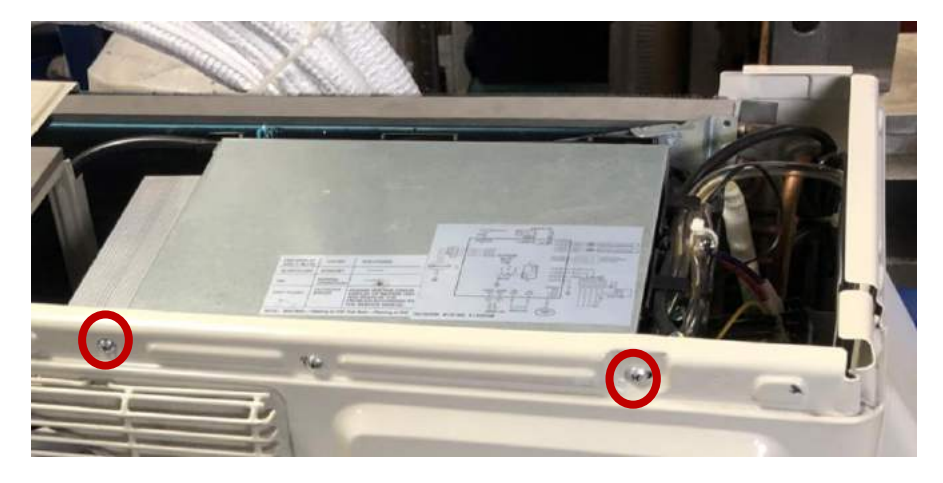

Lift electrical box out carefully disconnecting wire harnesses along the way.

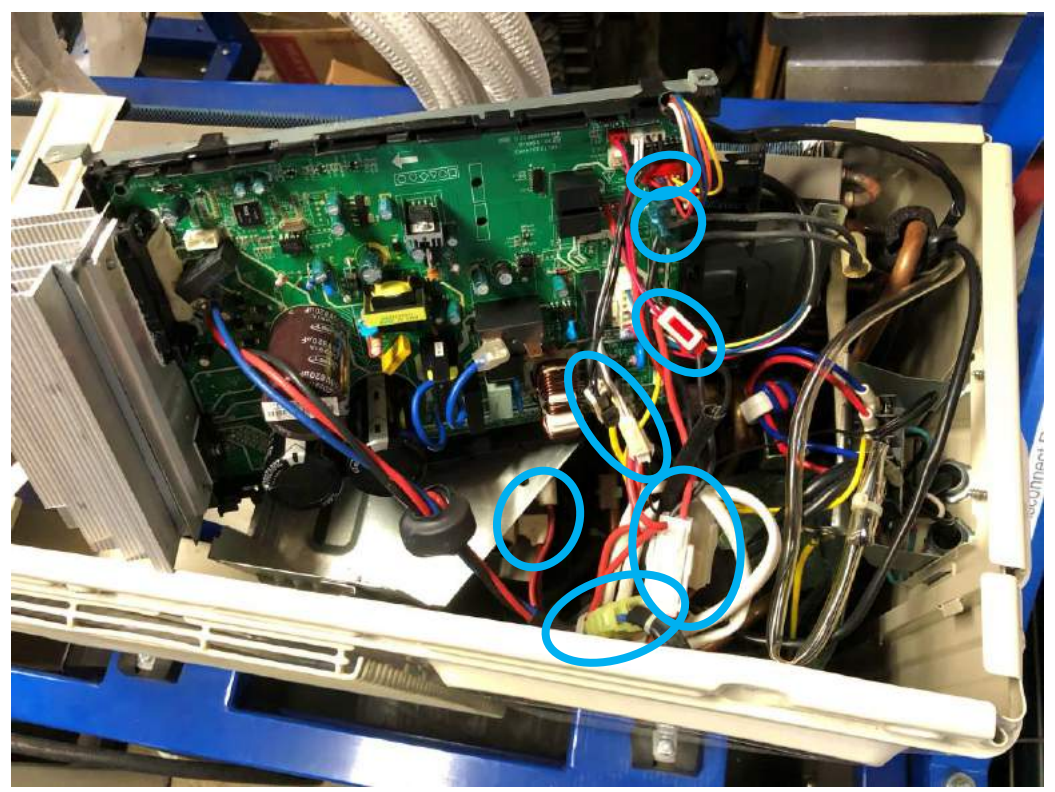

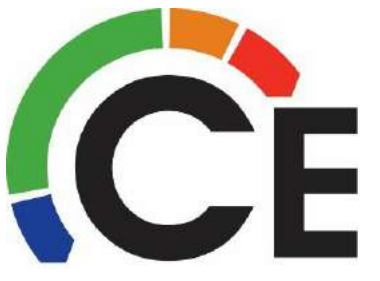

38MAQB09~12---1 Outdoor Unit Main PCB Removal (page 3 of 3)

# For Sizes 9K & 12K 120 Volt

Some wires will be reused when replacing PCB.

Reverse steps to reinstall.

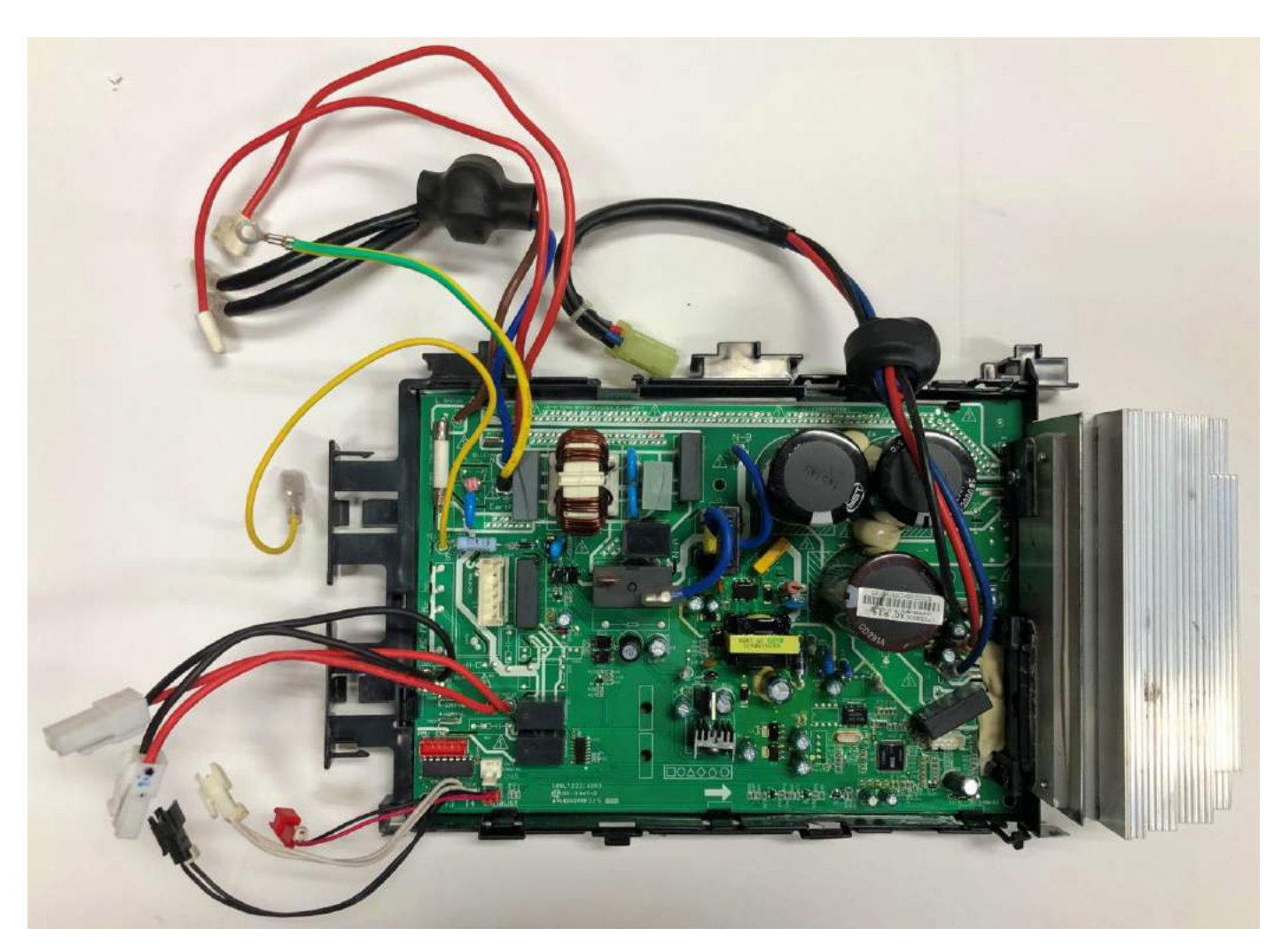

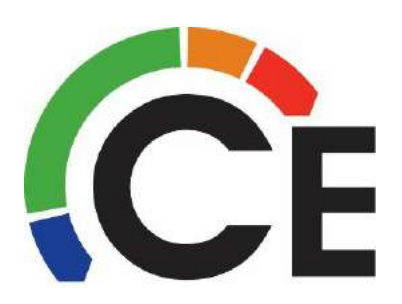

#### 38MAQB09~12---3 Outdoor Unit Main PCB Removal (page 1 of 3)

# For Sizes 9K & 12K 208/230 Volt

# Turn Power OFF First!

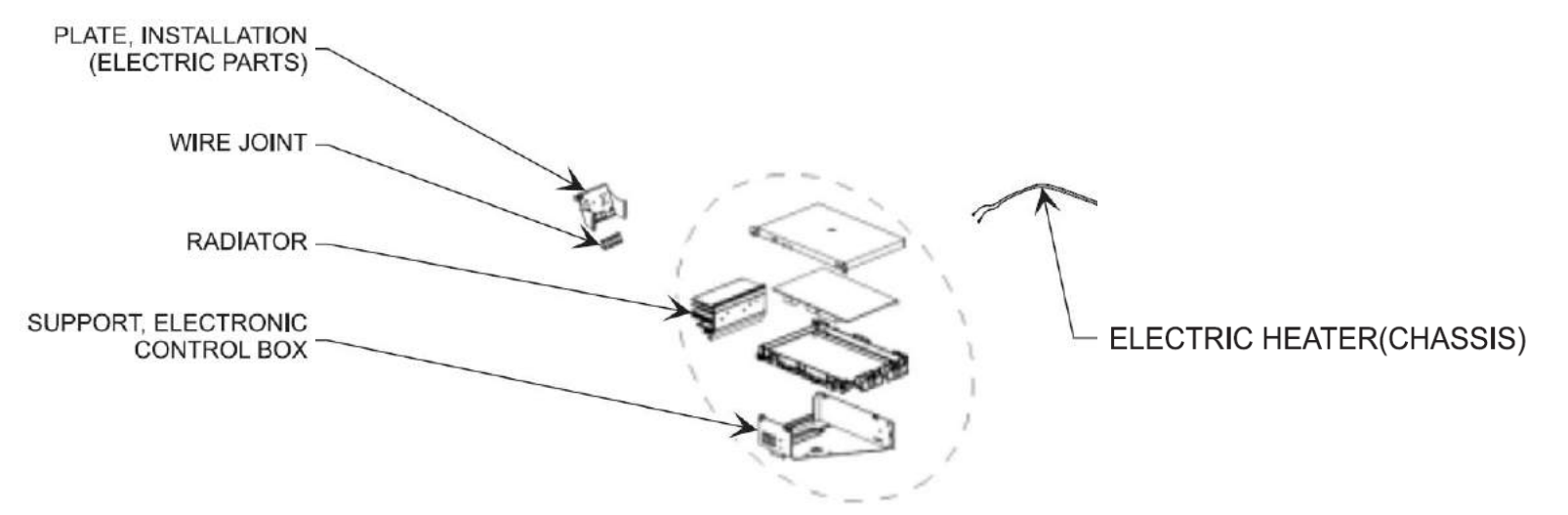

Helpful Hint! Take a picture or two of the wires to help when reinstalling.

Open electrical connection and top cover of unit.

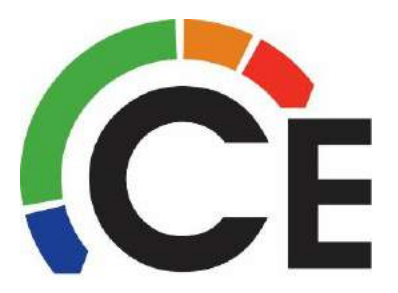

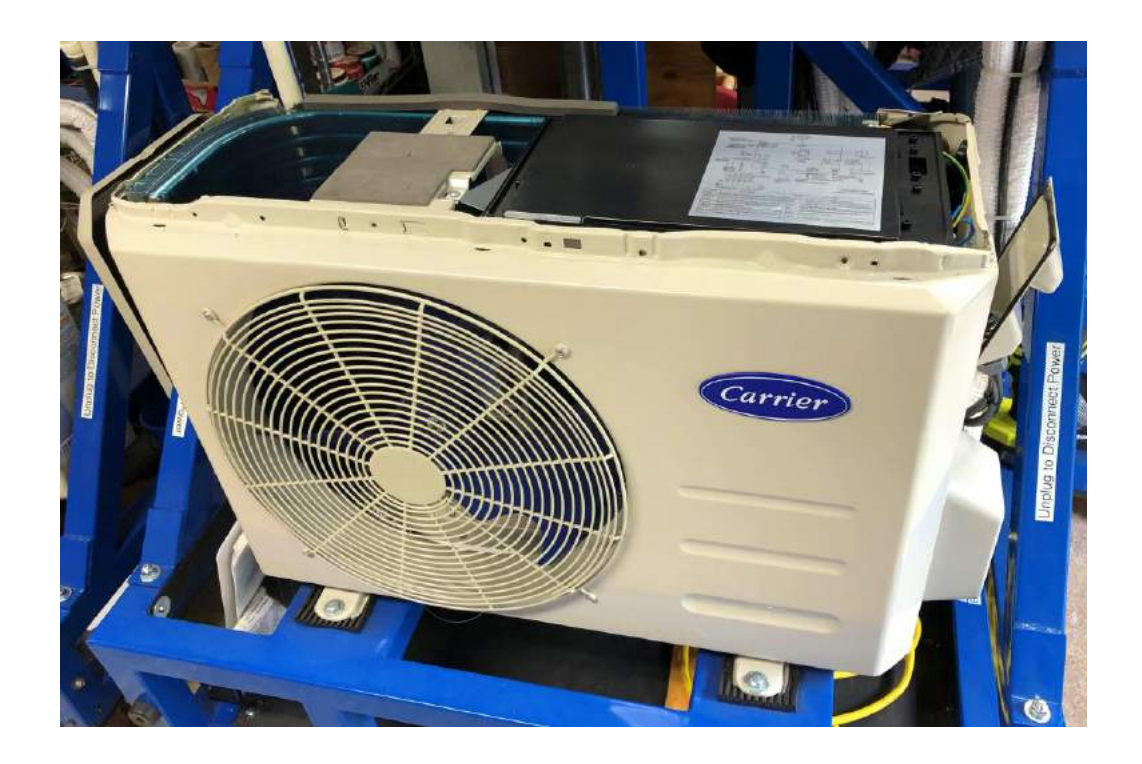

## 38MAQB09~12---3 Outdoor Unit Main PCB Removal (page 2 of 3)

# For Sizes 9K & 12K

Remove screws circled in Red.

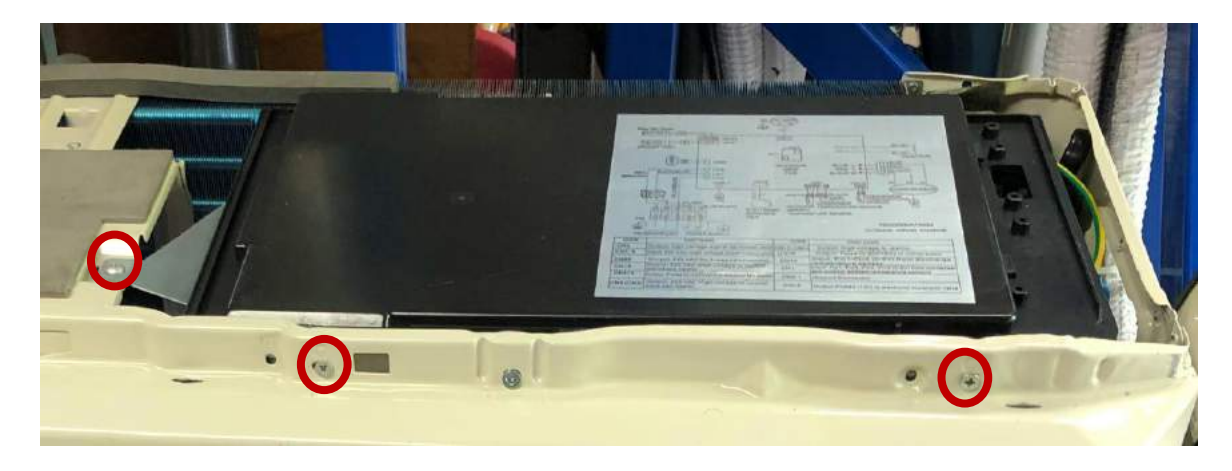

Lift electrical box out carefully disconnecting Compressor and Inductor wire harnesses along the way.

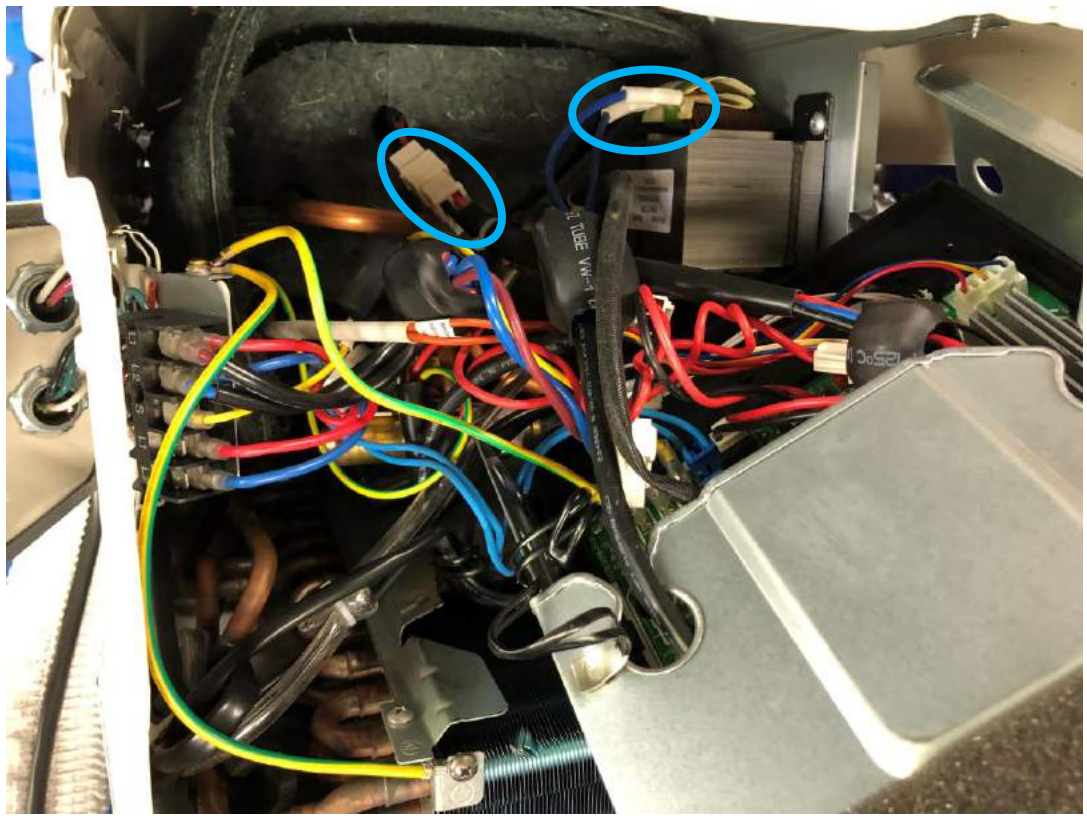

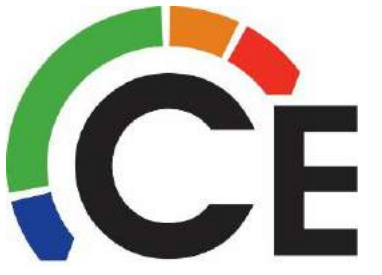

## 38MAQB09~12---3 Outdoor Unit Main PCB Removal (page 3 of 3) For Sizes 9K & 12K

Remove remaining wires harness in Blue.

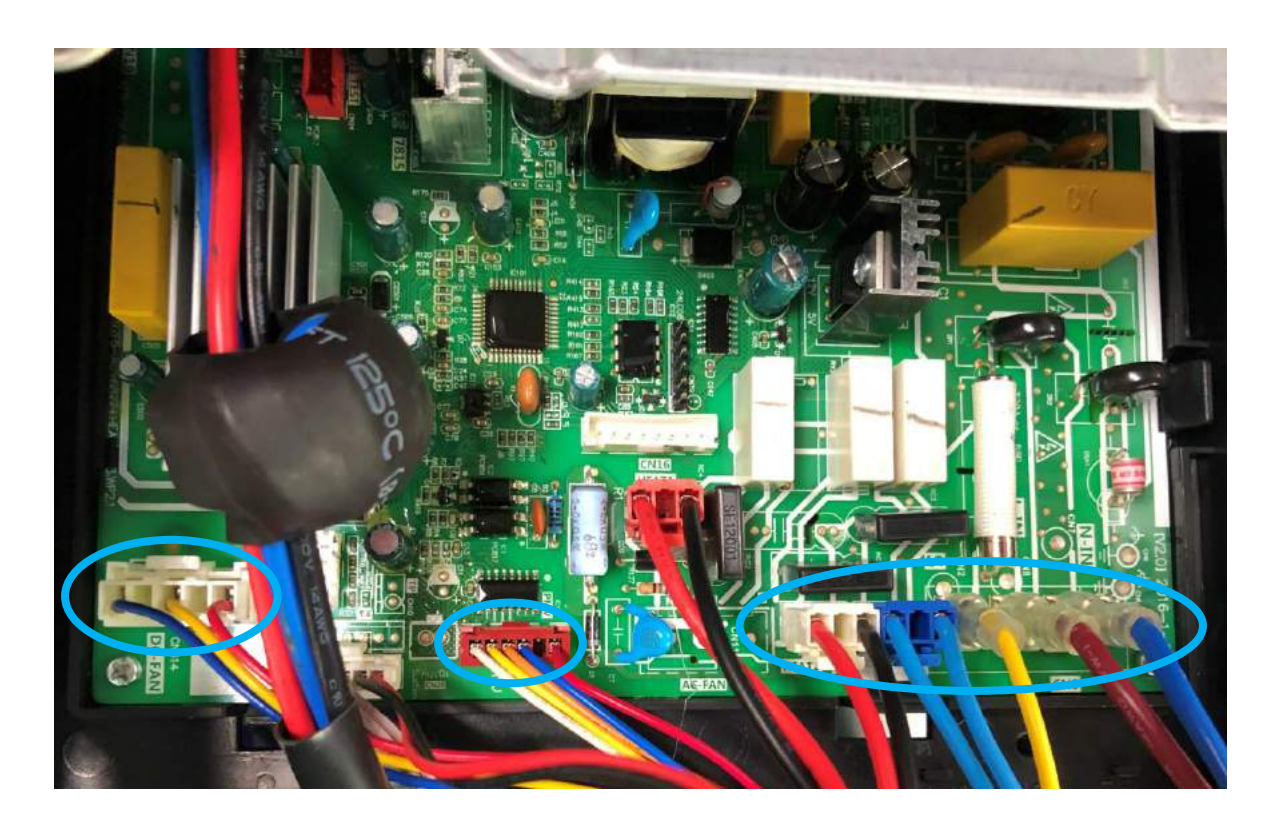

Some wires will be reused when replacing PCB.

Reverse steps to reinstall.

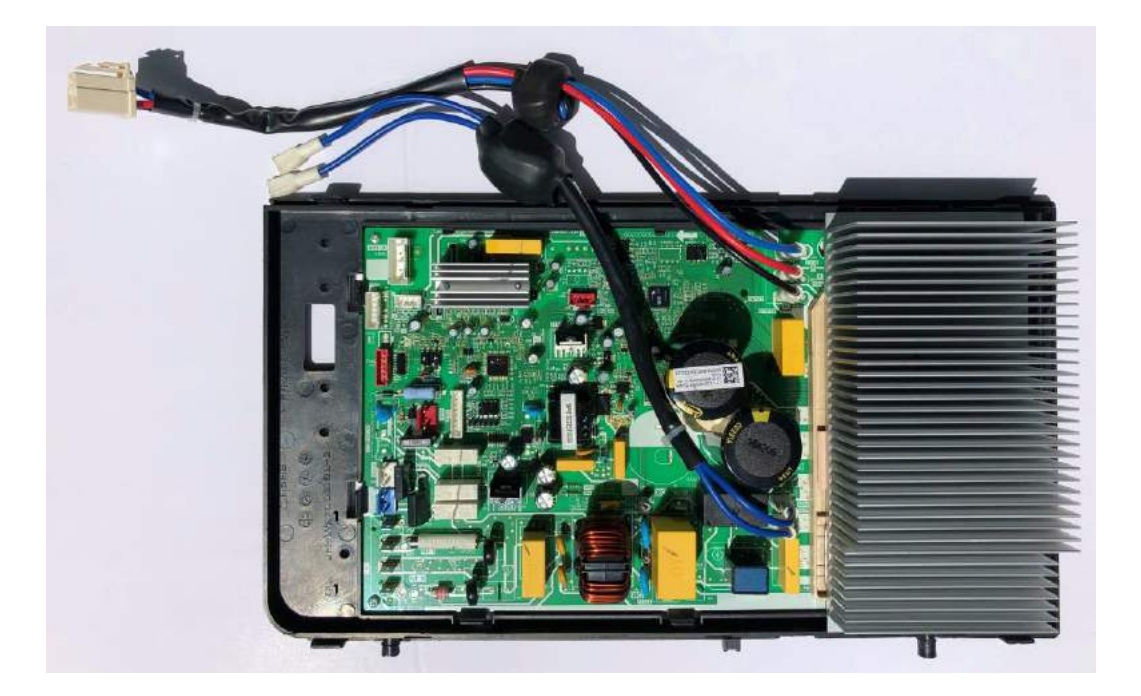

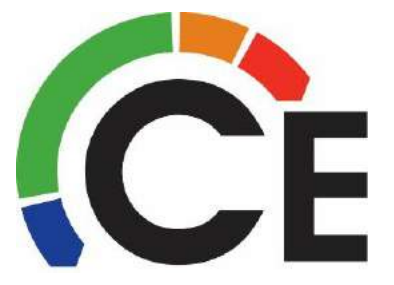

#### 38MAQB18~30---3 Outdoor Unit Inverter & Main PCB Removal (page 1 of 4)

# For Sizes 18K, 24K, 30K

# Turn Power OFF First!

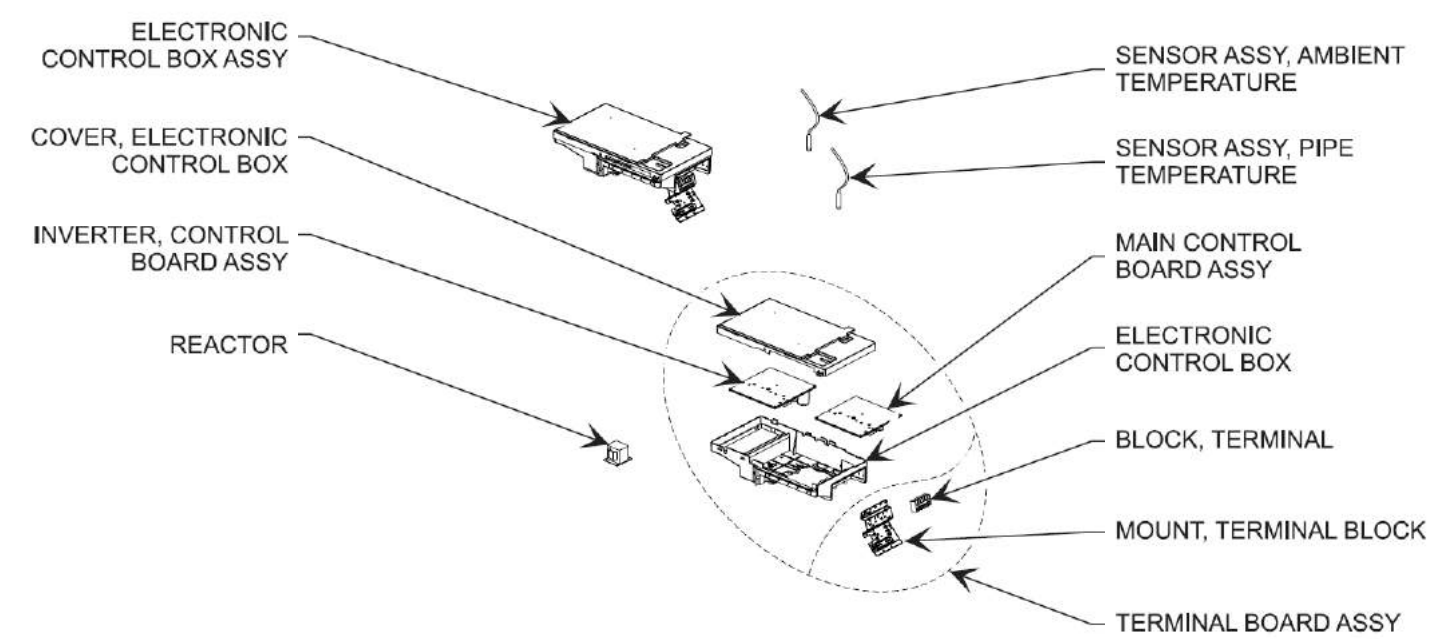

Helpful Hint! Take a picture or two of the wires to help when reinstalling.

Open electrical connection, top and front cover of unit.

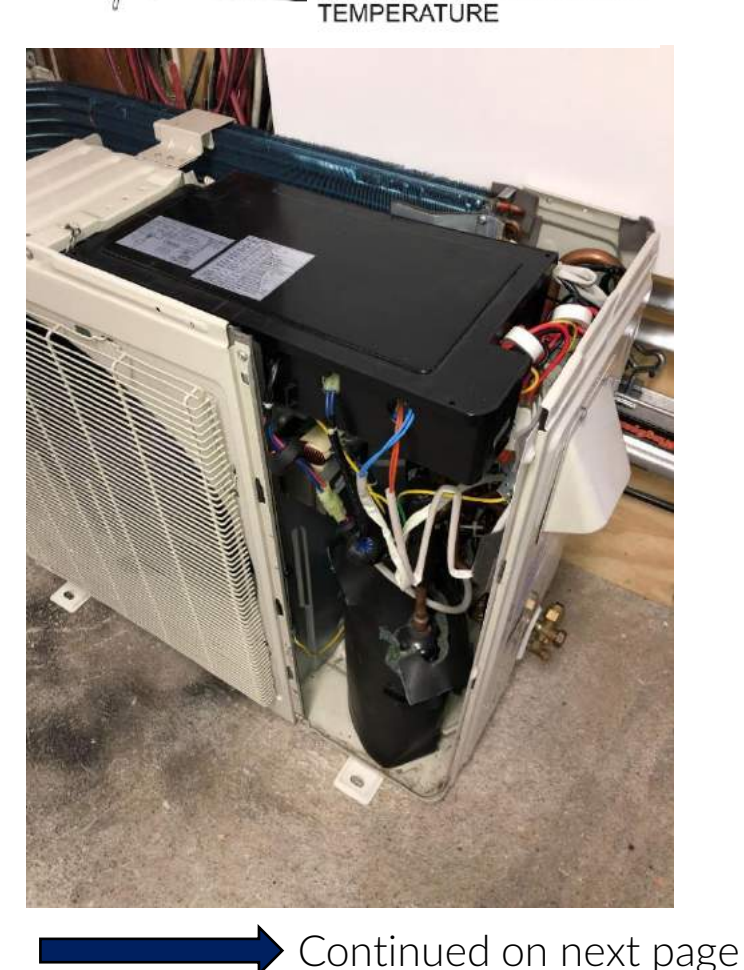

SENSOR ASSY, DISCHARGE

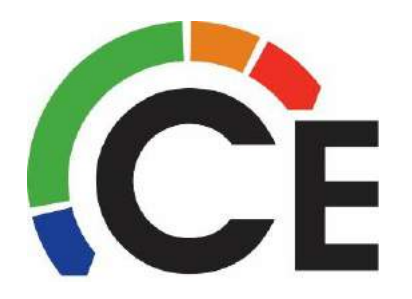

#### 38MAQB18~30---3 Outdoor Unit Inverter & Main PCB Removal (page 2 of 4)

## For Sizes 18K, 24K, 30K

Lift off PCB electrical box cover and remove screws circled in Red. Disconnect any wires leading to the Inverter PCB, see Blue.

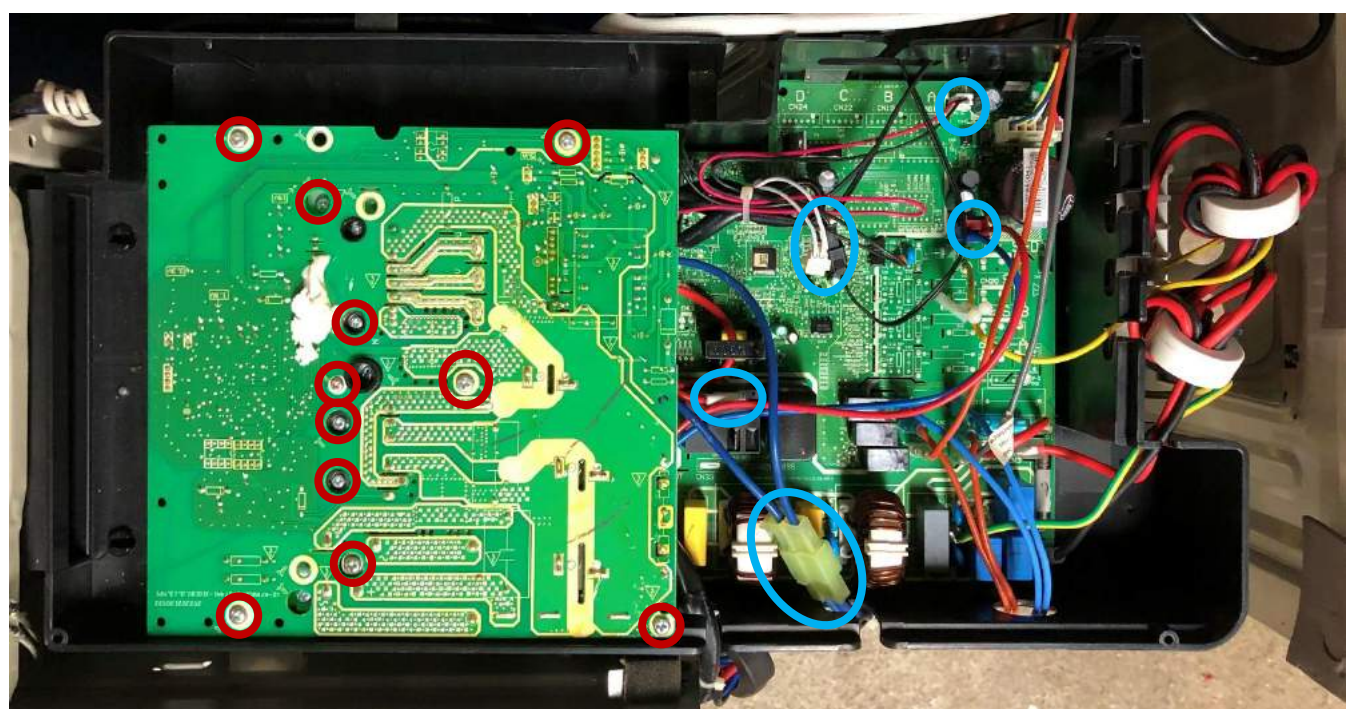

Inverter PCB

Main PCB

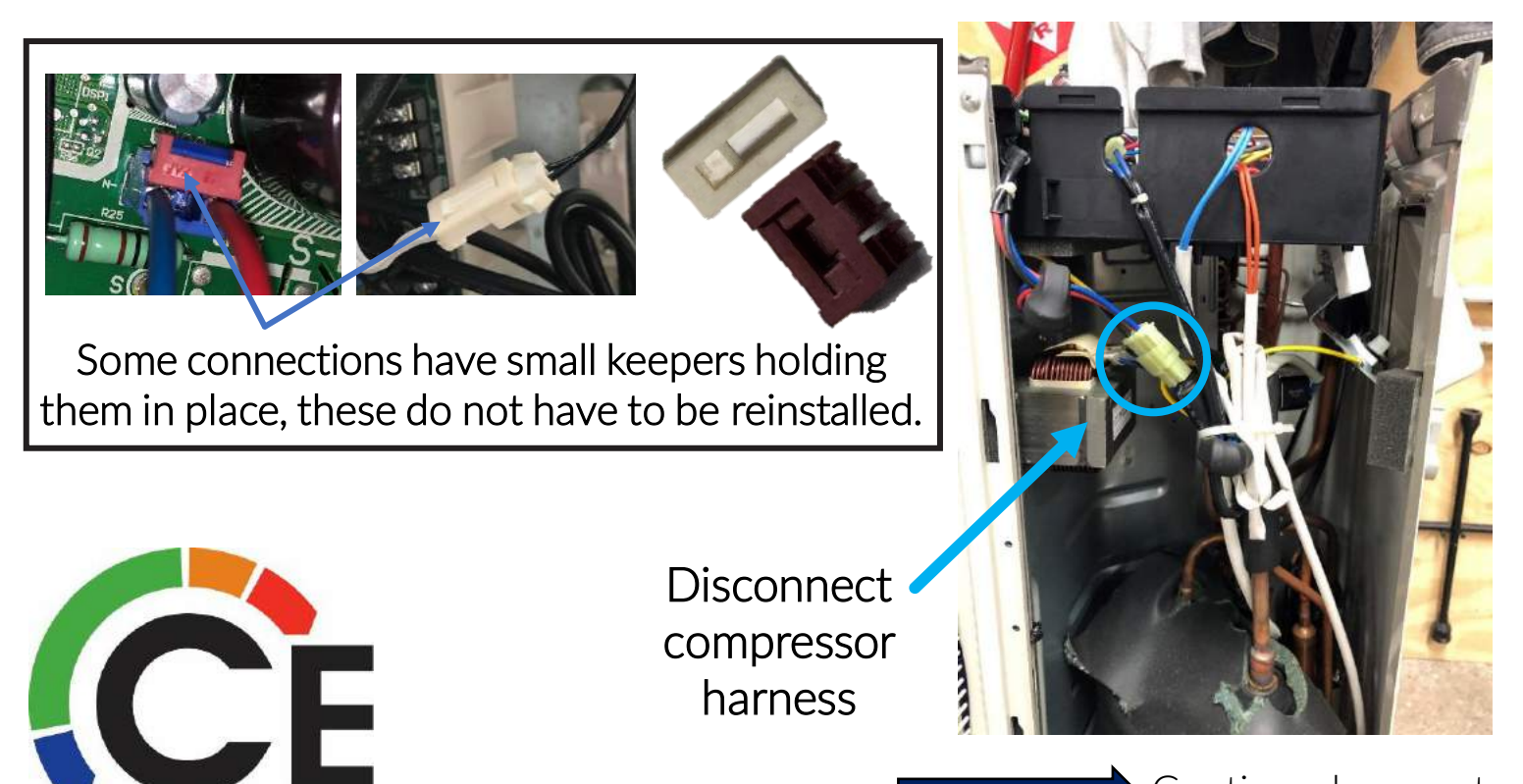

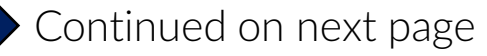

#### 38MAQB18~30---3 Outdoor Unit Inverter & Main PCB Removal (page 3 of 4)

## For Sizes 18K, 24K, 30K

Carefully lift up Inverter PCB off, guiding the loose wires up and out at the same time.

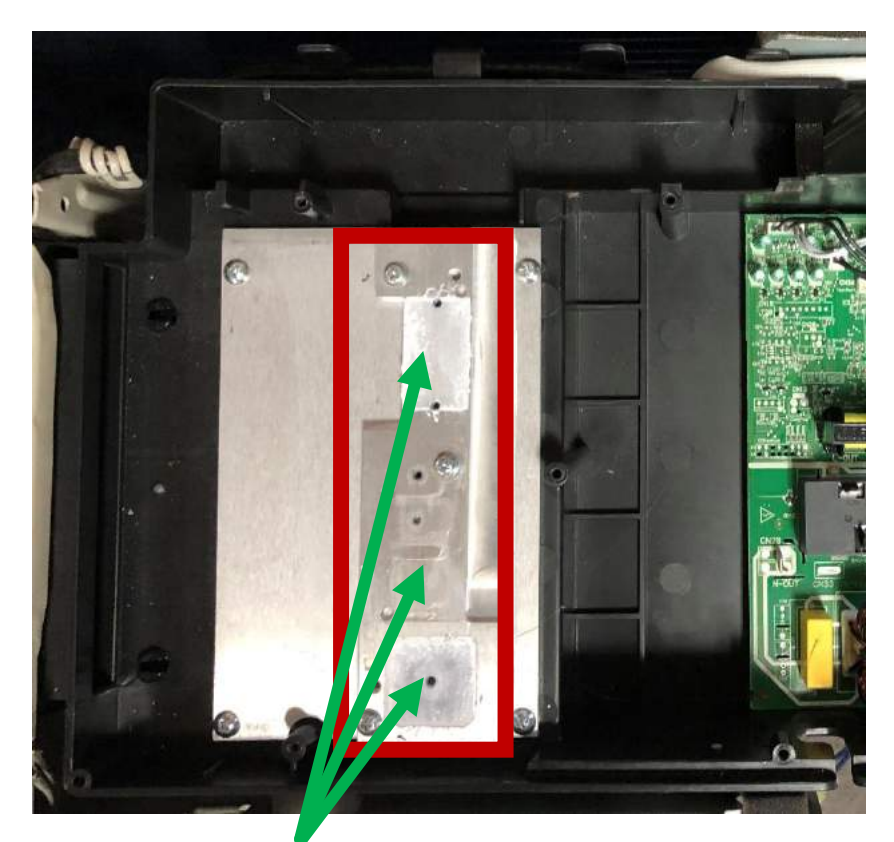

Factory Authorized Parts™ 38AQ680001 Conductive Grease

Some wires will be reused if replacing Inverter PCB.

Clean off old Conductive Grease and apply new before reassembling. If this is not done overheating can occur.

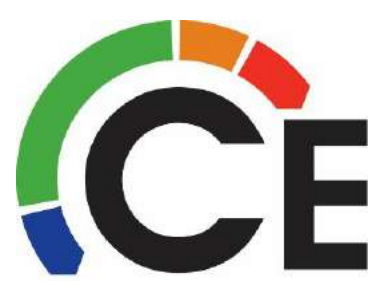

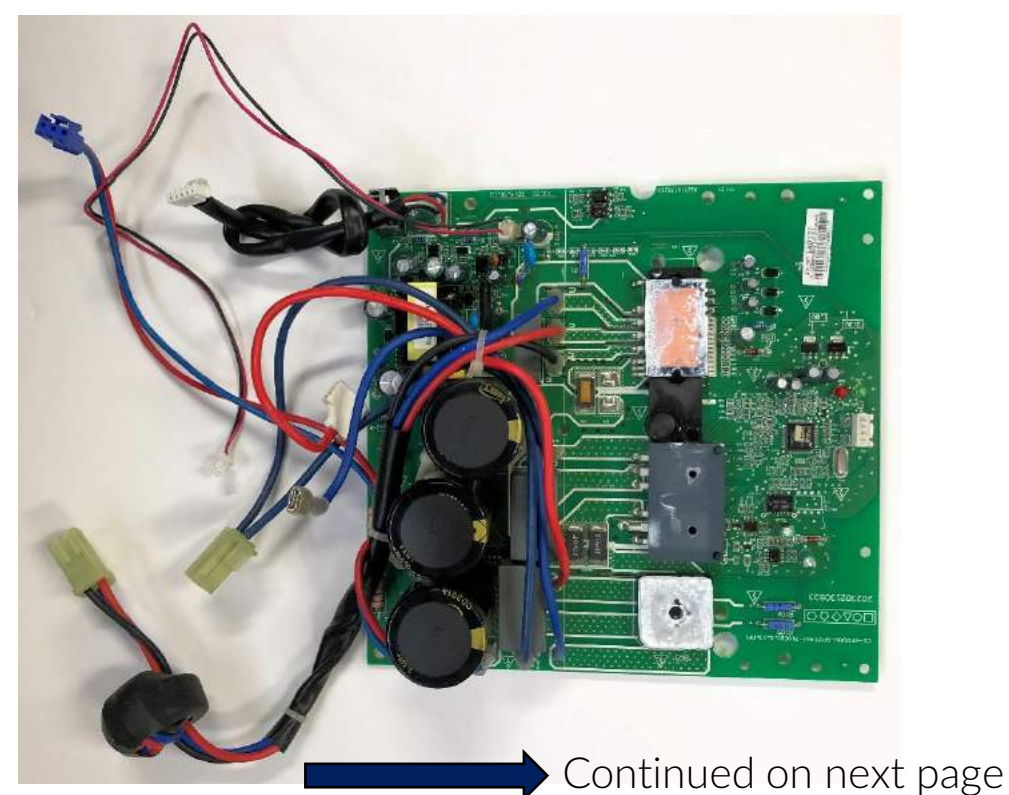

#### 38MAQB18~30---3 Outdoor Unit Inverter & Main PCB Removal (page 4 of 4)

## For Sizes 18K, 24K, 30K

Remove wires first, then carefully push tabs out holding the PCB to release it.

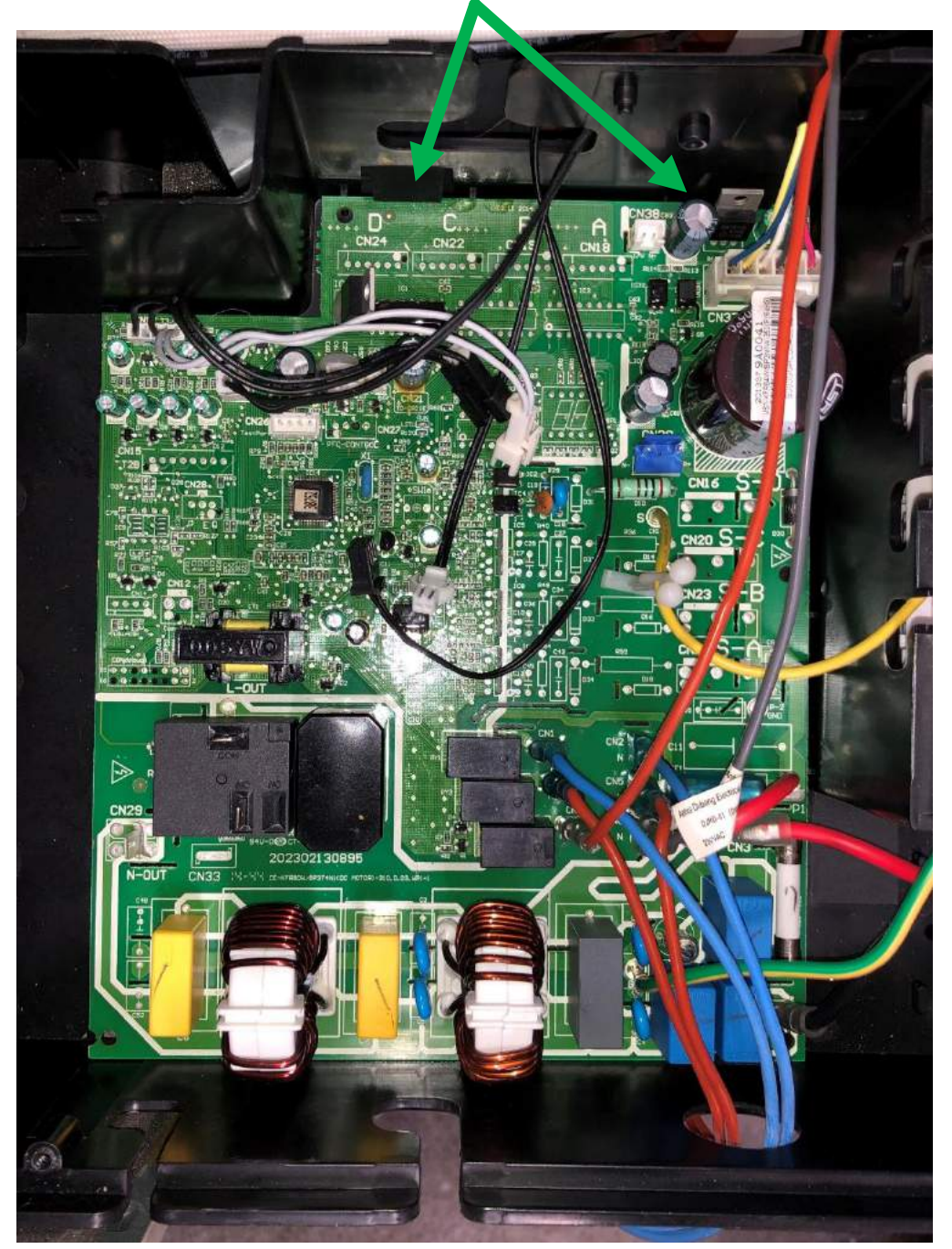

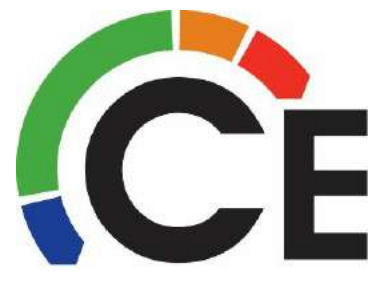

38MGR30 Outdoor Unit Control Box & Main PCB Removal (page 1 of 5) PCB Removal for 30K Units

# Turn Power OFF First!

Open electrical connection, top and front cover of unit.

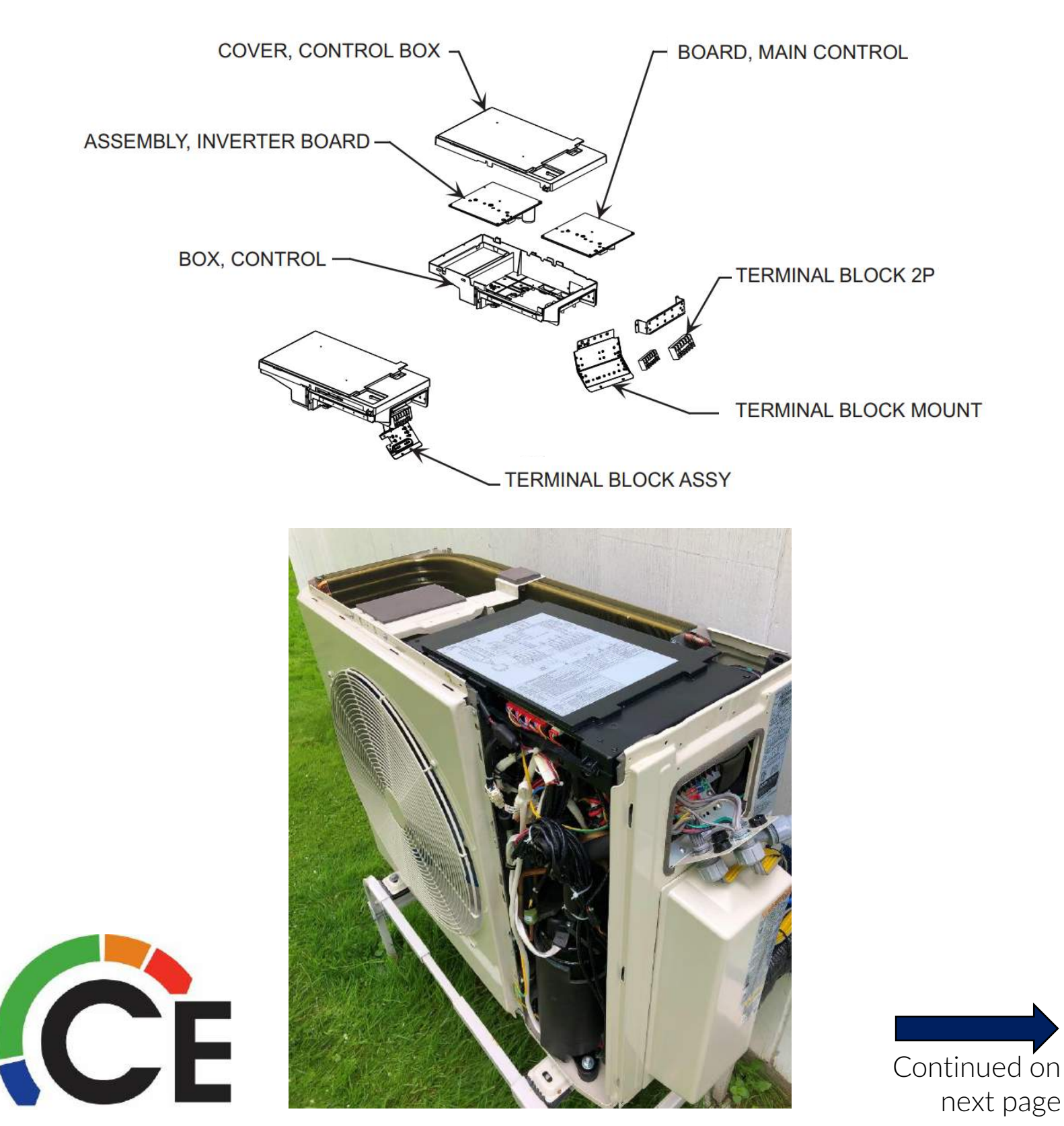

## 38MGR30 Outdoor Unit Control Box & Main PCB Removal (page 2 of 5) PCB Removal for 30K Units

Cut and remove some of the zip ties that help secure the excess wire in place. Disconnect all wire harnesses, most have a short extension that you can separate instead of trying to disconnect directly from the PCB.

Remove the one screw shown in Red.

![](_page_65_Picture_3.jpeg)

![](_page_65_Picture_4.jpeg)

Continued on next page

## 38MGR30 Outdoor Unit Control Box & Main PCB Removal (page 3 of 5) PCB Removal for 30K Units

Remove PCB Ground wire from screw. Carefully lift up from these two areas, guiding the loose wires up and out at the same time.

![](_page_66_Picture_2.jpeg)

Disconnect the Electronic Expansion Valve, making note A to D, Right to Left.

![](_page_66_Picture_4.jpeg)

CE

Continued on next page

## 38MGR30 Outdoor Unit Control Box & Main PCB Removal (page 4 of 5) PCB Removal for 30K Units

When the PCBs are lifted up a little, disconnect the Fan wires, making note A to D, Front to Back.

![](_page_67_Picture_2.jpeg)

# Also at this point, disconnect the Red & Black wires going to L1 & L2.

![](_page_67_Picture_4.jpeg)

![](_page_67_Picture_5.jpeg)

![](_page_67_Picture_6.jpeg)

38MGR30 Outdoor Unit Control Box & Main PCB Removal (page 5 of 5) PCB Removal for 30K Units

Some wires will be reused if replacing either PCB.

Reverse steps to reinstall.

![](_page_68_Picture_3.jpeg)

**Inverter PCB** 

Main PCB

![](_page_68_Picture_6.jpeg)

This guide was made by Carrier Northeast Technical Services Department.

Information within is subject to change

![](_page_69_Picture_2.jpeg)